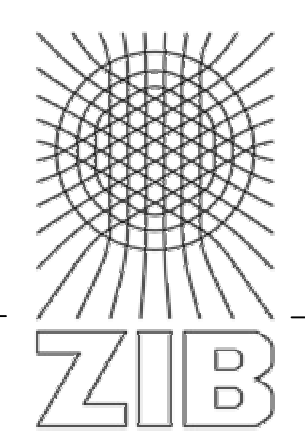

Takustraße 7 D-14195 Berlin-Dahlem Germany

# Konrad-Zuse-Zentrum für Informationstechnik Berlin

Monika Kuberek / Raluca Radu

# **Online-Fernleihe im KOBV**

– Handbuch für Bibliotheken –

Gefördert von der Senatsverwaltung für Wissenschaft, Forschung und Kultur des Landes Berlin, vom Ministerium für Wissenschaft, Forschung und Kultur des Landes Brandenburg und von den Mitgliedsbibliotheken des KOBV

# Online-Fernleihe im KOBV – Handbuch für Bibliotheken –

Monika Kuberek / Raluca Radu

Konrad-Zuse-Zentrum für Informationstechnik Berlin (ZIB) ZIB-Report 05-34 Juli 2005

## Abstract

Im Kooperativen Bibliotheksverbund Berlin-Brandenburg (KOBV) wird für die Online-Fernleihe der Zentrale-Fernleihserver (ZFL-Server) der Firma Sisis eingesetzt. Die Software ist in der KOBV-Zentrale installiert. Der ZFL-Server dient im KOBV sowohl für die Bestellung von Monographien als auch für die Bestellung von Aufsatzkopien aus Zeitschriften. Prinzipiell gibt es zwei Verfahren, mit denen sich Bibliotheken an der Online-Fernleihe beteiligen können: das E-Mail-Verfahren und das SLNP-Verfahren. Auf beide wird im Handbuch eingegangen.

Die Online-Fernleihe wurde im KOBV eingeführt, um die Fernleihe für die Benutzer zu beschleunigen, das Verfahren für die Bibliotheksmitarbeiter zu vereinfachen und den Arbeitsaufwand zu reduzieren. Sie basiert darauf, dass eine Bestellung anhand eines gefundenen Treffers ausgelöst wird – d.h. die bibliographischen Daten sind bereits verifiziert und in einem Katalog nachgewiesen. Anschließend werden die Fernleihbestellungen über den ZFL-Server automatisch ausgeführt und verwaltet – sowohl in der regionalen KOBV-Fernleihe als auch in der verbundübergreifenden Fernleihe mit den deutschen Bibliotheksverbünden. Der ZFL-Server besteht aus verschiedenen technischen Komponenten. Eine dieser Komponenten ist das Bibliothekskonto, eine Internetanwendung, in der die Bestellverwaltung des ZFL-Servers für die Bibliotheksbediensteten transparent gemacht wird.

Sowohl für die aktive als auch für die passive Fernleihe ist im Bibliothekskonto der Status der Bearbeitung zu jedem Zeitpunkt ersichtlich, z.B. in welcher Bibliothek sich die Bestellung gerade befindet, wann sie dort eingegangen ist und wann sie weggeschickt wurde, ob mit positivem oder negativem Ergebnis. Das Bibliothekskonto ist damit für die Bibliothek ein komfortables Instrument zum Überwachen der Fernleihbestellungen, in dem sie zudem – falls notwendig – in den Bestellvorgang eingreifen kann. Dazu hat jede Bibliothek im Bibliothekskonto eine eigene, Passwort-geschützte Dienstoberfläche.

Das vorliegende Handbuch beschreibt die Vorgänge der Bestellverwaltung im Bibliothekskonto. Es richtet sich an Bibliotheksmitarbeiter, die sich mit den einzelnen Arbeitsschritten der Online-Fernleihe vertraut machen wollen. Darüber hinaus ist es zum Nachschlagen gedacht, wenn sich in der täglichen Arbeit Unklarheiten ergeben.

**Keywords:** Bibliotheksverbund, KOBV, KOBV-Fernleihe, Kooperativer Bibliotheksverbund Berlin-Brandenburg, Online-Fernleihe, Verbundübergreifende Fernleihe, ZFL-Server

CR: H.0K, 4.0

# Inhalt

| Einle | eitun | g        |                                                                                                    |
|-------|-------|----------|----------------------------------------------------------------------------------------------------|
| Das   | Bibl  | iothek   | skonto6                                                                                                    |
| 0.    | Anm   | elden i  | m Bibliothekskonto                                                                                                    |
| 1.    | Start | seite m  | it allgemeinen Informationen zur Online-Fernleihe7                                                                                                |
|       | 1.1   | FAQ-L    | iste zur Online-Fernleihe im KOBV7                                                                                                    |
|       | 1.2   | Liste d  | er Fernleihbibliotheken im KOBV7                                                                                                    |
|       | 1.3   | Leitwe   | g in der KOBV-internen Fernleihe7                                                                                                    |
|       | 1.4   | Statisti | ikdaten Ihrer Bibliothek7                                                                                                    |
| 2.    | Rech  | nerche ( | und Bestellen                                                                                                    |
|       | 2.1   | Reche    | rche                                                                                                    |
|       | 2.2   | Fernle   | ihe – Medienbestellung9                                                                                                    |
|       |       | 2.2.1    | Fernleihe – Medienbestellung<br>➤ Sonderfall: Fernleihbestellung trotz Nachweis im eigenen Bestand                                                |
|       |       | 2.2.2    | <ul> <li>Fernleihe – Medienbestellung</li> <li>Sonderfall: Fernleihbestellung auf Gesamttitel oder unvollständigen Mediensatz</li> <li></li></ul> |
|       |       | 2.2.3    | Fernleihe – Medienbestellung<br>➢ Endnutzer-Fernleihe – Freies Formular11                                                                         |
|       | 2.3   | Fernle   | ihe – Kopiebestellung                                                                                                    |
|       |       | 2.3.1    | Fernleihe – Kopiebestellung<br>➤ Endnutzer-Fernleihe – Freies Formular14                                                                          |
| 3.    | Best  | ellverw  | altung: Allgemeines                                                                                                    |
|       | 3.1   | Kontoa   | anzeige                                                                                                    |
|       | 3.2   | Status   | -Liste                                                                                                    |
|       | 3.3   | Bestel   | ldaten / Begleitschein                                                                                                    |
|       | 3.4   | Bestel   | lhistorie                                                                                                    |
|       |       | 3.4.1    | Quittierung der Bestellung19                                                                                                    |
|       |       | 3.4.2    | Quittierung der Rückgabe                                                                                                    |
|       |       | 3.4.3    | Stornierung der Bestellung                                                                                                    |
|       |       | 3.4.4    | Stornierung der Shipped-Buchung                                                                                                    |
|       |       | 3.4.5    | Nachsignieren                                                                                                    |
|       |       | 3.4.6    | Leihschein drucken                                                                                                    |
| 4.    | Best  | ellverw  | altung: Aktive Fernleihe (AFL) – Medien 22                                                                                                    |
|       | 4.1   | Kontoa   | anzeige                                                                                                    |
|       | 4.2   | Status   | "WorkOut (zu bearbeiten)"                                                                                                    |
|       | 4.3   | Status   | "Shipped (positiv erledigt)"                                                                                                    |
|       | 4.4   | Status   | "Return (rückgabeverbucht)"                                                                                                    |
|       | 4.5   | Status   | "Finish (Vorgang abgeschl.)"                                                                                                    |
|       | 4.6   | Status   | "Alle aktiven Fernleihen"                                                                                                    |

| 5.   | Best  | ellverwaltung: Aktive Fernleihe (AFL) – Zeitschriftenkopien               | 28      |
|------|-------|---------------------------------------------------------------------------|---------|
|      | 5.1   | Kontoanzeige                                                              | 28      |
|      | 5.2   | Status "WorkOut (zu bearbeiten)"                                          | 29      |
|      | 5.3   | Status "Shipped (positiv erledigt)"                                       | 30      |
|      | 5.6   | Status "Alle aktiven Fernleihen"                                          | 31      |
| 6    | Best  | ellverwaltung: Passive Fernleihe                                          | 32      |
|      | 6.1   | Kontoanzeige                                                              | 32      |
|      | 6.2   | Status "Sign (zu bearbeiten)"                                             | 33      |
|      |       | 6.2.1 Bestellung nachsignieren                                            | 34      |
|      |       | 6.2.2 Leihschein drucken                                                  | 35      |
|      |       | 6.2.3 Bestellung stornieren                                               | 35      |
|      |       | 6.2.4 Bestellstatus in den Verbünden                                      | 36      |
|      |       | Beispiel 1: Bestellversuch in einer nicht-fernleihberechtigten Bibliothek | 37      |
|      |       | Beispiel 2: Meldungen von ZFL-Servern anderer Verbünde                    | 37      |
|      |       | Beispiel 3: Meldungen aus dem PICA-System                                 | 38      |
|      | 6.3   | Status "WorkOut (in Bearbeitung bei GB)"                                  | 39      |
|      | 6.4   | Status "Shipped (pos. erledigt von GB)"                                   | 40      |
|      | 6.5   | Status "Return (rückgabeverbucht von NB)"                                 | 41      |
|      | 6.6   | Status "PrintRL (Ausdruck Roter Leihschein)"                              | 42      |
|      | 6.7   | Status "Finish (Vorgang abgeschl.)"                                       | 43      |
|      | 6.8   | Status "Alle passiven Fernleihen"                                         | 44      |
| 7.   | Best  | ellverwaltung: Altbestand                                                 | 45      |
|      | 7.1   | Kontoanzeige                                                              | 45      |
|      | 7.2   | Status "WorkOut (in Bearbeitung bei NB)"                                  | 46      |
| 8.   | Such  | ne nach Nummern                                                           | 47      |
|      |       |                                                                           |         |
| Onli | ne-F  | ernleihe im E-Mail-Verfahren                                              | 48      |
|      | 1     | Aktive Fernleihe                                                          | 48      |
|      | 2     | Passive Fernleihe                                                         | 49      |
|      |       |                                                                           |         |
| Δnh  | ana   |                                                                           | 51      |
|      | ang.  |                                                                           | "       |
| Α.   | Die t | echnischen Komponenten des ZFL-Servers                                    | 51<br>- |
| В.   | Nach  | nrecherche & Leitwegfestlegung / Verfügbarkeitsrecherche                  | 52      |
|      | A.1   | Nachrecherche                                                             | 52      |
|      | A.2   | Leitwegfestlegung                                                         | 53      |
|      | A.3   | Verfügbarkeitsrecherche                                                   | 53      |

\_\_\_\_

## Einleitung

Im Kooperativen Bibliotheksverbund Berlin-Brandenburg (KOBV) wird für die Online-Fernleihe der Zentrale-Fernleihserver (ZFL-Server) der Firma Sisis eingesetzt. Die Software ist in der KOBV-Zentrale installiert. Der ZFL-Server dient im KOBV sowohl für die Bestellung von Monographien als auch für die Bestellung von Aufsatzkopien aus Zeitschriften.

Die Online-Fernleihe wurde im KOBV eingeführt, um die Fernleihe für die Benutzer zu beschleunigen, das Verfahren für die Bibliotheksmitarbeiter zu vereinfachen und den Arbeitsaufwand zu reduzieren. Sie basiert darauf, dass eine Bestellung anhand eines gefundenen Treffers ausgelöst wird – d.h. die bibliographischen Daten sind bereits verifiziert und in einem Katalog nachgewiesen.<sup>1</sup> Anschließend werden die Fernleihbestellungen über den ZFL-Server automatisch ausgeführt und verwaltet – sowohl in der regionalen KOBV-Fernleihe als auch in der verbundübergreifenden Fernleihe, die über die Kataloge der deutschen Bibliotheksverbünde<sup>2</sup> abgewickelt wird. Der ZFL-Server besteht aus verschiedenen technischen Komponenten. Eine dieser Komponenten ist das Bibliothekskonto, eine Internet-Anwendung, in der die Bestellverwaltung des ZFL-Servers für die Bibliotheksbediensteten transparent gemacht wird.

Das vorliegende Handbuch erläutert detailliert alle Funktionen des Bibliothekskontos. Es richtet sich an Bibliotheksmitarbeiter, die sich mit der Online-Fernleihe vertraut machen wollen. Darüber hinaus ist es zum Nachschlagen gedacht, wenn sich in der täglichen Arbeit Unklarheiten ergeben.

In dem Handbuch geht es ausschließlich um die Mitarbeiterkomponente der Online-Fernleihe. Lediglich am Rande – im Kontext der Bestellverwaltung – ist die Endnutzer-Fernleihe thematisiert.

Für die Bestellung von Medien bietet der ZFL-Server prinzipiell zwei Verfahren, mit denen sich Bibliotheken an der Online-Fernleihe beteiligen können:

- das E-Mail-Verfahren, das in den sog. E-Mail-Bibliotheken zum Einsatz kommt, und
- das SLNP-Verfahren<sup>3</sup>, das von den sog. SLNP-Bibliotheken eingesetzt wird.

Im SLNP-Verfahren ist eine vollautomatisierte Abwicklung der Online-Fernleihe realisiert. Dabei wird die Bestellung vom ZFL-Server über die SLNP-Schnittstelle an das lokale Bibliothekssystem übergeben. Das Lokalsystem überprüft automatisch die Verfügbarkeit, führt die lokale Buchung aus und übergibt diese Informationen an den ZFL-Server. Das SLNP-Verfahren setzt im Lokalsystem das Vorliegen einer geeigneten Schnittstelle zum ZFL-Server voraus, die SLNP-Schnittstelle. Über die SLNP-Schnittstelle verfügen im KOBV zur Zeit Sisis- und Aleph-Lokalsysteme sowie – als Eigenentwicklung – das Horizon-Lokalsystem der SLB-Potsdam.

Das SLNP-Verfahren, das insbesondere bei der Verfügbarkeitsüberprüfung und bei der Verbuchung ohne ein Eingreifen der Fernleihstelle auskommt, unterscheidet sich wesentlich von der Bestellabwicklung in den E-Mail-Bibliotheken. Das E-Mail-Verfahren kommt zum Einsatz, wenn im Lokalsystem keine SLNP-Schnittstelle zum ZFL-Server vorhanden ist. Dann erfolgt die Kommunikation zwischen der Bibliothek und dem ZFL-Server über strukturierte E-Mails, mit denen die Bibliothek Bestellungen empfangen und nach konventioneller Überprüfung der Verfügbarkeit entweder positiv oder negativ quittieren kann. Das Handbuch geht in einem eigenen Kapitel auf die Online-Fernleihe im E-Mail-Verfahren ein und beschreibt anhand von Beispielmails die Bestellverwaltung für die aktive und passive Fernleihe mittels Mailversand. Alternativ können E-Mail-Bibliotheken auch die Bestellverwaltung des Bibliothekskontos nutzen.

Ebenfalls im E-Mail-Verfahren – und zwar in allen Lokalsystemen – erfolgt die Kopiebestellung aus Zeitschriften. Eine Überleitung der Bestellung in das Lokalsystem mittels SLNP-Schnittstelle ist hier nicht realisiert und würde auch wenig sinnvoll sein, da der Großteil der Bibliotheken keine Exemplar-

<sup>&</sup>lt;sup>1</sup> In der Endnutzer-Fernleihe recherchieren die Benutzer in der KOBV-Suchmaschine ( http://digibib.kobv.de ), die den Zugriff auf regionale (darunter alle fernleihrelevanten) Kataloge im KOBV, auf die Zeitschriftendatenbank, auf alle deutschen Bibliotheksverbünde sowie auf zahlreiche internationale Kataloge und Verbünde bietet. Die Fernleihstellen benutzen für die Recherche im Bibliothekskonto das ZACK-System, ebenfalls eine Suchmaschine, mit Zugriff auf die fernleihrelevanten regionalen Kataloge, auf die Zeitschriftendatenbank und auf alle deutschen Verbünde (s. Kap. 2).

<sup>&</sup>lt;sup>2</sup> Neben dem KOBV gibt es fünf weitere Bibliotheksverbünde in Deutschland: BSZ = Bibliotheksservice-Zentrum Baden-Württemberg / Südwestdeutscher Bibliotheksverbund, BVB = Bibliotheksverbund Bayern, GBV = Gemeinsamer Bibliotheksverbund, HBZ = Hochschulbibliothekszentrum Nordrhein-Westfalen, Hebis = Hessisches Bibliotheksinformationssystem.

<sup>&</sup>lt;sup>3</sup> SLNP = Simple Library Network Protocol. Das SLNP-Protokoll ist ein Sisis-Protokoll, das von der Firma Sisis offen gelegt wurde. Bei der Online-Fernleihe wird es für die Kommunikation zwischen dem Sisis ZFL-Server und dem lokalen Bibliothekssystem eingesetzt.

sätze für Zeitschriften im Lokalsystem angelegt hat und die Zeitschriften in der Regel nicht ausgeliehen werden. Zudem sind Kopiebestellungen nicht rückgabepflichtig, und der Bestellvorgang ist nach dem Absenden der Kopie abgeschlossen. Als Basis für den Nachweis der Zeitschriften dient die Zeitschriftendatenbank (ZDB).

Die Anhänge des Handbuches enthalten zusätzliche Informationen im Zusammenhang mit der Online-Fernleihe des KOBV, wie eine schematische Darstellung der technischen Komponenten des ZFL-Servers in Anhang A. Aufgrund der KOBV-spezifischen Besonderheiten hat die KOBV-Zentrale besondere Prozeduren für Nachrecherche und Leitwegfestlegung entwickelt. Im Anhang B sind die Prozeduren im Detail beschrieben und der Unterschied zwischen Nachrecherche und Verfügbarkeitsrecherche verdeutlicht.

## Das Bibliothekskonto

Das Bibliothekskonto ist eine Internet-Anwendung, in der die Bestellverwaltung des ZFL-Servers für die Bibliotheksbediensteten transparent gemacht wird. Sowohl für die aktive als auch für die passive Fernleihe ist im Bibliothekskonto der Status der Bearbeitung zu jedem Zeitpunkt ersichtlich, z.B. in welcher Bibliothek sich die Bestellung gerade befindet, wann sie dort eingegangen ist und wann sie weggeschickt wurde, ob mit positivem oder negativem Ergebnis. Die Informationen sind im Klartext geschrieben und für Menschen lesbar (d.h. keine kryptischen, nur von Maschinen lesbaren Kürzel).

Das Bibliothekskonto ist damit für die Bibliothek ein komfortables Instrument zum Überwachen der Fernleihbestellungen, in dem sie zudem – falls notwendig – in den Bestellvorgang eingreifen kann. Zu diesem Zweck ist für jede Bibliothek im Bibliothekskonto eine eigene, Passwort-geschützte Dienstoberfläche eingerichtet.

Bei SLNP-Bibliotheken erfolgen die Verbuchungen für Medienbestellungen automatisch. Lediglich in wenigen Fällen ist ein manuelles Eingreifen notwendig. Diese Arbeiten können über das Bibliothekskonto erledigt werden. Mitarbeiter aus E-Mail-Bibliotheken können die Fernleihbestellungen per E-Mail quittieren oder alternativ das Bibliothekskonto nutzen, um – in sehr viel umfassenderer Weise als per E-Mail – die Status der Bestellungen einzusehen und zu verwalten.

Das Handbuch führt Sie Schritt für Schritt in das Bibliothekskonto ein und erklärt Ihnen die Funktionen und Arbeitsschritte in der Online-Fernleihe.

## 0. Anmelden im Bibliothekskonto

Rufen Sie die URL http://se.kobv.de:6666/cgi-bin/bibkonto auf. In das Anmeldefenster tragen Sie als Benutzername Ihr Bibliothekssigel und Ihr Passwort ein.

| Netzwerk   | kennwort eing                           | eben                                                                                                    | <u>? ×</u> |
|------------|-----------------------------------------|----------------------------------------------------------------------------------------------------|------------|
| <b>())</b> | Geben Sie Ben                           | utzernamen und Kennwort ein.                                                                                                    |            |
| 1 I        | Site:                                   | se.kobv.de                                                                                                    |            |
|            | Bereich                                 | Eingabe von Bibliothekssigel / Passwort                                                                                                    |            |
|            | Benutzername<br>Kennwort<br>Dieses Keni | 11<br>verene verene veren |            |
|            |                                         | OK Abb                                                                                                    | rechen     |
|            |                                         |                                                                                                    |            |

Abb. 1: Anmeldefenster

Der bibliotheksspezifische Zugang wird in der KOBV-Zentrale eingerichtet. Das Passwort erhalten Sie von Ihren Ansprechpartnern in der KOBV-Zentrale.

Schreiben Sie dazu eine E-Mail an kobv-zt@zib.de

## 1. Startseite mit allgemeinen Informationen zur Online-Fernleihe

Nach dem Einloggen gelangen Sie auf die Startseite des Bibliothekskontos mit aktuellen Informationen zur Online-Fernleihe. In der Kopfzeile des Bibliothekskontos sind Links zur Bestellverwaltung der Fernleihe hinterlegt.

Mit Klick auf "Infos" können Sie die Startseite mit den allgemeinen Informationen jederzeit wieder anwählen.

Abb. 2: Kopfzeile mit Links zur Bestellverwaltung der Fernleihe

Auf der Seite "Infos" finden Sie neben Links zum vorliegenden Handbuch und zu technischen Informationen unter anderem:

#### 1.1 FAQ-Liste zur Online-Fernleihe im KOBV

Wie die Erfahrungen gezeigt haben, gibt es Fragen, die immer wieder in gleicher oder ähnlicher Weise gestellt werden (FAQ = Frequently Asked Questions = Häufig gestellte Fragen). Diese hat die KOBV-Zentrale in einer Liste zusammengestellt und beantwortet.

Anregungen von Ihrer Seite zur Erweiterung der Liste nimmt die KOBV-Zentrale gerne entgegen. Schreiben Sie einfach an kobv-zt@zib.de

## 1.2 Liste der Fernleihbibliotheken im KOBV

Auf der Info-Seite finden Sie eine Liste aller Bibliotheken der Leihverkehrsregion Berlin-Brandenburg, die an der Online-Fernleihe des KOBV teilnehmen.

#### 1.3 Leitweg in der KOBV-internen Fernleihe

Der Leitweg wird von der regionalen Leihverkehrszentrale in der Zentral- und Landesbibliothek (ZLB) in Absprache mit den Fernleihbibliotheken im KOBV festgelegt. Mit einem Klick auf den Link "Lenkanweisung zur Benutzung des KOBV" gelangen Sie zum aktuellen Leitweg auf den Seiten der Leihverkehrszentrale.

#### 1.4 Statistikdaten Ihrer Bibliothek

Bei Klick auf den Link "Statistische Auswertung" öffnet sich ein neues Fenster, in dem Sie die positiv erledigten Bestellungen Ihrer Bibliothek pro Monat abrufen können – entweder insgesamt oder eingeschränkt auf Monographien / Zeitschriften.

Sie können sich Ihre Statistikdaten als CSV-Datei (comma separated values) ausgeben lassen, um sie für eigene Auswertungen und Aufbereitungen zu verwenden.

| KOBV Ferni<br>Berlin Huml<br>positiv erle | leihstatistik fur<br>boldt Univ.<br>digte Bestellung | Sigel 11<br>gen |
|-------------------------------------------|------------------------------------------------------|-----------------|
| Auswahl Monat/Jahr                        | 9                                                    |                 |
| 06 💌 / 2005 💌                             | 🛛 🗖 Ausgabe als CSV                                  |                 |
| C Monographien                            | O Zeitschriften                                      | Insgesamt       |
|                                           | Caratistil, sussiinen                                | 1°              |

Abb. 3: Statistikfenster

## 2. Recherche und Bestellen

Über die Recherchefunktion des Bibliothekskontos können Sie in den KOBV-Bibliotheken und in allen deutschen Bibliotheksverbünden sowie in der Zeitschriftendatenbank recherchieren. Haben Sie das gewünschte Medium gefunden, so können Sie im Anschluss an die Recherche eine Fernleihbestellung aufgeben.

Wichtig ist, dass Sie bei der Recherche möglichst einen Treffer finden, egal aus welchem Katalog dieser stammt!

Wesentlich sind die bibliographischen Daten, die - da sie aus einem Katalog stammen und Sie den Titel ausgewählt haben – bereits verifiziert und eindeutig sind. Sie werden automatisch in das Fernleihformular übertragen und der ZFL-Server kann damit nach Auslösen der Fernleihbestellung seine Bestellversuche starten.

Ganz gleich, aus welchem Katalog der Treffer stammt: Der ZFL-Server prüft immer zuerst, ob das Medium regional verfügbar ist, und arbeitet den regionalen Leitweg ab.<sup>4</sup>

Am Beispiel einer Medienbestellung und einer Kopiebestellung aus einer Zeitschrift werden im Folgenden die einzelnen Schritte der Fernleihbestellung vorgestellt.

Wählen Sie in der Kopfzeile des Bibliothekskontos die Funktion "Recherche & Bestellen":

kobv [Infos(] [Recherche & Bestellen] ] AktiveFL - Medien] [AktiveFL - ZSS Kopien] [PassiveFL] [Attbestand] [FL-Nummern-Suche]

#### 2.1 Recherche

Geben Sie die Bestelldaten in die Suchmaske ein, markieren Sie eine oder mehrere Datenbanken und starten Sie die Suche.

|               | 3 <u></u>                                                                                                    | Autor                                                                                                    | • Nichttrunkioron                                                                                                    |             |
|---------------|----------------------------------------------------------------------------------------------------|----------------------------------------------------------------------------------------------------|----------------------------------------------------------------------------------------------------|-------------|
|               |                                                                                                    | TAdoi                                                                                                    |                                                                                                    |             |
|               | UND C UND NICHT C ODER                                                                                                    |                                                                                                    |                                                                                                    |             |
|               |                                                                                                    | I itel                                                                                                    | Nicht trunkieren                                                                                                    |             |
|               | OUND C UND NICHT C ODER                                                                                                    |                                                                                                    |                                                                                                    |             |
|               |                                                                                                    | ISBN                                                                                                    | Nicht trunkieren                                                                                                    |             |
|               | • UND C UND NICHT C ODER                                                                                                    |                                                                                                    |                                                                                                    |             |
|               |                                                                                                    | Erscheinungsjahr                                                                                                    | <ul> <li>Nicht trunkieren</li> </ul>                                                                                                    |             |
|               |                                                                                                    |                                                                                                    |                                                                                                    |             |
|               | Dibliotnekskataloge.                                                                                                    |                                                                                                    |                                                                                                    |             |
|               | I #Itoby-verbana (index) mic                                                                                                    | Dennin O - Dennin IO - Denni                                                                                                    | o · Denin obk · Diludingsgesch orschang · Dro Collada · Eov                                                                                                    | Trankiunijo |
|               | Br.burg FH 🗖 Senfter                                                                                                    | nberg FH 🛛 🗖 Berlin StaBi                                                                                                    | Berlin Verbund Öff. Bibliotheken                                                                                                    |             |
|               | □ Br.burg FH □ Senfter<br>□ Potsdam FH □ Potsda                                                                                                    | nberg FH 🗖 Berlin StaBi<br>m HFF 🔲 Berlin IberoAme                                                                                                    | <ul> <li>Berlin Verbund Öff. Bibliotheken</li> <li>ikan.Inst.</li> <li>Br.burg-Land Verbund Öff Bib</li> </ul>                                                                                                    |             |
|               | Br.burg FH     Senfter     Potsdam FH     Potsdam     Potsdam Univ.     Ebersw                                                                                                    | nberg FH 🗖 Berlin StaBi<br>m HFF 🗖 Berlin IberoAme<br>alde FH 🗖 Berlin Biolog. B                                                                                            | ☐ Berlin Verbund Öff. Bibliotheken<br>ikan.Inst. ☐ Br.burg-Land Verbund Öff Bib<br>undesanstalt ☐ Potsdam Stadt- u. Landesbib.                                                                                                    |             |
|               | □ Br.burg FH □ Senfter<br>□ Potsdam FH □ Potsda<br>□ Potsdam Univ. □ Ebersw<br>□ Wildau TFH □ Berlin S                                                                                                    | nberg FH 📄 Berlin StaBi<br>m HFF 📄 Berlin IberoAme<br>alde FH 📄 Berlin Biolog. B<br>Senatsbibl. Berlin Akad. de                                                             | Berlin Verbund Öff. Bibliotheken           rikan.Inst.         Br.burg-Land Verbund Öff Bib           undesanstalt         Potsdam Stadt- u. Landesbib.           Wiss.         Müncheberg Z.AgrarLandForsch.                            |             |
|               | Br.burg FH     Senfter       Potsdam FH     Potsda       Potsdam Univ.     Ebersw       Wildau TFH     Berlin S       Zeitschriften:                                                                                                    | nberg FH 🔤 Berlin StaBi<br>m HFF 📄 Berlin IberoAme<br>alde FH 📄 Berlin Biolog. B<br>Ienatsbibl. Berlin Akad. de                                                             | Berlin Verbund Öff. Bibliotheken itkan.Inst.     Br.burg-Land Verbund Öff Bib indesanstalt     Potsdam Stadt- u. Landesbib. Wiss.     Müncheberg Z.AgrarLandForsch.                                                                      |             |
|               | Br.burg FH     Senfter       Potsdam FH     Potsda       Potsdam Univ.     Ebersw       Wildau TFH     Berlin S       Zeitschriften:     ZDB-Zeitschriftendatenbank                                                                                        | nberg FH                                                                                                    | <ul> <li>□ Berlin Verbund Öff. Bibliotheken</li> <li>ikan.Inst.</li> <li>□ Br.burg-Land Verbund Öff Bib</li> <li>undesanstalt</li> <li>□ Potsdam Stadt- u. Landesbib.</li> <li>Wiss.</li> <li>□ Müncheberg Z AgrarLandForsch.</li> </ul> |             |
|               | Br.burg FH       Senfter         Potsdam FH       Potsda         Potsdam Univ.       Ebersw         Wildau TFH       Berlin S         Zeitschriften:       ZDB-Zeitschriftendatenbank         Verbundübergreifende Fernlei                                 | nberg FH EBerlin StaBi<br>m HFF Berlin IberoAme<br>alde FH Berlin Biolog, B<br>Genatsbibl, Berlin Akad. de<br>c                                                             | Berlin Verbund Öff. Bibliotheken<br>ikan.Inst.     Br.burg-Land Verbund Öff Bib<br>undesanstalt     Potsdam Stadt-u, Landesbib.<br>Wiss.     Müncheberg Z.AgrarLandForsch.                                                               |             |
|               | Br.burg FH       Senfter         Potsdam FH       Potsda         Potsdam Univ.       Ebersw         Wildau TFH       Berlin S         Zeitschriften:       ZDB-Zeitschriftendatenbank         Verbundübergreifende Fernlei       GBV                       | nberg FH E Berlin StaBi<br>m HFF Berlin IberoAme<br>alde FH Berlin Biolog. B<br>senatsbibl. Berlin Akad. de<br>c<br>he:<br>BVB                                              | Berlin Verbund Öff. Bibliotheken ikan.Inst.     Br.burg-Land Verbund Öff Bib indesanstalt     Potsdam Stadt- u. Landesbib. Wiss.     Müncheberg Z AgrarLandForsch.     HEBIS                                                             |             |
| o. <i>4</i> : | Br.burg FH       Senfter         Potsdam FH       Potsda         Potsdam Univ.       Ebersw         Wildau TFH       Berlin S         Zeitschriften:       ZDB-Zeitschriftendatenbank         Verbundübergreifende Fernlei       GBV         BSZ       BSZ | nberg FH E Berlin StaBi<br>m HFF Berlin IberoAme<br>alde FH Berlin Biolog. B<br>Senatsbibl. Berlin Akad. de<br>kenatsbibl. Berlin Akad. de<br>kenatsbibl. BVB<br>BVB<br>HBZ | Berlin Verbund Öff. Bibliotheken ikan.Inst.     Br.burg-Land Verbund Öff Bib undesanstal     Potsdam Stadt- u. Landesbib. Wiss.     Müncheberg Z.AgrarLandForsch. HEBIS                                                                  |             |

Als Rechercheergebnis erhalten Sie eine Kurztitelliste. Klicken Sie auf den Link unter dem Titel, den Sie bestellen möchten:

| Abb. 5:<br>Kurztitel | Adolph Menzel mit Selbstzeugnissen und Bilddokumenten 1<br>Hermand, Jost. Reinbek bei Hamburg, 1986<br>[Vollformat KOBVINDEX] |
|----------------------|----------------------------------------------------------------------------------------------------|
|                      | 7                                                                                                    |

Nachrecherche & Leitwegfestlegung sowie die Verfügbarkeitsrecherche sind in Anhang B beschrieben.

Die automatische Weiterleitung der Bestellung in die verbundübergreifende Fernleihe nach erfolglosem Durchlauf in der regionalen Fernleihe – zur Beschleunigung der Fernleihe für die Benutzer und zur Arbeitsersparnis in der Bibliothek – ist technisch möglich (aufgrund eines Softwarefehlers derzeit lediglich mit einem Verbund, perspektivisch mit allen). Zur Realisierung müssen die Verbünde (nach den regionalen Fernleihbibliotheken) im Leitweg der Bibliothek eingetragen sein.

Bei Klick auf den Link öffnet sich ein neues Fenster mit der Vollanzeige des Datensatzes. Hier können Sie die Fernleihbestellung (auf Medien) oder eine Kopiebestellung ausführen.

|                        |                            | 01000040                                              |
|------------------------|----------------------------|-------------------------------------------------------|
|                        | Autor:                     | Hermand, Jost                                         |
|                        | Titel:                     | Adolph Menzel mit Selbstzeugnissen und Bilddokumenter |
|                        | Verfasserangabe:           | dargest. von Jost Hermand                             |
|                        | Ausgabe:                   | 1                                                     |
|                        | Ort:                       | Reinbek bei Hamburg                                   |
|                        | Verlag:                    | Rowohlt                                               |
| Abb 6.                 | Umfang:                    | 151 S. : III.                                         |
| Abb. 6:<br>Vollanzeige | Umfang:<br>Femleihbestellu | 151 S. : III.                                         |

## 2.2 Fernleihe – Medienbestellung

Nach dem Klick auf den Button "Fernleihbestellung" wird das Programm für Nachrecherche & Leitwegfestlegung gestartet (s. Anhang B). Als Ergebnis erhalten Sie das Formular für die Medienbestellung mit der Sigelliste und dem Leitweg.<sup>5</sup>

|                                                                 | Hermand, Jost                                                                                                    |
|-----------------------------------------------------------------|----------------------------------------------------------------------------------------------------|
| Titel:                                                          | Adolph Menzel mit Selbstzeugnissen und Bilddokumenten                                                                            |
| Ausgabe:                                                        | 1                                                                                                    |
| Ort:                                                            | Reinbek bei Hamburg                                                                                                    |
| Verlag:                                                         | Rowohlt                                                                                                    |
| Erscheinungsjahr:                                               | 1986                                                                                                    |
| Umfang:                                                         | 151 S. : III.                                                                                                    |
| ISBN:                                                           | 3-499-50361-1                                                                                                    |
| Sigel Liste:                                                    | Co1                                                                                                    |
| Leitweg:                                                        | Co1,93340                                                                                                    |
| ⊦alls nur kostenpflid<br>Lieferungsfrist<br>€ Ich will die Best | htige Kopie möglich, einverstanden bis: Iº€<br>ellung in jedem Fall haben<br>ellung nicht mehr haben nach dem: 14.01.2006(TT.MM. |
| C Ich will die Bestv                                            |                                                                                                    |

Abb. 7: Formular für eine Medienbestellung – Nachrecherche & Leitweg

In dieses Formular können Sie verschiedene Eintragungen machen. Obligatorisch ist die Benutzernummer, damit die Verbuchung auf dem Benutzerkonto erfolgen kann. Die Kosten sind bibliotheksspezifisch in einer Tabelle hinterlegt und werden entsprechend angezeigt.

<sup>&</sup>lt;sup>5</sup> Dem Benutzer, der die Bestellung über die Endnutzer-Fernleihe auslöst, werden Sigelliste und Leitweg <u>nicht</u> angezeigt. Ansonsten ist das Formular in der Endnutzer-Fernleihe das gleiche wie im Bibliothekskonto.

## 2.2.1 Fernleihe – Medienbestellung

#### > Sonderfall: Fernleihbestellung trotz Nachweis im eigenen Bestand

Ein Benutzer kann in der Endnutzer-Fernleihe keine Online-Fernleihbestellung auf ein Medium auslösen, das in seiner Heimatbibliothek nachgewiesen ist. Es kann allerdings vorkommen, dass das Medium in der Bibliothek zwar nachgewiesen, aber nicht verfügbar ist (z.B. vermisst). Der Benutzer kann sich in diesem Fall an die Fernleihstelle seiner Heimatbibliothek wenden, um das Medium über die Fernleihe zu bestellen.

Nach der Recherche und dem Auslösen der Fernleihbestellung erhält auch die Fernleihstelle die Meldung, dass das Medium im eigenen Bestand vorhanden ist: "**Das Buch ist in der** ... *[Name der eigenen Bibliothek]* vorhanden. - Trotzdem bestellen?" Im Gegensatz zum Benutzer haben die Bibliotheksmitarbeiter die Möglichkeit, die Fernleihbestellung "trotzdem" – d.h. obwohl im eigenen Bestand nachgewiesen – durchzuführen.

| croononiangojani                                                                                              | 1985                                                                                                |  |
|----------------------------------------------------------------------------------------------------|----------------------------------------------------------------------------------------------------|--|
| Titel:                                                                                                    | Adolph Menzel: Das Floetenkonzert in Sanssouci                                                      |  |
| Autor/Beteiligt:                                                                                              | Hermand, Jost                                                                                       |  |
| Ausgabe:                                                                                                    | OrigAusg                                                                                            |  |
| Sigel Liste:                                                                                                  | 11:188:83:109:109:1a:1a                                                                             |  |
| Leitweg:                                                                                                    | 188,FU003725432:83,TU00003847:109,12402547:<br>109,02028851:1a,272482803:1a,436111764               |  |
| e Bestellung ist m<br>ir Kopien etc. könr                                                                     | it Kosten von <b>1,50 EUR</b> verbunden.<br>ien ggf. weitere Kosten anfallen!                       |  |
| _ieferbedingunge                                                                                              | m                                                                                                   |  |
| Bestellform: Komple                                                                                           | ttes Werk zur Fernleihe bestellen                                                                   |  |
| alls nur kostenpflic                                                                                          | htige Kopie möglich, einverstanden bis: 0€                                                          |  |
|                                                                                                    |                                                                                                    |  |
| ieferungsfrist                                                                                                |                                                                                                    |  |
| Lieferungsfrist                                                                                               | illung in jedem Fall haben                                                                          |  |
| Lieferungsfrist<br>© Ich will die Beste<br>© Ich will die Beste                                               | illung in jedem Fall haben<br>illung nicht mehr haben nach dem: 14.01.2006 (TT.MM.JJJJ)             |  |
| .ieferungsfrist                                                                                               | illung in jedem Fall haben<br>illung nicht mehr haben nach dem: 14.01.2006 (TT.MM.JJJJ)             |  |
| Lieferungsfrist<br>Cich will die Beste<br>Cich will die Beste<br>Abholort<br>Cichtrale UB                     | Illung in jedem Fall haben<br>Illung nicht mehr haben nach dem: 14.01.2006 (TT.MM.JJJJ)             |  |
| ieferungsfrist<br>C Ich will die Beste<br>C Ich will die Beste<br>Abholort<br>Zentrale UB<br>C ZB Naturwissen | rllung in jedem Fall haben<br>Illung nicht mehr haben nach dem: 14.01.2006 (TT.MM.JJJJ)<br>schaften |  |

Abb. 8: Formular für eine Medienbestellung

Sonderfall: Fernleihbestellung trotz Nachweis im eigenen Bestand

Das angezeigte Formular ist bis auf den Hinweis das gleiche wie bei einer regulären Medienbestellung (s.o.) und Sie können verschiedene Eintragungen machen. Obligatorisch ist auch hier ist die Benutzernummer, damit die Verbuchung im Benutzerkonto erfolgen kann.

## 2.2.2 Fernleihe – Medienbestellung

#### > Sonderfall: Fernleihbestellung auf Gesamttitel oder unvollständigen Mediensatz

Ein Benutzer kann in der Endnutzer-Fernleihe keine Online-Fernleihbestellung auf einen Gesamttitel auslösen oder auf einen Mediensatz, der noch keinen Exemplarsatz hat. Der Benutzer kann sich in diesem Fall an die Fernleihstelle seiner Heimatbibliothek wenden, um das Medium über die Fernleihe zu bestellen.

Nach der Recherche und dem Auslösen der Fernleihbestellung erhält auch die Fernleihstelle die Meldung: "Online-Fernleihe nicht möglich, da die spezifischen Angaben des Stücktitels fehlen oder Mediensatz unvollständig" Im Gegensatz zum Benutzer hat sie die Möglichkeit, die Fernleihbestellung "trotzdem" durchzuführen. Oder sie kann eine neue Recherche mit einem spezifischen Titel starten.

| Bibliothekskürzel:                                 | BBFBBF0736565                                                                                                    |
|----------------------------------------------------|----------------------------------------------------------------------------------------------------|
| Autor:                                             | Sobe, Noah W.                                                                                                    |
| Titel:                                             | Travel, social science and the making of nations in early 19th century comparative education                                   |
| Verfasserangabe:                                   | Noah W. Sobe                                                                                                    |
| Ausgabe:                                           | 1                                                                                                    |
|                                                    |                                                                                                    |
| Online Fernleihe nic<br>Frotzdem bestellen<br>oder | ht möglich, da die spezifischen Angaben des Stücktitels fehlen oder Mediensatz unvollstä<br>Femleihbestellung Kopienbestellung |

Abb. 9: Medienbestellung Sonderfall: Fernleihbestellung auf Gesamttitel oder unvollständigen Mediensatz

## 2.2.3 Fernleihe – Medienbestellung → Endnutzer-Fernleihe – Freies Formular

In der Endnutzer-Fernleihe recherchieren die Benutzer in der KOBV-Suchmaschine, die den Zugriff auf regionale (darunter alle fernleihrelevanten) Kataloge im KOBV, auf die Zeitschriftendatenbank, auf alle deutschen Bibliotheksverbünde sowie auf zahlreiche internationale Kataloge und Verbünde bietet.

Auch für die Endnutzer-Fernleihe gilt die am Anfang dieses Kapitels gemachte Aussage, dass möglichst ein Treffer – egal aus welchem Katalog – ermittelt werden soll. Die bereits verifizierten und nachgewiesenen bibliographischen Daten werden automatisch in das Fernleihformular übertragen und der ZFL-Server kann damit nach Auslösen der Fernleihbestellung seine Bestellversuche starten. Auch hier gilt das bereits oben Gesagte: Ganz gleich, aus welchem Katalog der Treffer stammt: Der ZFL-Server prüft immer zuerst, ob das Medium regional verfügbar ist, und arbeitet den regionalen Leitweg ab.

Hat der Benutzer keinen Treffer gefunden, so kann er trotzdem eine Fernleihbestellung aufgeben. indem er ein sog. "Freies Formular" ausfüllt. Dieses freie Formular ist in der KOBV-Suchmaschine auf der Seite "Trefferanzeige" hinterlegt: Bei 0 Treffern kann der Benutzer den Button "Nichts gefunden?" anklicken und das freie Formular aufrufen.

Um eine Medienbestellung auszulösen, ist im Formular der Eintrag "Komplettes Werk zur Fernleihe bestellen" zu markieren. Diese Markierung ist beim Aufruf des Formulars bereits voreingestellt. Die Bestellung über das Freie Formular landet in der Heimatbibliothek des Benutzers im Status "Sign (zu bearbeiten)".

Der Benutzer wird gebeten, das Formular so genau wie möglich auszufüllen. Obligatorisch sind bei der Medienbestellung lediglich der Titel des Buches sowie die bibliographische Quelle / Zitatstelle / Standort, damit die Fernleihstelle den Titel möglichst schnell verifizieren kann.

| kobv                                                        | Onlin                                             | e Fernleih-Bestellung (Freies Formular)                                                                     |              |
|-------------------------------------------------------------|---------------------------------------------------|----------------------------------------------------------------------------------------------------|--------------|
| Sie können eine k<br>die Sie in den On<br>Füllen Sie dazu d | kostenpflichti<br>Iine-Kataloge<br>Iie vorliegend | ge Fernleihbestellung für Medien aufgeben,<br>in nicht finden konnten.<br>e Maske so genau wie möglich aus! |              |
| Bibliografisch                                              | he Angabo                                         | en                                                                                                    |              |
| Verfasser/Hrsg.                                             | des Buches                                        | :                                                                                                    |              |
| Titel des Buche<br>Zeitschrift/Kong                         | es oder der<br>press:*                            |                                                                                                    | *            |
| Untertitel:                                                 |                                                   |                                                                                                    | (14)<br>(14) |
| Auflage:                                                    |                                                   |                                                                                                    |              |
| Erscheinungsor                                              | t:                                                |                                                                                                    |              |
| Erscheinungsja                                              | hr:                                               |                                                                                                    |              |
| ISBN/ISSN:                                                  |                                                   |                                                                                                    |              |
|                                                             |                                                   |                                                                                                    |              |
| Bestellform                                                 |                                                   |                                                                                                    |              |
| Komplettes V                                                | Verk zur Feri                                     | nleihe bestellen                                                                                            |              |
| C Kopie zur Fei                                             | rnleihe beste                                     | llen. Angaben zum Aufsatz:                                                                                  |              |
| Aufsatzautor:*                                              | -                                                 |                                                                                                    |              |
| Aufsatztitel:*                                              | ·                                                 |                                                                                                    |              |
| Band:                                                       | i                                                 |                                                                                                    |              |
| Heft:                                                       |                                                   |                                                                                                    |              |
| Seiten:*                                                    |                                                   |                                                                                                    |              |
| Jahr:*                                                      |                                                   |                                                                                                    |              |
|                                                             |                                                   |                                                                                                    |              |
| Kosten                                                      |                                                   |                                                                                                    |              |
| Die Bestellung is<br>Für Kopien etc. k                      | t mit Kosten<br>cönnen ggf. w                     | von <b>1,50 EUR</b> verbunden.<br>reitere Kosten anfallen!                                                  |              |
| Falls nur kostenp                                           | oflichtige Kop                                    | ie möglich, einverstanden bis: 0€                                                                           |              |
| Lieferungsfri                                               | st                                                |                                                                                                    |              |
| Ich will die Be                                             | estellung in je                                   | idem Fall haben                                                                                             |              |
| C Ich will die Be                                           | estellung nich                                    | t mehr haben nach dem: 29.01.2006 (TT.MM.JJJJ)                                                              |              |
|                                                             |                                                   |                                                                                                    |              |
|                                                             |                                                   |                                                                                                    |              |
| Bibliographisch                                             | e Quelle/Zit                                      | atstelle/Standoft:"                                                                                         |              |
| Sonstige Berner                                             | rkungen:                                          | (z.B. andere Auflage erwünscht ja/nein)                                                                     |              |
| * Pflichtfeld                                               |                                                   |                                                                                                    |              |
| Weiter >>                                                   | Abbrech                                           | en                                                                                                    |              |

Abb. 10: Formular für eine Medienbestellung: Freies Formular in der Endnutzer-Fernleihe

## 2.3 Fernleihe – Kopiebestellung

Die Kopiebestellung verläuft nach dem gleichen Verfahren wie die Medienbestellung.<sup>6</sup>

Handelt es sich um eine Aufsatzkopie aus einer Zeitschrift, führen Sie die Recherche bitte in der Zeitschriftendatenbank durch.

Dies wird aus folgenden Gründen unbedingt empfohlen:

- Nur in der ZDB sind die Zeitschriftenbestände der Bibliotheken vollständig nachgewiesen.
   Zwar haben verschiedene Bibliotheken ihre Zeitschriften auch im OPAC nachgewiesen, allerdings nicht alle.
- Der ZFL-Server interpretiert eine Kopiebestellung, deren Treffer nicht aus der ZDB kommt, als Kopiebestellung aus einer Monographie. Handelt es sich bei dem Titel, der aufgrund einer OPAC-Recherche ermittelt wird, aber um einen Zeitschriftentitel, kann es zu Fehlern kommen.<sup>7</sup>

Nach dem Klick auf den Button "Kopiebestellung" in der Vollanzeige des Treffers wird das Programm für Nachrecherche & Leitwegfestlegung gestartet (s. Anhang B). Als Ergebnis erhalten Sie das Formular für die Kopiebestellung.<sup>8</sup>

| Drt:<br>/erlag:<br>Erscheinungsjahr:<br>Bestandsangaben:<br>Signatur //<br>Standort:                            | /ashington, DC<br>cientific and Techn. Information Div., Off. of Techn. Utilization, NASA<br>967<br>9= 1965 - 1967 <b>83</b> (83/1144)= 1965 - 1967 <b>83</b> (83/1144)= 1965 - 1967 <b>188</b> = 1965 - 1967 <b>188</b> = 1965 - 1967 <b>188</b> (188/998)=<br>967 <b>188</b> (188/988)= 1967<br>a: 24 Per 161 <b>[188</b> : 18 ZR 87 <b>[188</b> : 18 ZR 87 |
|----------------------------------------------------------------------------------------------------|----------------------------------------------------------------------------------------------------|
| /erlag:<br>Erscheinungsjahr:<br>Bestandsangaben:<br>Signatur //<br>Standort:                                    | cientific and Techn. Information Div., Off. of Techn. Utilization, NASA<br>967<br>9= 1965 - 1967 <b>83</b> (83/1144)= 1965 - 1967 <b>83</b> (83/1144)= 1965 - 1967 <b>188</b> = 1965 - 1967 <b>188</b> = 1965 - 1967 <b>188</b> (188/998)=<br>967 <b>188</b> (188/988)= 1967<br>a: 24 Per 161 <b>[188</b> : 18 ZR 87 <b>[188</b> : 18 ZR 87                   |
| Erscheinungsjahr:<br>Bestandsangaben:<br>Bignatur //<br>Standort:                                               | 967<br>a= 1965 - 1967 <b>83</b> (83/1144)= 1965 - 1967 <b>83</b> (83/1144)= 1965 - 1967 <b>188=</b> 1965 - 1967 <b>188</b> = 1965 - 1967 <b>188</b> (188/698)=<br>967 <b>188</b> (188/698)= 1967<br>a: 24 Per 161 <b> 188</b> : 18 ZR 87 <b> 198</b> : 18 ZR 87                                                                                               |
| Bestandsangaben:<br>Signatur //<br>Standort:                                                                    | a= 1965 - 1967 83(83/1144)= 1965 - 1967 83(83/1144)= 1965 - 1967 188= 1965 - 1967 188= 1965 - 1967 188(188/698)=<br>167 188(188/698)= 1967<br>a: 24 Per 161 [188: 18 ZR 87 [188: 18 ZR 87                                                                                                    |
| Signatur //<br>Standort:                                                                                        | a: 24 Per 161   <b>188</b> : 18 ZR 87   <b>188</b> : 18 ZR 87                                                                                                    |
|                                                                                                    |                                                                                                    |
| ngapen zum Autsa                                                                                                | Z                                                                                                    |
| ngaben zum Autsa<br>Bestellform:                                                                                | z Kopie zur Fernleihe bestellen                                                                                                    |
| ngaben zum Aursa<br>Bestellform:<br>Aufsatzautor:                                                               | Z Kopie zur Femleihe bestellen                                                                                                    |
| ngaben zum Aunsa<br>Bestellform:<br>Aufsatzautor:<br>Aufsatztitel:                                              | Z Kopie zur Femleihe bestellen                                                                                                    |
| ngaben zum Auss<br>Bestellform:<br>Aufsatzautor:<br>Aufsatzittel:<br>Band:                                      | z Kopie zur Fernleihe bestellen  *  *  *  *  *  *  *  *  *  *  *  *  *                                                                                                    |
| ngaben zum Auss<br>Bestellform:<br>Aufsatzautor:<br>Band:<br>Heft:                                              | z Kopie zur Fernleihe bestellen                                                                                                    |
| ngaben zum Auss<br>Bestellform:<br>Aufsatzautor:<br>Aufsatzittel:<br>Band:<br>Heft:<br>Jahr:                    | z<br>Kopie zur Fernleihe bestellen<br>*<br>*<br>*<br>*                                                                                                    |
| ngaben zum Aussa<br>Bestellform:<br>uufsatzautor:<br>uufsatztitel:<br>Band:<br>Heft:<br>Heft:<br>Bahr:<br>Bahr: | z<br>Kopie zur Fernleihe bestellen<br>+<br>-<br>-<br>-<br>-<br>-<br>-<br>-<br>-<br>-<br>-<br>-<br>-<br>-                                                                                                    |

Abb. 11: Formular für eine Kopiebestellung

In diesem Formular können Sie verschiedene Eintragungen machen: Obligatorisch ist die Benutzernummer, damit die Verbuchung auf dem Benutzerkonto erfolgen kann. Obligatorisch sind auch verschiedene Angaben zum Aufsatz, damit dieser eindeutig identifiziert werden kann.

Die weitere Fernleihbestellung ist für Kopien analog zur Medienbestellung durchzuführen.

<sup>&</sup>lt;sup>6</sup> In der verbundübergreifenden Fernleihe ist eine Kopiebestellung in BSZ, GBV und Hebis möglich. BVB und HBZ setzen das System Medea3 ein, das perspektivisch erweitert werden soll, so dass Kopiebestellungen auch dort möglich sein werden.

<sup>&</sup>lt;sup>7</sup> Die Möglichkeit, auch nach der Recherche in einem OPAC eine Kopie aus einer Zeitschrift zu bestellen, wurde für die Endnutzer-Fernleihe eingerichtet, da ein Benutzer nicht unbedingt weiß, dass er für Zeitschriften in der ZDB recherchieren sollte.

<sup>&</sup>lt;sup>8</sup> Dem Benutzer, der die Bestellung über die Endnutzer-Fernleihe auslöst, werden die Bestandsangaben sowie Signatur / Standort nicht angezeigt. Ansonsten ist das Formular das gleiche wie im Bibliothekskonto.

## 2.3.1 Fernleihe – Kopiebestellung → Endnutzer-Fernleihe – Freies Formular

Das Freie Formular in der KOBV-Suchmaschine für eine Kopiebestellung ist das gleiche wie für die Medienbestellung (s. dazu Kap. 2.2.3). Um eine Kopiebestellung auszulösen, ist der Eintrag "Kopie zur Fernleihe bestellen. Angaben zum Aufsatz" zu markieren. Die Bestellung über das Freie Formular landet in der Heimatbibliothek des Benutzers im Status "Sign (zu bearbeiten)".

Für eine Kopiebestellung sind neben dem Titel der Zeitschrift/Kongress und der bibliographischen Quelle weitere Felder obligatorisch: Aufsatzautor, Aufsatztitel, Seiten und Jahr, damit der Aufsatz möglichst eindeutig identifiziert werden kann.

| KObv Online Fernleih-Bestellung (Freies Formular)                                                                                                    |
|----------------------------------------------------------------------------------------------------|
| Sie können eine kostenpflichtige Femleihbestellung für Medien aufgeben,<br>die Sie in den Online-Katalogen nicht finden konnten.<br>Füllen Sie dazu die vorliegende Maske so genau wie möglich aus!                                                                                                    |
| Bibliografische Angaben                                                                                                    |
| Verfasser/Hrsg. des Buches:                                                                                                    |
| Titel des Buches oder der Aller Alle |
| Untertitel:                                                                                                    |
| Auflage:                                                                                                    |
| Erscheinungsort:                                                                                                    |
| Erscheinungsjahr:                                                                                                    |
| ISBN/ISSN:                                                                                                    |
| Bestellform                                                                                                    |
| C Komplettes Werk zur Fernleihe bestellen                                                                                                    |
| Kopie zur Fernleihe bestellen. Angaben zum Aufsatz                                                                                                    |
| Aufsatzautor:*                                                                                                    |
| Aufsatztitel:*                                                                                                    |
| Band:                                                                                                    |
| Heft:                                                                                                    |
| Seiten:*                                                                                                    |
| Jahr:*                                                                                                    |
|                                                                                                    |
| Kosten                                                                                                    |
| Die Bestellung ist mit Kosten von <b>1,50 EUR</b> verbunden.<br>Für Konien etc. können auf weitere Kosten anfallen!                                                                                                    |
| Falls nur kostenpflichtige Kopie möglich, einverstanden bis: 0€                                                                                                    |
| Lieferungsfrist                                                                                                    |
| C Ich will die Bestellung in jedem Fall haben                                                                                                    |
| C Ich will die Bestellung nicht mehr haben nach dem: 29.01.2006 (TT.MM.JJJJ)                                                                                                    |
|                                                                                                    |
| Bibliographische Quelle/Zitatstelle/Standort:*                                                                                                    |
| Sonsting Remarkungen                                                                                                    |
| * Pflichtfold                                                                                                    |
|                                                                                                    |
| Weiter >> Abbrechen                                                                                                    |

Abb. 12: Formular für eine Kopiebestellung: Freies Formular in der Endnutzer-Fernleihe

## 3. Bestellverwaltung: Allgemeines

Beginnend mit "AktiveFL - Medien" befinden sich in der Kopfzeile des Bibliothekskontos die Links, mit denen sich die Bestellverwaltung der einzelnen Fernleihvorgänge aufrufen lässt: "AktiveFL - Medien", "AktiveFL - ZSS Kopien", "PassiveFL", "Altbestand"<sup>9</sup> und "FL-Nummern-Suche".

```
KODV
```

Die Seiten für die Verwaltungsvorgänge werden durch Klick auf den jeweiligen Eintrag aufgerufen. Die detaillierte Beschreibung der einzelnen Vorgänge finden Sie in den nachfolgenden Kapiteln.

Der Aufbau der Seiten für die Bestellverwaltung folgt immer dem gleichen Schema:

## 3.1 Kontoanzeige

Zunächst wird das Fenster mit der Kontoanzeige angezeigt, in dem Sie den Bestell-Status auswählen können. Sie können einstellen, ob die angezeigten Listen nach dem **Bestelldatum** oder nach dem **Buchungsdatum** sortieren sollen.

| ernleihe: Kontoanzeige and state<br>Irsgel: 11                            |  |
|---------------------------------------------------------------------------|--|
| Aktive Fernleihen                                                         |  |
| Sortierung: Bestelldatum  Bestelldatum Status: Bitte wahnen setetung  Gol |  |
| Bitte treffen Sie eine Auswahl für den Zeitraum.                          |  |

Abb. 13: Auswahl des Sortierkriteriums: Bestelldatum oder Buchungsdatum

Darunter befindet sich eine aufklappbare Liste von Statusanzeigen. Je nach Art der Fernleihbestellung gibt es unterschiedliche Status. Nach Auswahl eines Status und Klick auf den Button "Go!" öffnet sich ein neues Fenster mit der Status-Liste.

| Fernleihe: Kontoanzeige<br>Arsgeb 11                  |  |  |
|-------------------------------------------------------|--|--|
| Aktive Fernleihen                                     |  |  |
| Sortierung: Bestelldatum 💌                            |  |  |
| Status: Bitte wählen Sie aus >> 💽 Go!                 |  |  |
| Bitte wählen Sie aus >><br>WorkOut (zu bearbeiten)    |  |  |
| Bitte tref Shipped (positiv erledigt)                 |  |  |
| Finish (Vorgang abgeschl.)<br>Alle aktiven Fernleihen |  |  |

Abb. 14: Auswahl der Status-Liste je nach Art der Fernleihbestellung

Nach diesem Schema sind alle Kontoanzeigen aufgebaut.

<sup>&</sup>lt;sup>9</sup> Die Funktion "Altbestand" ist lediglich relevant f
ür Bibliotheken mit Altbestand in Zettelkatalogen und im Bibliothekskonto nur bei diesen Bibliotheken hinterlegt.

## 3.2 Status-Liste

Nach Klick auf den Button "Go!" öffnet sich die Liste mit dem ausgewählten Status. Im Bereich oberhalb der Status-Liste wird immer angezeigt, wo Sie sich gerade befinden (im Beispiel: Aktive Fernleihe – Status WorkOut, sortiert nach Bestelldatum). Alle Status-Listen sind chronologisch von oben nach unten geordnet, angefangen mit der aktuellsten Bestellung am Anfang bis zur ältesten Bestellung am Ende der Liste.

| ern<br>Ir Sige | leihe: Kontoan<br>© 11             | zeige (/H_W2.0)                |       |           |                                                                                                    |
|----------------|------------------------------------|--------------------------------|-------|-----------|----------------------------------------------------------------------------------------------------|
| Ak             | tive Fernleihen                    | : 3                            |       |           |                                                                                                    |
| Soi<br>Vo      | rtierung: Best<br>rgänge bis: 15.0 | elldatum 💽                     | (zu b | earbeiter | n) 🔽 Gol                                                                                                    |
| Nr.            | Bestelldatum                       | Bestellnummer                  | NB    | Status    | Medium                                                                                                    |
| 1              | 14.07.2005                         | <u>20050021834</u> = 001867584 | 83    | WorkOut   | Kirsten, Rüdiger <die demokratischen<br="" der="" deutschen="" entwicklung="" in="" landschaftsarchitektur="" sozialistische="">Republik Ideen, Projekte und Personen&gt;</die> |
| 2              | 13.07.2005                         | <u>20050021770</u> = @0501196  | 525   | WorkOut   | «Geschlechterstudien im deutschsprachigen Raum»                                                                                                    |
| 100000         |                                    |                                |       |           |                                                                                                    |

Abb. 15: Status-Liste

| Nr.              | Laufende Nummer                                                                                                    |
|------------------|----------------------------------------------------------------------------------------------------|
| Bestelldatum     | Datum des Bestelleingangs in der gebenden Bibliothek                                                                                                    |
| Bestellnummer    | Die erste Nummer ist die Bestellnummer, die der ZFL-Server für alle<br>Bestellungen automatisch anlegt (bestehend aus Jahr und fortlaufen-<br>der Nummer).                                                         |
|                  | Die zweite Nummer ist die PFL-Nummer (= Passive Fernleihnum-<br>mer). Sie ist die lokale Verbuchungsnummer, die von Bibliotheks-<br>systemen mit SLNP-Schnittstelle automatisch im Lokalsystem an-<br>gelegt wird. |
| NB <sup>10</sup> | Nehmende Bibliothek (Bibliothekssigel)                                                                                                    |
| Status           | Aktueller Bearbeitungsstatus                                                                                                    |
| Medium           | Kurztitel (Autor, Titel)                                                                                                    |

Zwei Einträge sind in jeder Status-Liste anklickbar, die laufende Nummer (Nr.), die zur Seite mit den Bestelldaten / Begleitschein führt, und die Bestellnummer, die auf die Seite mit der Bestellhistorie führt. Dieses Schema wiederholt sich in jeder Status-Liste:

- > Beim Klick auf "Nr." öffnet sich ein neues Fenster mit den Bestelldaten / Begleitschein.
- Beim Klick auf die Bestellnummer öffnet sich ein neues Fenster mit der Bestellhistorie. In der Bestellhistorie können Sie die Bestellung bearbeiten und – abhängig vom Status – verschiedene Funktionen ausführen.

Die grundlegende Erklärung der beiden Seiten finden Sie in den folgenden Kapitelabschnitten.

<sup>&</sup>lt;sup>10</sup> In der passiven Fernleihe steht hier GB (Gebende Bibliothek) anstelle von NB. Ansonsten ist die Status-Liste in der passiven Fernleihe analog aufgebaut.

## 3.3 Bestelldaten / Begleitschein

Durch Anklicken der laufenden Nummer ("Nr.") in der Status-Liste rufen Sie Detailangaben zur Bestellung auf – mit Angaben zur Bestellverwaltung, zum bestellten Titel, zur nehmenden und zur gebenden Bibliothek. Ein Ausdruck dieser Seite kann von der gebenden Bibliothek als Begleitschein benutzt werden, wenn sie das Medium an die nehmende Bibliothek versendet.

| Bestellnummer    | 20050021834 (PFL: 001867584)                                                                                                    |  |  |  |
|------------------|----------------------------------------------------------------------------------------------------|--|--|--|
| Bestelldatum     | 14.07.05                                                                                                    |  |  |  |
| Ablaufdatum      | 14.08.06                                                                                                    |  |  |  |
| Aktueller Status | WorkOut:4 (14.07.05, 10.33:28 )                                                                                                 |  |  |  |
| Titel-ID         | DI0102968;                                                                                                    |  |  |  |
| Autor / Hrsg.    | Kirsten, Rüdiger                                                                                                    |  |  |  |
| Titel            | Die sozialistische Entwicklung der Landschaftsarchitektur in der Deutschen Demokratischen Republik Ideen, Projekte und Personen |  |  |  |
| Untertitel       | unter besonderer Berücksichtigung des Wirkens von Reinhold Lingner                                                              |  |  |  |
| Jahr             | 1990                                                                                                    |  |  |  |
| Quelle           | HUB01-11                                                                                                    |  |  |  |
| Kostenstelle     | Berlin Technische Univ.                                                                                                    |  |  |  |
| Benutzer-Nr.     | 828942                                                                                                    |  |  |  |
| Nehmende Bibl.   | 83                                                                                                    |  |  |  |
| Adresse der NB   | Stra?e des 17. Juni 135 - 10623 Berlin                                                                                          |  |  |  |

Abb. 16: Bestelldaten / Begleitschein Beispiel für eine regionale Fernleihbestellung im KOBV

| Bestellnummer    | 20050021768 (PFL: @200514499)                      |  |  |  |  |
|------------------|----------------------------------------------------|--|--|--|--|
| Bestelldatum     | 13.07.05                                           |  |  |  |  |
| Ablaufdatum      | 09.11.05                                           |  |  |  |  |
| Aktueller Status | Finish:6 (14.07.05, 14:36:12 )                     |  |  |  |  |
| 74-1 10          |                                                    |  |  |  |  |
| i kei-iu         |                                                    |  |  |  |  |
| Autor / Hrsg.    | Seidel, Carsten                                    |  |  |  |  |
|                  |                                                    |  |  |  |  |
| Jahr             | 1997                                               |  |  |  |  |
| Reihe            | Uni-Schriften : Sprachwissenschaft                 |  |  |  |  |
| /erlag / Ort     | Pro Universitate Verl. / Sinzheim                  |  |  |  |  |
| SBN              | 3-932490-12                                        |  |  |  |  |
| Quelle           | KOBV\$                                             |  |  |  |  |
| (ostenstelle     | Landesbibliothekszentrum / Rhein. Landesbibliothek |  |  |  |  |
| Bemerkung        | andere Auflage: ja                                 |  |  |  |  |
| Ronutzor Nr      | 54066011                                           |  |  |  |  |
| Nohmondo Pibl    | 020                                                |  |  |  |  |
| Adrages der ND   | Bacticab 201252: 52012 Making                      |  |  |  |  |
| Calcanda Dibl    | 1 USUBLI 201332, 30013 KOMBIZ                      |  |  |  |  |
| Gebende Bibl.    |                                                    |  |  |  |  |
| Adresse der GB   | Hessische Strasse 1-2 - 10115 BERLIN               |  |  |  |  |
| Straße           | Auf m Berg 10                                      |  |  |  |  |
| Ort              | 55471 Keidelheim                                   |  |  |  |  |
| E-Mail           | soulgene@vahoo.de                                  |  |  |  |  |
| TAN              | ZQXQCX                                             |  |  |  |  |

Abb. 17: Bestelldaten / Begleitschein

Beispiel für eine verbundübergreifende Fernleihbestellung

## 3.4 Bestellhistorie

In der Status-Liste wird Ihnen durch Anklicken der Bestellnummer die Bestellhistorie mit dem Bestellverlauf angezeigt. Im Bestellverlauf sind die einzelnen Schritte der Bestellbearbeitung durch den ZFL-Server im Detail aufgeführt. Dies gilt sowohl für die KOBV-interne als auch für die verbundübergreifende Fernleihe.

Die bei einem negativen Bestellversuch aufgeführten Ablehnungsgründe können – auch wenn es sich um den gleichen Sachverhalt handelt – sehr unterschiedlich und teilweise kryptisch formuliert sein. Bei Buchungen über SLNP werden vom Lokalsystem erzeugte Meldungen übermittelt, die je nach Lokalsystem verschieden sein können. Dabei sind die Ablehnungsgründe, die über den ZFL-Server vermittelt werden, systemspezifisch sehr eingeschränkt und auf wenige Formulierungen reduziert. Bei E-Mail-Bibliotheken wird die Ablehnungsgrund – optional – manuell von der Bibliothek als Freitext eingetragen.

> In der Bestellhistorie können Sie die Fernleihbestellungen bearbeiten.

Zur Bearbeitung der Bestellung stehen Ihnen Status-unabhängige Eingabefelder und Links zur Verfügung – diese sind in jeder Bestellhistorie gleich – sowie Status-spezifische System- und Bearbeitungsfunktionen – diese sind je nach Status verschieden.

| Bearbeiterkennzeichen:                                                                                                    | Ändern                                                                                                 |
|----------------------------------------------------------------------------------------------------|----------------------------------------------------------------------------------------------------|
|                                                                                                    |                                                                                                    |
| Bestellnummer: 20050022880 (PFL:<br>Lieferung spätestens bis: 22.01.200/<br>Benthin, Rainer:<br>Auf dem Weg in die Mitte                                          | g200502883)                                                                                            |
| Frankfurt/Main [u.a. : Campus-Verl., 2(<br>ISBN: 3-633-37620-2<br>Bermerkung: bitte als bald als möglic<br>[ <u>Original Bestelldaten</u> ] [ <u>Bestelldaten</u> | 04<br>)<br>/ Begleitschein ]                                                                           |
| Nr. Datum (Uhrzeit)                                                                                                    | Vorgang                                                                                                |
| 1 22.07.2005 (12:09:06)                                                                                                    | Eingang der Bestellung                                                                                 |
| 2 22.07.2005 (12:09:06)                                                                                                    | Einlesen der Kommunikationsdaten                                                                       |
| 3 22.07.2005 (12:09:07)                                                                                                    | Verbuchung der Bestellung im ZFL. Nehmende Bibliothek: 521                                             |
| 4 22:07:2005 (12:09:08)                                                                                                    | Bestellversuch bei Bibliothek <u>188</u> . Ergebnis: negativ<br>Grund: Es ist kein Exemplar verfügbar. |
| 5 22.07.2005 (12:09:16)                                                                                                    | Bestellversuch bei Bibliothek <u>83</u> . Ergebnis: negativ<br>Grund: No Item available.               |
| 6 22.07.2005 (12:09:24)                                                                                                    | Bestellversuch bei Bibliothek 11. Ergebnis: noch keine Angabe                                          |

Abb. 18: Bestellhistorie: Durchlauf regionale Fernleihe

#### Status-unabhängige Eingabefelder und Links

Folgende Eingabefelder und Links zum Bearbeiten der Bestellung sind – unabhängig vom Status – in jeder Bestellhistorie gleich:

#### Anzeige aktualisieren

Falls Sie in der Bestellhistorie etwas geändert haben und mit dem Zurück-Button des Browsers eine Seite zurück gehen, wird Ihnen die alte Seite mit dem alten, unveränderten Zustand angezeigt. Klicken Sie dann bitte auf "Anzeige aktualisieren", um den aktuellen Zustand mit Ihren Änderungen zu sehen. Damit soll verhindert werden, dass Sie versehentlich eine Aktion mehrfach ausführen.

#### Bearbeiterkennzeichen

Eingabe Ihres Bearbeiterkennzeichens und ggf. einer Kurzbemerkung (Feldlänge: 100 Zeichen).

#### • Original Bestelldaten

Findet der Benutzer bei einer Recherche das gewünschte Medium nicht, so hat er die Möglichkeit, seine Fernleihbestellung mit Hilfe eines freien Formulars aufzugeben. Dieses muss ggf. von der Fernleihstelle korrigiert oder ergänzt werden. Die Original-Bestelldaten bleiben in jedem Fall erhalten und können mittels Klick auf den Link in der Bestellhistorie abgerufen werden.

#### Bestelldaten / Begleitschein

Auch aus der Bestellhistorie kann die Seite "Bestelldaten / Begleitschein" aufgerufen werden. Die Seite enthält detailliert alle Angaben zur Bestellung (s. Kap. 3.3).

#### • Link zur nehmenden Bibliothek

Bei Klick auf den Link gelangen Sie zum Eintrag der Bibliothek in der Adressdatei der Zeitschriftendatenbank mit Informationen zur Bibliothek.

#### Link zu den gebenden Bibliotheken im Leitweg

Zu jeder gebenden Bibliothek, die den Leitweg negativ durchlaufen hat, wird ein Link angezeigt. Bei Klick auf den Link gelangen Sie zum Datensatz des bestellten Mediums im betreffenden Bibliothekskatalog.<sup>11</sup>

#### Status-spezifische Systemfunktionen – Übersicht

Abhängig vom Status der Fernleihbestellung können Sie in der Bestellhistorie Systemfunktionen ausführen, die eine Statusänderung der Fernleihbestellung bewirken. Die erfolgreiche Statusänderung wird immer vom System bestätigt. Die Bestätigung erscheint in einem neuen Fenster:

| Bestellnummer: 200    | 50000094                      |  |  |
|-----------------------|-------------------------------|--|--|
| Der Status 'NotAvaila | able' wurde korrekt verbucht. |  |  |
| [Zurück]              |                               |  |  |

Abb. 19: Beispiel für die Bestätigung einer erfolgreichen Statusänderung

Ausführliche Beschreibungen der Systemfunktionen finden Sie auch – zusammen mit den Erläuterungen der einzelnen Status – in den nachfolgenden Kapiteln. An dieser Stelle eine Übersicht, in welchem Status welche Systemfunktion ausgeführt werden kann und welche Statusänderung sie bewirkt:

#### 3.4.1 Quittierung der Bestellung

Die Quittierung, ob ein Medium versandt werden kann, erfolgt manuell. Bestellungen können entweder positiv (d.h. geliefert = "Shipped") oder negativ (d.h. nicht verfügbar = "Not available") quittiert werden.

| Bibliotheks<br>konto          | Ausgangsstatus                     | Befehl                     | Statusänderung<br>in GB       | Statusänderung<br>in NB           | Leitweg              |
|-------------------------------|------------------------------------|----------------------------|-------------------------------|-----------------------------------|----------------------|
| AFL - Medien<br>(s. Kap. 4.2) | WorkOut (zu<br>bearbeiten)         | Shipped +<br>Absenden      | Shipped (positiv<br>erledigt) | Shipped (pos.<br>erledigt von GB) | -                    |
|                               |                                    | NotAvailable +<br>Absenden | -                             | -                                 | weiter im<br>Leitweg |
| AFL - ZSS<br>Kopien           | WorkOut (zu<br>bearbeiten)         | Shipped +<br>Absenden      | Shipped (positiv<br>erledigt) | Shipped (pos.<br>erledigt von GB) | -                    |
| (s. Kap. 5.2)                 |                                    | NotAvailable +<br>Absenden | -                             | -                                 | weiter im<br>Leitweg |
| Altbestand<br>(s. Kap. 7.2)   | WorkOut (in<br>Bearbeitung bei NB) | Shipped +<br>Absenden      | -                             | Shipped (pos.<br>erledigt von GB) | -                    |
|                               |                                    | NotAvailable +<br>Absenden | -                             | -                                 | weiter im<br>Leitweg |

<sup>&</sup>lt;sup>11</sup> Der OPAC-Eintrag ist nicht geeignet, um auf den Ablehnungsgrund f
ür die Fernleihbestellung zu schlie
ßen. Im OPAC einer Bibliothek sind die Ausleihkriterien hinterlegt, die nicht unbedingt mit den Fernleihkriterien 
übereinstimmen. Die Fernleihkriterien sind bei SLNP-Bibliotheken von der jeweiligen Bibliothek spezifisch definiert und die Fernleihrelevanz anhand exemplarspezifischer Eigenschaften in einer Tabelle im Lokalsystem hinterlegt.

Beim Fernleih-Bestellversuch über den ZFL-Server wird diese Tabelle abgeprüft; bei negativer Verfügbarkeitsrecherche der Ablehnungsgrund automatisch eingetragen. Die Ablehnungsgründe, die über den ZFL-Server vermittelt und in der Bestellhistorie sichtbar werden, sind systemspezifisch sehr eingeschränkt und auf wenige Formulierungen reduziert.

## 3.4.2 Quittierung der Rückgabe

Die Quittierung der Rückgabe, wenn die nehmende Bibliothek das Medium an die gebende Bibliothek zurück sendet, ist nicht obligatorisch.

Eine Rückgabeverbuchung ist in der verbundübergreifenden Fernleihe nicht vorgesehen!

| Bibliotheks<br>konto | Ausgangsstatus                 | Befehl            | Statusänderung<br>in GB      | Statusänderung<br>in NB     | Leitweg |
|----------------------|--------------------------------|-------------------|------------------------------|-----------------------------|---------|
| PFL<br>(s. Kap. 6.4) | Shipped (pos. erledigt von GB) | Return + Absenden | Return<br>(rückgabeverbucht) | Return<br>(rückgabeverbucht | -       |

#### 3.4.3 Stornierung der Bestellung

Die nehmende Bibliothek kann die Bestellung stornieren, solange sie in der gebenden Bibliothek noch in Bearbeitung ist. Hat die Bestellung jedoch in der nehmenden Bibliothek den Status "Shipped (pos. erl. von GB)" kann sie von der nehmenden Bibliothek nicht mehr storniert werden, da das Medium im Status "Shipped" bereits versandt ist.

Eine automatische Stornierung der Bestellung ist in der verbundübergreifenden Fernleihe nicht vorgesehen.

| Bibliotheks<br>konto        | Ausgangsstatus                         | Befehl                        | Statusänderung<br>in GB       | Statusänderung<br>in NB       | Leitweg |
|-----------------------------|----------------------------------------|-------------------------------|-------------------------------|-------------------------------|---------|
| PFL<br>(s. Kap. 6.2)        | Sign (zu bearbeiten)                   | Bestellung<br>stornieren      | Finish (Vorgang abgeschl.)    | Finish (Vorgang<br>abgeschl.) | -       |
| PFL<br>(s. Kap. 6.3)        | WorkOut (in<br>Bearbeitung bei GB)     | Stornierung als<br>[Sigel NB] | Finish (Vorgang<br>abgeschl.) | Finish (Vorgang<br>abgeschl.) | -       |
| PFL<br>(s. Kap. 6.6)        | PrintRL (Ausdruck<br>Roter Leihschein) | Stornierung als<br>[Sigel NB] | Finish (Vorgang abgeschl.)    | Finish (Vorgang<br>abgeschl.) | -       |
| Altbestand<br>(s. Kap. 7.2) | WorkOut (in<br>Bearbeitung bei NB)     | Stornierung als<br>[Sigel NB] | -                             | Finish (Vorgang abgeschl.)    | -       |

#### 3.4.4 Stornierung der Shipped-Buchung

Eine Stornierung der Shipped-Buchung kann nur **von der gebenden Bibliothek** durchgeführt werden, z.B. wenn ein Medium bzw. eine Kopie bereits als "shipped" quittiert ist, dann aber doch nicht geliefert werden kann.

| Bibliotheks<br>konto                 | Ausgangsstatus                | Befehl                                           | Statusänderung<br>in GB | Statusänderung<br>in NB | Leitweg              |
|--------------------------------------|-------------------------------|--------------------------------------------------|-------------------------|-------------------------|----------------------|
| AFL - Medien<br>(s. Kap. 4.3)        | Shipped (positiv<br>erledigt) | Stornierung der<br>Shipped Buchung +<br>Absenden | -                       | -                       | weiter im<br>Leitweg |
| AFL - ZSS<br>Kopien<br>(s. Kap. 5.3) | Shipped (positiv<br>erledigt) | Stornierung der<br>Shipped Buchung +<br>Absenden | -                       | -                       | weiter im<br>Leitweg |

## Status-spezifische Bearbeitungsfunktionen – Übersicht

Neben den Systemfunktionen können Sie in der Bestellhistorie – ebenfalls abhängig vom Status der Fernleihbestellung – die beiden Bearbeitungsfunktionen "Nachsignieren" und "Leihschein drucken" ausführen. Anders als die Systemfunktionen bewirkt das Ausführen der Bearbeitungsfunktionen keine Statusänderung, sondern es öffnet sich ein neues Fenster mit weiteren Bearbeitungsmöglichkeiten.

Ausführliche Beschreibungen der Bearbeitungsfunktionen finden Sie auch – zusammen mit den Erläuterungen der einzelnen Status – in den nachfolgenden Kapiteln. An dieser Stelle eine Übersicht:

## 3.4.5 Nachsignieren

Nachsignieren bedeutet, dass der Titel nochmals online recherchiert wird mit dem Ziel einer erneuten Fernleihbestellung. So kann es sein, dass die bibliographischen Angaben (z.B. bei Bestellung über ein freies Formular) eventuell nicht korrekt waren und der Titel mit geänderten Angaben nochmals recherchiert wird. Beim Nachsignieren können Sie die Recherche auch auf weitere Kataloge ausdehnen, die eventuell beim ersten Durchlauf nicht berücksichtigt worden waren.

| Bibliothekskonto  | Ausgangsstatus                      | Befehl                   | Neues Fenster                            |
|-------------------|-------------------------------------|--------------------------|------------------------------------------|
| PFL (s. Kap. 6.2) | Sign (zu bearbeiten)                | Bestellung nachsignieren | vom System ausgefüllte<br>Recherchemaske |
| PFL (s. Kap. 6.6) | PrintRL (Ausdruck Roter Leihschein) | Bestellung nachsignieren | vom System ausgefüllte<br>Recherchemaske |
| PFL (s. Kap. 6.7) | Finish (Vorgang abgeschl.)          | Bestellung nachsignieren | vom System ausgefüllte<br>Recherchemaske |

#### 3.4.6 Leihschein drucken

Auch in der Online-Fernleihe ist es möglich, einen sogenannten "Roten Leihschein" auszudrucken, wenn das Medium oder die Kopie nicht über die Online-Fernleihe bezogen werden kann.<sup>12</sup>

| Bibliothekskonto  | Ausgangsstatus                      | Befehl                    | Neues Fenster                         |
|-------------------|-------------------------------------|---------------------------|---------------------------------------|
| PFL (s. Kap. 6.2) | Sign (zu bearbeiten)                | Leihschein drucken        | vom System ausgefüllter<br>Leihschein |
| PFL (s. Kap. 6.6) | PrintRL (Ausdruck Roter Leihschein) | Leihschein erneut drucken | vom System ausgefüllter<br>Leihschein |
| PFL (s. Kap. 6.7) | Finish (Vorgang abgeschl.)          | Leihschein drucken        | vom System ausgefüllter<br>Leihschein |

<sup>&</sup>lt;sup>12</sup> Der Versand von Leihscheinen zwischen den fernleihrelevanten Bibliotheken ist ein "Auslaufmodell", da zum Zeitpunkt der Erstellung des Handbuches alle deutschen Verbünde die Fernleihe regional automatisiert haben und die Inbetriebnahme der verbundübergreifenden Fernleihe zwischen allen Verbünden – und damit zwischen den fernleihrelevanten Bibliotheken der Bundesrepublik – kurz vor dem Abschluss steht.

## 4. Bestellverwaltung: Aktive Fernleihe (AFL) – Medien

Durch Klick auf "AktiveFL - Medien" rufen Sie die Bestellverwaltung für Medienbestellungen in der aktiven Fernleihe auf.

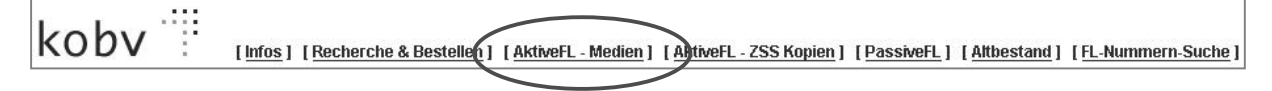

## 4.1 Kontoanzeige

Zunächst wird das Fenster mit der Kontoanzeige (s. Kap. 3.1) angezeigt, in dem Sie den Bestell-Status auswählen können. Sie können einstellen, ob die angezeigten Listen nach dem Bestelldatum oder nach dem Buchungsdatum sortieren sollen.

| F <b>ernleihe: Kontoan</b><br>IrSigel: 11 | nzeige                                 |  |  |
|-------------------------------------------|----------------------------------------|--|--|
| Aktive Fernleihen                         | ı                                      |  |  |
| Sortierung: Best                          | telldatum 🗾                            |  |  |
| Status: Bitte wäł                         | hlen Sie aus >> 💌 💽                    |  |  |
| Bitte wäh<br>WorkOut                      | nlen Sie aus >><br>(zu bearbeiten)     |  |  |
| Bitte tref Shipped                        | (positiv erledigt)                     |  |  |
| Return (n<br>Finish (V                    | uckgabeverbucht)<br>'organg abgeschl.) |  |  |
| Alle aktiv                                | /en Fernleihen                         |  |  |

Abb. 20: Statusanzeigen von "AktiveFL - Medien"

| WorkOut (zu bearbeiten):    | Offene Bestellungen                                                                                                    |
|-----------------------------|----------------------------------------------------------------------------------------------------|
| Shipped (positiv erledigt): | Positiv quittierte Bestellungen in der regionalen KOBV-<br>Fernleihe                                                          |
| Return (rückgabeverbucht)   | Rückgabe des Mediums ist verbucht                                                                                             |
| Finish (Vorgang abgeschl.)  | Positiv quittierte Bestellungen in der verbundüber-<br>greifenden Fernleihe sowie Stornierungen der neh-<br>menden Bibliothek |
| Alle aktiven Fernleihen     | Liste aller aktiven Fernleihen                                                                                                |

In den nächsten Kapitelabschnitten sind die Status für die Verwaltung von Medienbestellungen in der aktiven Fernleihe im Detail beschrieben.

## 4.2 Status "WorkOut (zu bearbeiten)"

Die Liste mit Status "WorkOut" zeigt die offenen Bestellungen mit dem Datum des Bestelleingangs.

>> Die WorkOut-Liste ist regelmäßig aufzurufen und auf offene Bestellungen zu überprüfen.

| Ferm<br>Inrsig<br>Ak<br>So<br>Vo | leihe: Kontoan<br>tive Fernleihen:<br>rtierung: Best<br>rgänge bis: 15.0 | zeige (* 1995)<br>3<br>elldatum ▼<br>17.05 Status: WorkOut ( | (zu b | earbeiter | 1) <b>v</b> <u>Gol</u>                                                                                                    |
|----------------------------------|--------------------------------------------------------------------------|--------------------------------------------------------------|-------|-----------|----------------------------------------------------------------------------------------------------|
| Nr.                              | Bestelldatum                                                             | Bestellnummer                                                | NB    | Status    | Medium                                                                                                    |
| 1                                | 14.07.2005                                                               | <u>20050021834</u> = 001867584                               | 83    | WorkOut   | Kirsten, Rüdiger «Die sozialistische Entwicklung der Landschaftsarchitektur in der Deutschen Demokratischen<br>Republik Ideen, Projekte und Personen» |
| 2                                | 13.07.2005                                                               | <u>20050021770</u> = @0501196                                | 525   | WorkOut   | <geschlechterstudien deutschsprachigen="" im="" raum=""></geschlechterstudien>                                                                        |

Abb. 21: Status-Liste "WorkOut (zu bearbeiten)"

Eine allgemeine Beschreibung der Status-Liste finden Sie in Kap. 3.2. In der Status-Liste sind zwei Einträge anklickbar: die laufende Nummer (Nr.), die zur Seite mit den Bestelldaten/Begleitschein führt (s. Kap. 3.3), und die Bestellnummer, die zur Bestellhistorie führt (s. Kap. 3.4).

>> Bestellhistorie – Systemfunktion: Quittierung der AFL-Bestellung<sup>13</sup>

| ernleih                                         | e: Bestellhistorie                                                                                   | Anzeige aktualisieren                                                                      |
|-------------------------------------------------|----------------------------------------------------------------------------------------------------|--------------------------------------------------------------------------------------------|
| Bearbe                                          | iterkennzeichen:                                                                                     | Ändern                                                                                     |
| Bestell<br>Lieferu                              | nummer: 20050021834 (PFL: 0018675)<br>ing spätestens bis: 14.08.2006                                 | (4)                                                                                        |
| Kirsten,<br>Die soz<br>1990<br>[ <u>Origina</u> | Rüdiger:<br>ialistische Entwicklung der Landschaftsa<br>al Bestelldaten ] [Bestelldaten / Begleitsci | rchitektur in der Deutschen Demokratischen Republik Ideen, Projekte und Personen<br>vein ] |
| Nr.                                             | Datum (Uhrzeit)                                                                                      | Vorgang                                                                                    |
| 1                                               | 14.07.2005 (10:33:19)                                                                                | Eingang der Bestellung                                                                     |
| 2                                               | 14.07.2005 (10:33:19)                                                                                | Einlesen der Kommunikationsdaten                                                           |
| 3                                               | 14.07.2005 (10:33:22)                                                                                | Verbuchung der Bestellung im ZFL. Nehmende Bibliothek: 83                                  |
| 4                                               | 14.07.2005 (10:33:28)                                                                                | Bestellversuch bei Bibliothek 11. Ergebnis: noch keine Angabe                              |
| Status                                          | änderung: O Shipped<br>O NotAvailable, Grund:<br>Absenden                                            |                                                                                            |

Abb. 22: Bestellhistorie im Status "WorkOut (zu bearbeiten)"

Die Quittierung geschieht in folgenden Schritten:

- 1. Markieren Sie zunächst die zutreffende Statusänderung:
  - Shipped Sie können das Medium liefern und haben es lokal ausgebucht. NotAvailable, Gund Das Medium kann nicht geliefert werden. In einem Freitext-Feld können Sie den Grund für die Nicht-Erfüllung der Bestellung eingeben (optional).
- 2. Klicken Sie auf den Button "Absenden".

Bitte beachten Sie: Erst nach dem Klick auf den Button "**Absenden**" wird die Funktion ausgeführt! Die erfolgreiche Quittierung wird vom System bestätigt:

| Ferr | leihe - Statusänderung                       |
|------|----------------------------------------------|
|      | Bestellnummer: 20050000098                   |
|      | Der Status 'Shipped' wurde korrekt verhucht. |
|      | [Zurück]                                     |
|      |                                              |

Abb. 23: Bestätigung der Statusänderung

<sup>&</sup>lt;sup>13</sup> Zur Statusänderung in GB und NB nach Ausführen der Systemfunktion s. Kap. 3.4.

## 4.3 Status "Shipped (positiv erledigt)"

Im Status "Shipped" werden die positiv quittierten Bestellungen angezeigt, die Sie an Bibliotheken im KOBV gegeben haben.

| litr Sigel       | eihe: Kontoanz                         | eige and V200                                                |         |                                |                                                                         |
|------------------|----------------------------------------|--------------------------------------------------------------|---------|--------------------------------|-------------------------------------------------------------------------|
| Akt              | ive Fernleihen:                        | 41                                                           |         |                                |                                                                         |
| Sor              | tierung: Beste                         | lldatum 💌                                                    |         |                                |                                                                         |
| 117.1            |                                        |                                                              | 10000   |                                |                                                                         |
| Zeit             | raum: 15.06.05                         | 5 bis 15.07.05 – S                                           | tatus:  | Shipped (                      | (positiv erledigt) 🔽 Go!                                                |
| Zeit             | raum: 15.06.05                         | 5 <sub>bis</sub> 15.07.05 – s                                | itatus: | Shipped (                      | (positiv erledigt) 🔽 Gol                                                |
| Zeit             | raum: 15.06.09                         | 5 bis 15.07.05 – s<br>Bestellnummer                          | itatus: | Shipped (<br>Status            | (positiv erledigt)  Gol Medium                                          |
| Zeit<br>Nr.<br>1 | raum: 15.06.05 Bestelldatum 08.07.2005 | bis 15.07.05 – S<br>Bestellnummer<br>20050021208 = 002865313 | itatus: | Shipped (<br>Status<br>Shipped | (positiv erledigt)  Gol Medium <asian management="" systems=""></asian> |

Abb. 24: Status-Liste "Shipped (positiv erledigt)"

Eine allgemeine Beschreibung der Status-Liste finden Sie in Kap. 3.2. In der Status-Liste sind zwei Einträge anklickbar: die laufende Nummer (Nr.), die zur Seite mit den Bestelldaten/Begleitschein führt (s. Kap. 3.3), und die Bestellnummer, die zur Bestellhistorie führt (s. Kap. 3.4).

>> Bestellhistorie – Systemfunktion: Stornierung der AFL-Bestellung<sup>14</sup>

Falls eine Bestellung versehentlich (Medium ist doch nicht verfügbar) als "Shipped" quittiert wurde, so kann sie von der gebenden Bibliothek storniert werden. Mit der Stornierung wird der Bestellvorgang automatisch erneut angestoßen und der Leitweg weiter abgearbeitet.

| ernleih                                                   | e: Bestellhistorie                                                                                                    | Anzeige aktualisieren                                      |
|-----------------------------------------------------------|----------------------------------------------------------------------------------------------------|------------------------------------------------------------|
| Bearbe                                                    | eiterkennzeichen:                                                                                                    | Ändern                                                     |
| Bestel<br>Liefer                                          | Inummer: 20050021208 (PFL: 00286<br>ung spätestens bis: 08.01.2006                                                               | 5313)                                                      |
| Asian r<br>Austra<br>ISBN: 1<br>Bermer<br>[ <u>Oriqin</u> | nanagement systems<br>lia, 2004<br>861529414<br>Kung: Nur, wenn ich diese Buch auch<br>all Bestelldaten ] [Bestelldaten / Beglei | nach Hause ausleihen kann!<br>schein }                     |
| Nr.                                                       | Datum (Uhrzeit)                                                                                                    | Vorgang                                                    |
| 1                                                         | 08.07.2005 (15:05:35)                                                                                                    | Eingang der Bestellung                                     |
| 2                                                         | 08.07.2005 (15:05:35)                                                                                                    | Einlesen der Kommunikationsdaten                           |
| 3                                                         | 08.07.2005 (15:05:38)                                                                                                    | Verbuchung der Bestellung im ZFL. Nehmende Bibliothek: 188 |
| 4                                                         | 08.07.2005 (15:05:42)                                                                                                    | Bestellversuch bei Bibliothek 11. Ergebnis: positiv        |
| 5                                                         | 12.07.2005 (10:15:08)                                                                                                    | Versand des Mediums von 11                                 |
| Status                                                    | sänderung: C Stornierung der Ship                                                                                                | apped-Buchung Absenden                                     |

Abb. 25: Bestellhistorie im Status "Shipped (positiv erledigt)"

Die Stornierung geschieht in folgenden Schritten:

- 1. Markieren Sie "Stornierung der Shipped-Buchung".
- 2. Klicken Sie auf den Button "Absenden".

Bitte beachten Sie: Erst nach dem Klick auf den Button "**Absenden**" wird die Funktion ausgeführt! Die erfolgreiche Stornierung wird vom System bestätigt:

| Bestellnummer: 200500   | 000233               |  |  |
|-------------------------|----------------------|--|--|
| Der Status 'Cancel' wur | de korrekt verbucht. |  |  |
| [ Zurück ]              |                      |  |  |

Abb. 26: Bestätigung der Statusänderung

<sup>&</sup>lt;sup>14</sup> Zur Statusänderung in GB und NB nach Ausführen der Systemfunktion s. Kap. 3.4.

## 4.4 Status "Return (rückgabeverbucht)"

Im Status "Return" werden die Bestellungen angezeigt, deren Rückgabe von der nehmenden Bibliothek über das Bibliothekskonto verbucht wurde.

Die Rückgabe-Verbuchung durch die nehmende Bibliothek ist nicht obligatorisch. Daher gibt die Liste keinen Gesamtüberblick über die Zahl der tatsächlich zurückgegebenen Medien.

| ir Sigel:   | eihe: Kontoanzeige                |                                                                         |                 |                                                                                                    |                                                 |  |
|-------------|-----------------------------------|-------------------------------------------------------------------------|-----------------|----------------------------------------------------------------------------------------------------|-------------------------------------------------|--|
| Akti        | ve Fernleihen: 2                  |                                                                         |                 |                                                                                                    |                                                 |  |
| Sort        | ierung: Bestelldat                | tum 🗾                                                                   |                 |                                                                                                    |                                                 |  |
|             |                                   |                                                                         |                 |                                                                                                    |                                                 |  |
|             | 15.00.05                          | 15.07.05 Detur                                                          | . Addelverele e | ( and a complete the second second second second second second second second second second second second second |                                                 |  |
| Zeit        | raum: 15.06.05                    | bis 15.07.05 – Status: Retur                                            | n (rückgabe     | verbucht)                                                                                                    | Go!                                             |  |
| Zeit        | raum: 15.06.05                    | bis 15.07.05 – Status: Retur                                            | n (rückgabe     | verbucht)                                                                                                    | Gol                                             |  |
| Zeit<br>Nr. | raum: 15.06.05<br>Bestelldatum    | bis 15.07.05 – Status: Retur                                            | n (rückgabe     | verbucht)                                                                                                    | ▼ <u>Gol</u><br>Medium                          |  |
| Zeit<br>Nr. | Bestelldatum           04.07.2005 | bis 15.07.05 – Status: Retur<br>Bestellnummer<br>20050020484 = @0501158 | n (rückgabe     | Status<br>Return                                                                                                | Gol      Medium <pre>         <pre></pre></pre> |  |

Abb. 27: Status-Liste "Return (rückgabeverbucht)"

Eine allgemeine Beschreibung der Status-Liste finden Sie in Kap. 3.2. In der Status-Liste sind zwei Einträge anklickbar: die laufende Nummer (Nr.), die zur Seite mit den Bestelldaten/Begleitschein führt (s. Kap. 3.3), und die Bestellnummer, die zur Bestellhistorie führt (s. Kap. 3.4).

>> Bestellhistorie – Keine Status-spezifische Funktion

Der Fernleihvorgang ist komplett abgeschlossen: Das ausgeliehene Medium wurde von der nehmenden Bibliothek an Sie zurückgesandt.

| Bearbeiterkennzeichen:       Andem         Bestellnummer: 20050020755 (PFL: 002863822)       Lieferung spätestens bis: 05.01.2006         Afuah, Allen:<br>Internet business models and strategies<br>New York (u.a.): McGraw-Hill, 2001       New York (u.a.): McGraw-Hill, 2001         ISBN: 0-07-118099-0       [Original Bestelldaten ] [Bestelldaten / Begleitschein ]         Nr.       Datum (Uhrzeit)       Vorgang         1       05.07.2005 (19:31:18)       Eingang der Bestellung         2       05.07.2005 (19:31:20)       Verbuchung der Bestellung im ZFL. Nehmende Bibliothek: 188         4       05.07.2005 (19:31:23)       Bestellversuch bei Bibliothek 11. Ergebnis: positiv         5       08.07.2005 (08:37:38)       Versand des Mediums von 11                                                                                                    | ernleił                                                                               | ne: Bestellhistorie                                                                                                    | <u>Anzeige aktualisieren</u>                               |
|----------------------------------------------------------------------------------------------------|---------------------------------------------------------------------------------------|----------------------------------------------------------------------------------------------------|------------------------------------------------------------|
| Bestellnummer: 20050020755 (PFL: 002863822)         Lieferung spätestens bis: 05.01.2006         Afuah, Allen:<br>Internet business models and strategies<br>New York [u.a.]: McGraw-Hill, 2001<br>ISBN: 0-07-118099-0         I (Dridinal Bestelldaten / Bealeitschein / Bealeitschein / | Bearbe                                                                                | iterkennzeichen:                                                                                                    | Ändern                                                     |
| Nr.         Datum (Uhrzeit)         Vorgang           1         05.07.2005 (19:31:18)         Eingang der Bestellung           2         05.07.2005 (19:31:18)         Einlesen der Kommunikationsdaten           3         05.07.2005 (19:31:20)         Verbuchung der Bestellung im ZFL. Nehmende Bibliothek: 188           4         05.07.2005 (19:31:23)         Bestellversuch bei Bibliothek 11. Ergebnis: positiv           5         08.07.2005 (08:37:38)         Versand des Mediums von 11                                                                                                    | <b>Bestellr</b><br>Lieferur<br>Afuah, A<br>Internet<br>New Yo<br>ISBN: 0-<br>ISBN: 0- | Nummer: 20050020755 (PFL: 00;<br>ng spätestens bis: 05.01.2006<br>Vllen:<br>business models and strategies<br>rk [U.a.] : McGraw-Hill, 2001<br>-07-118099-0<br>al Bestelldaten ] [ Bestelldaten / B | 2863822)<br>s                                              |
| 1         05.07.2005 (19:31:18)         Eingang der Bestellung           2         05.07.2005 (19:31:18)         Einlesen der Kommunikationsdaten           3         05.07.2005 (19:31:20)         Verbuchung der Bestellung im ZFL. Nehmende Bibliothek: 188           4         05.07.2005 (19:31:23)         Bestellversuch bei Bibliothek 11. Ergebnis: positiv           5         08.07.2005 (08:37:38)         Versand des Mediums von 11                                                                                                    | Nr.                                                                                   | Datum (Uhrzeit)                                                                                                    | Vorgang                                                    |
| 2         05.07.2005 (19:31:18)         Einlesen der Kommunikationsdaten           3         05.07.2005 (19:31:20)         Verbuchung der Bestellung im ZFL. Nehmende Bibliothek: <u>188</u> 4         05.07.2005 (19:31:23)         Bestellversuch bei Bibliothek <u>11.</u> Ergebnis: positiv           5         08.07.2005 (08:37:38)         Versand des Mediums von 11                                                                                                    | 1                                                                                     | 05.07.2005 (19:31:18)                                                                                                    | Eingang der Bestellung                                     |
| 3         05.07.2005 (19:31:20)         Verbuchung der Bestellung im ZFL. Nehmende Bibliothek: <u>188</u> 4         05.07.2005 (19:31:23)         Bestellversuch bei Bibliothek <u>11</u> . Ergebnis: positiv           5         08.07.2005 (08:37:38)         Versand des Mediums von 11                                                                                                    | 2                                                                                     | 05.07.2005 (19:31:18)                                                                                                    | Einlesen der Kommunikationsdaten                           |
| 4         05.07.2005 (19:31:23)         Bestellversuch bei Bibliothek <u>11. Ergebnis: positiv</u> 5         08.07.2005 (08:37:38)         Versand des Mediums von 11                                                                                                    | 3                                                                                     | 05.07.2005 (19:31:20)                                                                                                    | Verbuchung der Bestellung im ZFL. Nehmende Bibliothek: 188 |
| 5 08.07.2005 (08:37:38) Versand des Mediums von 11                                                                                                    | 4                                                                                     | 05.07.2005 (19:31:23)                                                                                                    | Bestellversuch bei Bibliothek 11. Ergebnis: positiv        |
|                                                                                                    | 5                                                                                     | 08.07.2005 (08:37:38)                                                                                                    | Versand des Mediums von 11                                 |
| 6 18.07.2005 (07:35:45) Rückversand des Mediums von Bibliothek 188                                                                                                    | 6                                                                                     | 18.07.2005 (07:35:45)                                                                                                    | Rückversand des Mediums von Bibliothek 188                 |

Abb. 28: Bestellhistorie im Status "Return (rückgabeverbucht)"

## 4.5 Status "Finish (Vorgang abgeschl.)"

Im Status "Finish" werden die positiv quittierten Bestellungen angezeigt, die Sie an Bibliotheken in der verbundübergreifenden Fernleihe gegeben haben.

Zudem werden hier die Bestellungen angezeigt, die eine nehmende Bibliothek in der passiven Fernleihe im Status "WorkOut (in Bearbeitung bei GB)" storniert hat (s. Kap. 6.3) – der Vorgang ist damit für Sie als gebende Bibliothek abgeschlossen.

| Ak  | ine Forpleiben (           |                                           | 1.040-011 |                         |                                                       |
|-----|----------------------------|-------------------------------------------|-----------|-------------------------|-------------------------------------------------------|
|     | live rennemen. 4           |                                           |           |                         |                                                       |
| So  | tierung: Bestel            | ldatum 🗾                                  |           |                         |                                                       |
| Ze  | traum: 15.06.05            | bis 15.07.05 - Status                     | ; Finis   | h (Vorgai               | ng abgeschl) 🗸 Go!                                    |
|     |                            |                                           |           |                         |                                                       |
|     |                            |                                           |           |                         |                                                       |
| ۱r. | Bestelldatum               | Bestellnummer                             | NB        | Status                  | Medium                                                |
| Nr. | Bestelldatum<br>13.07.2005 | Bestellnummer<br>20050021768 = @200514499 | NB<br>929 | <b>Status</b><br>Finish | Medium<br>Seidel, Carsten <liebesbrief></liebesbrief> |

Abb. 29: Status-Liste "Finish (Vorgang abgeschl.)"

Eine allgemeine Beschreibung der Status-Liste finden Sie in Kap. 3.2. In der Status-Liste sind zwei Einträge anklickbar: die laufende Nummer (Nr.), die zur Seite mit den Bestelldaten/Begleitschein führt (s. Kap. 3.3), und die Bestellnummer, die zur Bestellhistorie führt (s. Kap. 3.4).

>> Bestellhistorie – Keine Status-spezifische Funktion

Der Fernleihvorgang ist für Sie als gebende Bibliothek abgeschlossen.

>> Eine Rückgabeverbuchung ist in der verbundübergreifenden Fernleihe nicht vorgesehen!

| Bearb                                                                | eiterkennzeichen:                                                                                                    | Ändern                                                                                                    |
|----------------------------------------------------------------------|----------------------------------------------------------------------------------------------------|----------------------------------------------------------------------------------------------------|
| Beste<br>Liefer                                                      | Inummer: 20050021768 (PFL: @2003<br>ung spätestens bis: 09.11,2005                                                                                                    | 14439)                                                                                                    |
| Seidel,<br>Liebes<br>1. Aufl<br>(Uni-So                              | Carsten:<br>prief<br>- Sinzheim : Pro Universitate Verl., 19<br>priften : Sprachwissenschaft)                                                                                                    | 7                                                                                                    |
| ISBN: 3<br>Bermei<br>[ <u>Oriqir</u>                                 | -932490-12<br>kung: andere Auflage: ja<br><u>al Bestelidaten   [ Bestelidaten / Begleit</u>                                                                                                    | schen)                                                                                                    |
| ISBN: 3<br>Bermei<br>[ <u>Origin</u><br>Nr.                          | -932490-12<br>kung: andere Auflage: ja<br>al <u>Bestelldaten / Begleit</u><br>Datum (Uhrzeit)                                                                                                    | Schein ]<br>Vorgang                                                                                                    |
| ISBN: 3<br>Bermei<br>[ <u>Origir</u><br><b>Nr.</b><br>1              | -832490-12<br>kung: andere Auflage: ja<br>al <u>Bestelldaten / Beatell</u><br><b>Datum (Uhrzeit)</b><br>13.07.2005 (15:12:12)                                                                                                   | Schein ) Vorgang Eingang der Bestellung                                                                                                    |
| ISBN: 3<br>Bermei<br>I <u>Origin</u><br>Nr.<br>1<br>2                | -832490-12<br>kung: andere Auflage: ja<br>al Bestelldaten / Begleit<br>Datum (Uhrzeit)<br>13.07.2005 (15:12:12)<br>13.07.2005 (15:12:12)                                                                                        | Schein ) Vorgang Eingang der Bestellung Einlesen der Kommunikationsdaten                                                                                                    |
| ISBN: 3<br>Bermer<br>[ <u>Origin</u><br><b>Nr.</b><br>1<br>2<br>3    | -832490-12<br>kung: andere Auflage: ja<br>al Bestelldaten / Beatell<br>batum (Uhrzeit)<br>13.07.2005 (15:12:12)<br>13.07.2005 (15:12:12)<br>13.07.2005 (15:12:12)                                                               | bein     Vorgang     Eingang der Bestellung     Einlesen der Kommunikationsdaten     Verbuchung der Bestellung im ZFL. Nehmende Bibliothek: <u>929</u>                                                                                                    |
| ISBN: 3<br>Bermei<br>[ <u>Oriqin</u><br>Nr.<br>1<br>2<br>3<br>4      | -832490-12<br>kung: andere Auflage: ja<br>al Bestelldaten / Beatell<br>batum (Uhrzeit)<br>13.07.2005 (15:12:12)<br>13.07.2005 (15:12:12)<br>13.07.2005 (15:12:12)<br>13.07.2005 (15:12:12)                                      |                                                                                                    |
| ISBN: 3<br>Bermei<br>[ <u>Oriain</u><br>Nr.<br>1<br>2<br>3<br>4<br>5 | -832490-12<br>kung: andere Auflage: ja<br>al Bestelldaten / Beatell<br>al Bestelldaten / Beatell<br>al 3.07.2005 (15:12:12)<br>13.07.2005 (15:12:12)<br>13.07.2005 (15:12:12)<br>13.07.2005 (15:12:18)<br>14.07.2005 (14:36:09) | Vorgang           Eingang der Bestellung           Einlesen der Kommunikationsdaten           Verbuchung der Bestellung im ZFL. Nehmende Bibliothek: <u>929</u> Bestellversuch bei Bibliothek <u>11.</u> Ergebnis: positiv           Versand des Mediums von 11 |

Abb. 30: Bestellhistorie im Status "Finish (Vorgang abgeschl.)

## 4.6 Status "Alle aktiven Fernleihen"

Im Status "Alle aktiven Fernleihen" wird eine Liste von 500 aktiven Fernleihbestellungen in chronologischer Abwärtsfolge angezeigt.

| Aktiv<br>Sorti<br>Vorg | <b>e Fernleihen:</b><br>erung: Bestello<br>änge bis: 26.07.<br>werden nur die e                                                                                                    | datum 💌<br>05 Status: Alle aktiven Fern<br>rsten 500 Treffer angezeigt.                                                                                                    | leihen | I Gu    | 01                                                                                                    |
|------------------------|----------------------------------------------------------------------------------------------------|----------------------------------------------------------------------------------------------------|--------|---------|----------------------------------------------------------------------------------------------------|
| Nr.                    | Bestelldatum                                                                                                    | Bestellnummer                                                                                                    | NB     | Status  | Medium                                                                                                    |
| 1                      | 26.07.2005                                                                                                    | <u>20050023282</u> = @200503285                                                                                                    | Co1    | WorkOut | Gacka, Michael «Schutztechnische Behandlung des Erdschlußfehlers in<br>Mittelspannungsnetzen des Kohlebergbaus»                                       |
| 2                      | 26.07.2005                                                                                                    | <u>20050023281</u> = @200503284                                                                                                    | Co1    | WorkOut | Woltemate, Rüdiger «Systematische Simulation von Erdschlußvorgängen in den<br>Kabelnetzen des deutschen Steinkohlenbergbaus»                          |
| 21                     | 14.07.2005                                                                                                    | <u>20050021834</u> = 001867584                                                                                                    | 83     | Shipped | Kirsten, Rüdiger «Die sozialistische Entwicklung der Landschaftsarchitektur in der<br>Deutschen Demokratischen Republik Ideen, Projekte und Personen» |
| 0.000                  | 13.07.2005                                                                                                    | <u>20050021770</u> = @0501196                                                                                                    | 525    | Return  | <geschlechterstudien deutschsprachigen="" im="" raum=""></geschlechterstudien>                                                                        |
| 22                     | and the second second se | A REAL PROPERTY AND A REAL PROPERTY AND A REAL | -      |         |                                                                                                    |
| 22<br>23               | 13.07.2005                                                                                                    | <u>20050021770</u> = @0501196                                                                                                    | 525    | Return  | <geschlechterstudien deutschsprachigen="" im="" raum=""></geschlechterstudien>                                                                        |

Abb. 31: Status-Liste "Alle aktiven Fernleihen"

## 5. Bestellverwaltung: Aktive Fernleihe (AFL) – Zeitschriftenkopien

Die Kopiebestellung aus Zeitschriften erfolgt in **allen** Lokalsystemen – d.h. in den SLNP-Bibliotheken und in den E-Mail-Bibliotheken – im E-Mail-Verfahren. Eine Überleitung der Bestellung in das Lokalsystem mittels SLNP-Schnittstelle ist hier nicht realisiert und wäre auch wenig sinnvoll, da der Großteil der Bibliotheken keine Exemplarsätze für Zeitschriften im Lokalsystem angelegt hat und ganze Zeitschriftenbände in der Regel nicht ausgeliehen werden.<sup>15</sup> Im Unterschied zu Medienbestellungen sind Kopiebestellungen zudem nicht rückgabepflichtig, und der Bestellvorgang ist nach dem Absenden der Kopie abgeschlossen. Als Basis für den Nachweis der Zeitschriften dient die Zeitschriftendatenbank (ZDB).

Im Bibliothekskonto können die Kopiebestellungen komfortabel verwaltet werden. Da die Kopiebestellungen auf Zeitschriftenaufsätze einen anderen Workflow als die Medienbestellungen durchlaufen, wurde im KOBV das Bibliothekssigel um ein X erweitert, z.B. X11. Wird eine Kopiebestellung auf einen Zeitschriftenaufsatz ausgelöst, der an die UB der Humboldt-Universität geht, führt diese Bestellung das Sigel X11 mit sich und landet im Bibliothekskonto unter "AktiveFL - ZSS Kopien".

Die Bestellverwaltung für Kopiebestellungen in der aktiven wird in der Kopfzeile des Bibliothekskontos durch Klick auf "AktiveFL - ZSS Kopien" aufgerufen.

| 1 I  |                                                     | $\frown$                         |                                             |
|------|-----------------------------------------------------|----------------------------------|---------------------------------------------|
| KODV | [Infos] [Recherche & Bestellen] [AktiveFL - Medien] | [ <u>AktiveFL - ZSS Kopien</u> ] | [PassiveFL] [Altbestand] [FL-Nummern-Suche] |
|      |                                                     |                                  |                                             |

## 5.1 Kontoanzeige

Zunächst wird das Fenster mit der Kontoanzeige (s. Kap. 3.1) angezeigt, in dem Sie den Bestell-Status auswählen können. Sie können einstellen, ob die angezeigten Listen nach dem Bestelldatum oder nach dem Buchungsdatum sortieren sollen.

| F <b>ernleihe: Kontoanzeige (1999)</b><br>hr Sigel: 11           |         |  |  |
|------------------------------------------------------------------|---------|--|--|
| Aktive Fernleihen - ZSS Kopien                                   |         |  |  |
| Sortierung: Bestelldatum                                         |         |  |  |
| Status: Bitte wählen Sie aus >> 💌                                | Gol     |  |  |
| Bitte wählen Sie aus >><br>WorkOut (zu bearbeiten)               |         |  |  |
| Bitte trel Shipped (positiv erledigt)<br>Alle aktiven Fernleihen | itraum. |  |  |

Abb. 32: Statusanzeigen von "AktiveFL - ZSS Kopien"

| WorkOut (zu bearbeiten):    | Offene Bestellungen             |
|-----------------------------|---------------------------------|
| Shipped (positiv erledigt): | Positiv quittierte Bestellungen |
| Alle aktiven Fernleihen     | Liste aller aktiven Fernleihen  |

In den nächsten Kapitelabschnitten sind die Status für die Verwaltung "Aktive Fernleihe - ZSS Kopien" im Detail beschrieben.

<sup>&</sup>lt;sup>15</sup> Eine Ausnahme bildet im KOBV die UB der Freien Universität, die Zeitschriftenexemplare lokal nachweist und Zeitschriftenbände ausleiht.

## 5.2 Status "WorkOut (zu bearbeiten)"

Die Liste mit Status "WorkOut" zeigt die offenen Bestellungen mit dem Datum des Bestelleingangs.

>> Die WorkOut-Liste ist regelmäßig aufzurufen und auf offene Bestellungen zu überprüfen.

| -ern<br>hr Sige   | leihe: Kontoa<br>el: 11                                | nzeige (2000)                                             |           |                   |                                      |
|-------------------|--------------------------------------------------------|-----------------------------------------------------------|-----------|-------------------|--------------------------------------|
| Akt<br>Sor<br>Vor | tive Fernleihen -<br>tierung: Beste<br>gänge bis: 21.0 | ZSS Kopien: 16<br>Idatum 💽<br>7.05 Status: WorkOut (zu be | arbeite   | en) 💌 🤇           | 301                                  |
|                   |                                                        |                                                           |           |                   |                                      |
| Nr.               | Bestelldatum                                           | Bestellnummer                                             | NB        | Status            | Medium                               |
| Nr.               | Bestelldatum 20.07.2005                                | Bestellnummer<br>20050022544 = @200502838                 | NB<br>521 | Status<br>WorkOut | Medium<br>«Journal of social policy» |

Abb. 33: Status-Liste "WorkOut (zu bearbeiten)"

Eine allgemeine Beschreibung der Status-Liste finden Sie in Kap. 3.2. In der Status-Liste sind zwei Einträge anklickbar: die laufende Nummer (Nr.), die zur Seite mit den Bestelldaten/Begleitschein führt (s. Kap. 3.3), und die Bestellnummer, die zur Bestellhistorie führt (s. Kap. 3.4).

>> Bestellhistorie – Systemfunktion: Quittierung der AFL-Bestellung<sup>16</sup>

| ernlei                                                             | ihe: Bestellhistorie                                                                                                    | <u>Anzeige aktualisieren</u>                                                                     |   |
|--------------------------------------------------------------------|----------------------------------------------------------------------------------------------------|--------------------------------------------------------------------------------------------------|---|
| Bearb                                                              | eiterkennzeichen:                                                                                                    | Ändern                                                                                           |   |
| Bestel<br>Lieferu<br>Münch<br>ISSN:<br>Aufsal<br>Seiten<br>[Origin | Inummer: 20050019507 (PFL: @20050<br>ing spätestens bis: 26.12.2005<br>nische Klinik<br>en: Urban & Vogel, 1994 (Band: Medizi<br>0723-5003<br>tz: Madea / Staak: Rechtliche Aspekte d<br>angabe: ?<br>nal Bestelldaten ) [ Bestelldaten / Beglei | 12578)<br>nische Klinik)<br>er Arzneimittelbehandlung.<br>t <u>ischein )</u>                     |   |
| Nr.                                                                | Datum (Uhrzeit)                                                                                                    | Vorgang                                                                                          |   |
| 1                                                                  | 26.06.2005 (13:49:49)                                                                                                    | Eingang der Bestellung                                                                           | _ |
| 2                                                                  | 26.06.2005 (13:49:49)                                                                                                    | Einlesen der Kommunikationsdaten                                                                 |   |
| 3                                                                  | 26.06.2005 (13:49:49)                                                                                                    | Verbuchung der Bestellung im ZFL. Nehmende Bibliothek: 521                                       |   |
| 4                                                                  | 26.06.2005 (13:49:50)                                                                                                    | Bestellversuch bei Bibliothek . Ergebnis: negativ<br>Grund: SLNPFLBestellung failed              |   |
| 5                                                                  | 26.06.2005 (13:49:58)                                                                                                    | Sigelliste abgearbeitet bzw. keine gebende Bibliothek vorhanden                                  |   |
| 6                                                                  | 28.06.2005 (10:54:37)                                                                                                    | Eingang der Bestellung                                                                           |   |
| 7                                                                  | 28.06.2005 (10:54:37)                                                                                                    | Einlesen der Kommunikationsdaten                                                                 |   |
| 8                                                                  | 28.06.2005 (10:54:41)                                                                                                    | Bestellversuch bei Bibliothek X186. Ergebnis: negativ<br>Grund: Artikel nicht im angegebenen Jg. |   |
| 9                                                                  | 30.06.2005 (12:31:50)                                                                                                    | Bestellversuch bei Bibliothek X11. Ergebnis: noch keine Angabe                                   |   |
| Statu                                                              | sänderung: C Shipped<br>C NotAvailable, Grund:<br>Absenden                                                                                                    |                                                                                                  |   |

Abb. 34: Bestellhistorie im Status "WorkOut (zu bearbeiten)"

Die Quittierung geschieht in folgenden Schritten:

 Markieren Sie zunächst die zutreffende Statusänderung: *Shipped NotAvailable, Gund*  Sie können das Medium liefern und haben es lokal ausgebucht. Das Medium kann nicht geliefert werden. In einem Freitext-Feld können Sie den Grund für die Nicht-Erfüllung der Bestellung eingeben (optional).

2. Klicken Sie auf den Button "Absenden".

Bitte beachten Sie: Erst nach dem Klick auf den Button "**Absenden**" wird die Funktion ausgeführt! Die erfolgreiche Quittierung wird vom System bestätigt.

<sup>&</sup>lt;sup>16</sup> Zur Statusänderung in GB und NB nach Ausführen der Systemfunktion s. Kap. 3.4.

## 5.3 Status "Shipped (positiv erledigt)"

Im Status "Shipped" werden die positiv quittierten Bestellungen angezeigt, die Sie an Bibliotheken im KOBV gegeben haben.

| hr Sige     | leihe: Kontoan<br>al: 11       | zeige (2FL V2.0)                                                      |                         |                                             |                                                                 |  |
|-------------|--------------------------------|-----------------------------------------------------------------------|-------------------------|---------------------------------------------|-----------------------------------------------------------------|--|
| Akt         | ive Fernleihen - Z             | SS Kopien: 9                                                          |                         |                                             |                                                                 |  |
| Sor         | tierung: Bestello              | datum                                                                 |                         |                                             |                                                                 |  |
|             |                                |                                                                       |                         |                                             |                                                                 |  |
|             | 01.0C.0T                       |                                                                       | in a st / s s           | والمرجان والمرج                             |                                                                 |  |
| Zeit        | raum: 21.06.05                 | bis 21.07.05 - Status: Sh                                             | iipped (pc              | ositiv erlediç                              | jt) ▼ Gol                                                       |  |
| Zeit        | traum: 21.06.05                | bis 21.07.05 – Status: Sh                                             | iipped (pc              | ositi∨ erledio                              | n – Gol                                                         |  |
| Zeit<br>Nr. | raum: 21.06.05<br>Bestelldatum | bis 21.07.05 - Status: Sh<br>Bestellnummer                            | iipped (po              | ositi∨ erlediç<br>Status                    | at) 🔽 Gol<br>Medium                                             |  |
| Zeit<br>Nr. | Bestelldatum<br>05.07.2005     | bis 21.07.05 – Status: Sh<br>Bestellnummer<br>20050020566 = 002863153 | iipped (po<br>NB<br>188 | ositi∨ erledi <u>o</u><br>Status<br>Shipped | n) V Gol<br>Medium<br><düsseldorfer jahrbuch=""></düsseldorfer> |  |

Abb. 35: Status-Liste "Shipped (positiv erledigt)"

Eine allgemeine Beschreibung der Status-Liste finden Sie in Kap. 3.2. In der Status-Liste sind zwei Einträge anklickbar: die laufende Nummer (Nr.), die zur Seite mit den Bestelldaten/Begleitschein führt (s. Kap. 3.3), und die Bestellnummer, die zur Bestellhistorie führt (s. Kap. 3.4).

>> Bestellhistorie – Systemfunktion: Stornierung der AFL-Bestellung<sup>17</sup>

Falls eine Bestellung versehentlich (Kopie kann doch nicht erstellt werden) als "Shipped" quittiert wurde, so kann sie von der gebenden Bibliothek storniert werden. Mit der Stornierung wird die Bestellung automatisch erneut angestoßen und der Leitweg weiter abgearbeitet.

| enner                                                          | he: Bestellhistorie                                                                                                    | <u>Anzeige aktualisieren</u>                                                                  |  |
|----------------------------------------------------------------|----------------------------------------------------------------------------------------------------|-----------------------------------------------------------------------------------------------|--|
| Bearbo                                                         | eiterkennzeichen:                                                                                                    | Änderm                                                                                        |  |
| Bestel<br>Lieferi                                              | Inummer: 20050020191 (PFL: @:<br>Ing spätestens bis: 30.12.2005                                                                                                    | 200502873)                                                                                    |  |
| Ecolog<br>Washi<br>ISSN:                                       | gical monographs<br>ngton, DC : Soc., 1991 (Band: 61)<br>0012-9615                                                                                                    |                                                                                               |  |
| 0.000                                                          |                                                                                                    |                                                                                               |  |
| Aufsat<br>Seiten<br>[ <u>Origir</u>                            | tz: Schoenly, K.: Temporal Variatio<br>angabe: 267-298<br>nal Bestelldaten ] [ Bestelldaten / E                                                                                                    | n in Food Web Structure: 16 Empirical Cases.<br>legleitschein )                               |  |
| Aufsat<br>Seiten<br>(Origit                                    | iz: Schoenly, K.: Temporal Variatio<br>angabe: 267-298<br>nal Bestelidaten   [Bestelidaten / B                                                                                                    | n in Food Web Structure: 16 Empirical Cases.<br>legleitschein )<br>Vorgang                    |  |
| Aufsal<br>Seiten<br>[ <u>Oriqit</u><br>Nr.<br>1                | Iz: Schoenly, K.: Temporal Variatio<br>angabe: 267-298<br>hal Bestelldaten ] [Bestelldaten / E<br>Datum (Uhrzeit)<br>30.06.2005 (14:29:14)                                                                                                    | n in Food Web Structure: 16 Empirical Cases.  legleitschein ]  Vorgang Eingang der Bestellung |  |
| Aufsal<br>Seiten<br>[ <u>Origin</u><br>Nr.<br>1<br>2           | Iz: Schoenly, K.: Temporal Variatio<br>angabe: 267-298<br>hal Bestelidaten ] [Bestelidaten / E<br>Datum (Uhrzeit)<br>30.06.2005 (14:29:14)<br>30.06.2005 (14:29:14)                                                                                                    | n in Food Web Structure: 16 Empirical Cases.                                                  |  |
| Aufsal<br>Seiten<br>[ <u>Origin</u><br>Nr.<br>1<br>2<br>3      | Iz: Schoenly, K.: Temporal Variatio<br>angabe: 267-298<br>hal Bestelidaten   [Bestelidaten / E<br>Datum (Uhrzeit)<br>30.06.2005 (14:29:14)<br>30.06.2005 (14:29:14)<br>30.06.2005 (14:29:15)                                                                           | n in Food Web Structure: 16 Empirical Cases.                                                  |  |
| Aufsal<br>Seiten<br>[ <u>Origin</u><br>Nr.<br>1<br>2<br>3<br>4 | Iz: Schoenly, K.: Temporal Variatio           angabe: 267-298           hal Bestelldaten   [Bestelldaten / E           Datum (Uhrzeit)           30.06.2005 (14:29:14)           30.06.2005 (14:29:14)           30.06.2005 (14:29:15)           30.06.2005 (14:29:15) | n in Food Web Structure: 16 Empirical Cases.                                                  |  |

Abb. 36: Bestellhistorie im Status "Shipped (positiv erledigt)"

Die Stornierung geschieht in folgenden Schritten:

- 1. Markieren Sie "Stornierung der Shipped-Buchung".
- 2. Klicken Sie auf den Button "Absenden".

Bitte beachten Sie: Erst nach dem Klick auf den Button "**Absenden**" wird die Funktion ausgeführt! Die Stornierung wird vom System bestätigt.

<sup>&</sup>lt;sup>17</sup> Zur Statusänderung nach Ausführen der Systemfunktion s. Kap. 3.4.

## 5.6 Status "Alle aktiven Fernleihen"

Im Status "Alle aktiven Fernleihen" wird eine Liste von 500 Kopiebestellungen aus Zeitschriften in chronologischer Abwärtsfolge angezeigt.

| -ernie<br>hr Sigel:    | eihe: Kontoan                                                   | zeige (200. V2.0)                                                                                         |                             |                                          |                                                                                                    |
|------------------------|-----------------------------------------------------------------|----------------------------------------------------------------------------------------------------|-----------------------------|------------------------------------------|----------------------------------------------------------------------------------------------------|
| Aktiv<br>Sorti<br>Vorg | <b>ve Fernleihen - Z</b><br>erung: Bestello<br>änge bis: 21.07. | SS Kopien: 308<br>datum 💌<br>05 Status: Alle aktiven Fem                                                  | leihen                      | ▼ Go                                     | 1                                                                                                    |
| Nr.                    | Bestelldatum                                                    | Bestellnummer                                                                                             | NB                          | Status                                   | Medium                                                                                                    |
| -                      |                                                                 |                                                                                                    |                             |                                          |                                                                                                    |
| 1                      | 20.07.2005                                                      | 20050022544 = @200502838                                                                                  | 521                         | WorkOut                                  | < Journal of social policy>                                                                                                    |
| 2                      | 20.07.2005                                                      | <u>20050022544</u> = @200502838<br><u>20050022505</u> = @200503189                                        | 521<br>Co1                  | WorkOut                                  | <journal of="" policy="" social=""><br/><jahrbuch altertümer="" bildende="" der="" für="" gesellschaft="" kunst="" und="" vaterländische="" zu<br="">Emden&gt;</jahrbuch></journal> |
| 1 2 9                  | 20.07.2005                                                      | <u>20050022544</u> = @200502838<br><u>20050022505</u> = @200503189<br><u>20050021371</u> = @0500965       | 521<br>Co1<br>Sen1/1        | WorkOut                                  | «Journal of social policy»<br>«Jahrbuch der Gesellschaft für Bildende Kunst und Vaterländische Altertümer zu<br>Emden»<br>«Acta psychiatrica Scandinavica»                          |
| 1<br>2<br>9<br>10      | 20.07.2005<br>20.07.2005<br>11.07.2005<br>05.07.2005            | 20050022544 = @200502838<br>20050022505 = @200503189<br>20050021371 = @0500965<br>20050020566 = 002863153 | 521<br>Co1<br>Sen1/1<br>188 | WorkOut<br>WorkOut<br>WorkOut<br>Shipped | <journal of="" policy="" social=""> </journal>                                                                                                    |

Abb. 37: Status-Liste "Alle aktiven Fernleihen"

## 6 Bestellverwaltung: Passive Fernleihe

Durch Klick auf "PassiveFL" rufen Sie die Bestellverwaltung für die passive Fernleihe auf.

| 10 hu | 1111 |                                                                           | $\frown$      |                                 |
|-------|------|---------------------------------------------------------------------------|---------------|---------------------------------|
| KODV  | 1    | [Infos] [Recherche & Bestellen] [AktiveFL - Medien] [AktiveFL - ZSS Kopie | ] [PassiveFL] | []Itbestand] [FL-Nummern-Suche] |

## 6.1 Kontoanzeige

Zunächst wird das Fenster mit der Kontoanzeige (s. Kap. 3.1) angezeigt, in dem Sie den Bestell-Status auswählen können. Sie können einstellen, ob die angezeigten Listen nach dem Bestelldatum oder nach dem Buchungsdatum sortieren sollen.

| Fernleihe: Kontoanzeige                                                                                                    |  |
|----------------------------------------------------------------------------------------------------|--|
| Passive Fernleihen<br>Sortierung: Bestelldatum                                                                                                    |  |
| Status:       Bitte wählen Sie aus >>         Bitte wählen Sie aus >>       Sign (zu bearbeiten)         WorkOut (in Bearbeitung bei GB)       Shipped (positiv erledigt von GB)         Return (rückgabeverbucht von NB)       Return (rückgabeverbucht von NB)         E-Mail: ferri       PrintRL (Ausdruck Roter Leihschein)         Finish (Vorgang abgeschl.)       Alle passiven Fernleihen |  |

Abb. 38: Statusanzeigen von "PassiveFL"

| Sign (zu bearbeiten)                | Die Online-Fernleihbestellung konnte nicht erledigt<br>werden und muss manuell in der nehmenden Bibliothek<br>(NB) weiter bearbeitet werden.                                                                        |
|-------------------------------------|----------------------------------------------------------------------------------------------------|
| WorkOut (in Bearbeitung bei GB)     | Die Bestellung ist noch offen und befindet sich in Bearbeitung bei einer gebenden Bibliothek (GB).                                                                                                    |
| Shipped (pos. erl. von GB)          | Die Bestellung wurde von der gebenden Bibliothek positiv quittiert.                                                                                                    |
| Return (rückgabeverbucht von NB)    | Das Medium wurde von der nehmenden Bibliothek<br>zurück gesandt und die Rückgabe im Bibliothekskonto<br>quittiert.                                                                                                  |
| PrintRL (Ausdruck Roter Leihschein) | Wenn die Bestellung im KOBV und in der verbundüber-<br>greifenden Fernleihe negativ quittiert wurde, kann ein<br>"Roter Leihschein" ausgedruckt werden, um die<br>Bestellung auf konventionelle Weise zu versuchen. |
| Finish (Vorgang abgeschl.)          | Eigene Stornierungen als nehmende Bibliothek                                                                                                    |
| Alle passiven Fernleihen            | Liste aller passiven Fernleihbestellungen                                                                                                    |

In den nächsten Kapitelabschnitten sind die Status für die Verwaltung der passiven Fernleihen im Detail beschrieben.

## 6.2 Status "Sign (zu bearbeiten)"

Bestellungen, die bereits einen Umlauf im KOBV oder zusätzlich in der verbundübergreifenden Fernleihe hinter sich haben, aber nicht erledigt werden konnten, erhalten den Status "Sign".

>> Die Sign-Liste ist regelmäßig aufzurufen und auf offene Bestellungen zu überprüfen.

| - <b>erni</b><br>IrSigel | eihe: Kontoanzeige                                                    |                              |                                                                                      |
|--------------------------|-----------------------------------------------------------------------|------------------------------|--------------------------------------------------------------------------------------|
| Pas                      | sive Fernleihen: 22                                                   |                              |                                                                                      |
| Sort                     | tierung: Bestelldatum                                                 | •                            |                                                                                      |
|                          |                                                                       |                              |                                                                                      |
| Vor                      | gänge bis: 15.07.05 Statu                                             | s: Sign (z                   | u bearbeiten) - Gol                                                                  |
| Vor                      | gänge bis: 15.07.05 Statu                                             | ı <b>s:</b> Sign (z          | u bearbeiten) Gol                                                                    |
| Vor                      | gänge bis: 15.07.05 Statu                                             | s: Sign (z                   | u bearbeiten) Gol                                                                    |
| Vor<br>Nr.               | gänge bis: 15.07.05 Statu<br>Bestellnummer                            | s: Sign (z                   | u bearbeiten) Gol<br>Medium                                                          |
| Vor<br>Nr.               | gänge bis: 15.07.05 Statu<br>Bestellnummer<br>20050019083 = 000003058 | s: Sign (z<br>Status<br>Sign | u bearbeiten) Gol<br>Medium<br>Sobel,Irwin E. «Camera models and machine perception» |

Abb. 39: Status-Liste "Sign (zu bearbeiten)"

Eine allgemeine Beschreibung der Status-Liste finden Sie in Kap. 3.2. In der Status-Liste sind zwei Einträge anklickbar: die laufende Nummer (Nr.), die zur Seite mit den Bestelldaten/Begleitschein führt (s. Kap. 3.3), und die Bestellnummer, die zur Bestellhistorie führt (s. Kap. 3.4).

- >> Bestellhistorie Systemfunktion: Bestellung stornieren<sup>18</sup>
- >> Bestellhistorie Bearbeitungsfunktionen: Bestellung nachsignieren, Leihschein drucken

In der Bestellhistorie sind alle negativ quittierten Bestellversuche und die Gründe für die Ablehnung aufgeführt<sup>19</sup> – sowohl die im KOBV negativ quittierten Bestellungen (s.u.) als auch die in den anderen Verbünden negativ quittierten Bestellungen (s. Kap. 6.2.4).

Im ersten Durchlauf wird die Fernleihbestellung immer regional, d.h. im KOBV, abgearbeitet. Im vorliegenden Fall war der Durchlauf im KOBV negativ:

| 3earbe                                                                     | iterkennzeichen:                                                                                                    | Ändem                                                                                                    |  |
|----------------------------------------------------------------------------|----------------------------------------------------------------------------------------------------|----------------------------------------------------------------------------------------------------|--|
| Bestelli<br>Lieferu<br>Sobel,in<br>Camera<br>Ann Ark<br>Bermerk<br>Origina | ummer: 20050019083 (PE: 000003058)<br>mg spätestens bis: 22.12.2005<br>vin E:<br>models and machine perception<br>or, Mich. Univ. Microfilms, 1977<br>ung. für Mätrderer der HJ<br>LBestelikisten ] (Bestelikisten / Begletischein ) [Bestelik | status in 65Z ]                                                                                                    |  |
| Nr.                                                                        | Datum (Uhrzeit)                                                                                                    | Vergang                                                                                                    |  |
| 1                                                                          | 22.06.2005 (09:38:08)                                                                                                    | Eingang der Bestellung                                                                                                    |  |
| 2                                                                          | 22.06.2005 (09:38:08)                                                                                                    | Einlesen der Kommunikationsdaten                                                                                                    |  |
| 3                                                                          | 22.06.2005 (09:38:11)                                                                                                    | Verbuchung der Bestellung im ZFL. Nehmende Bibliothek: 11                                                                                          |  |
| 4                                                                          | 22.06.2005 (09:38:14)                                                                                                    | Bestellversuch bei Bibliothek , Ergebnis: negativ<br>Grund: SLINPFLBestellung falled                                                               |  |
| 5                                                                          | 22.06.2005 (09:38:22)                                                                                                    | Sigelliste abgearbeitet bzw. keine gebende Bibliothek vorhanden                                                                                    |  |
| 6                                                                          | 22.06.2005 (13:56:06)                                                                                                    | Eingang der Bestellung                                                                                                    |  |
| 7                                                                          | 22.06.2005 (13:56:06)                                                                                                    | Einlesen der Kommunikationsdaten                                                                                                    |  |
| 0                                                                          | 22.06.2005 (13.56.11)                                                                                                    | Bestellversuch bei Bibliothek <u>BSZ</u> . Ergebnis: negativ<br>Grund: Keine fernleihrelevante Bibliothek vorhanden                                |  |
| 0                                                                          |                                                                                                    | Sigelliste abgearbeitet bzw. keine gebende Bibliothek vorhanden                                                                                    |  |
| 9                                                                          | 04.07.2005 (11:48:06)                                                                                                    |                                                                                                    |  |
| 9<br>10                                                                    | 04.07.2005 (11:48:06)<br>06.07.2005 (13:27:47)                                                                                                    | Eingang der Bestellung                                                                                                    |  |
| 9<br>10<br>11                                                              | 04.07.2005 (11:48:06)<br>06.07.2005 (13:27:47)<br>06.07.2005 (13:27:47)                                                                                                    | Eingang der Bestellung<br>Einlesen der Kommunikationsdaten                                                                                         |  |
| 9<br>10<br>11<br>12                                                        | 04.07.2005 (11:48.06)<br>06.07.2005 (13:27:47)<br>06.07.2005 (13:27:47)<br>06.07.2005 (13:27:49)                                                                                                    | Eingang der Bestellung<br>Einlesen der Kommunikationsdaten<br>Bestellversuch bei Bibliothelk <u>SZ.</u> Ergebnis: negativ<br>Grund Nicht verfügder |  |

Abb. 40: Bestellhistorie im Status "Sign (zu bearbeiten)" nach negativem Durchlauf im KOBV

<sup>&</sup>lt;sup>18</sup> Zur Statusänderung in GB und NB nach Ausführen der Systemfunktion s. Kap. 3.4.

<sup>&</sup>lt;sup>19</sup> Zu den Ablehungsgründen in der Bestellhistorie s.a. die Erläuterungen in Kap. 3.4.

#### 6.2.1 Bestellung nachsignieren

Nach Klick auf den Button "Bestellung nachsignieren" öffnet sich ein neues Fenster für die Recherche. In der Recherchemaske sind Autor, Titel und ISBN bzw. Erscheinungsjahr bereits automatisch vom System eingetragen.

- Es kann vorkommen, dass die Suchanfrage fehlerhaft war. Dann können Sie hier die Suchanfrage ändern, erneut eine Recherche starten und bei positivem Ergebnis die Fernleihe erneut anstoßen.
- Nach einem negativen Durchlauf im KOBV können Sie beim Nachsignieren die Recherche auf weitere Bibliotheksverbünde ausdehen und bei einem positiven Ergebnis eine verbundübergreifende Fernleihe auslösen.<sup>20</sup>

Recherche und Auslösen der Fernleihbestellung funktionieren nach dem gleichen Verfahren wie in Kap. 2 beschrieben.

Weiterhin haben Sie auch auf dieser Seite die Möglichkeit, den Leihschein auszudrucken.

| [Bestellung 20050019083 nachsignieren]<br>Sobel, Invin E.: Camera models and machine perception<br>Ann Arbor, Mch.: Univ. Merofilms, 1977<br>Bermerkung: für Matabeter der HU |                            | Leihschein drucken                                                       |
|----------------------------------------------------------------------------------------------------|----------------------------|--------------------------------------------------------------------------|
|                                                                                                    |                            |                                                                          |
|                                                                                                    | Bestellung                 | nachsignieren                                                            |
| Sobel.Irwin E.                                                                                                    | Autor                      | ▼ Nicht trunkieren ▼                                                     |
| © UND © UND NICHT © ODER                                                                                                    |                            |                                                                          |
| Camera models and machine perception                                                                                                    | Titel                      | ▼ Nicht trunkieren ▼                                                     |
| © UND ○ UND NICHT ○ ODER                                                                                                    |                            |                                                                          |
| 1977                                                                                                    | Erscheinungsjahr           | Vicht trunkieren                                                         |
| Bibliothekskataloge:                                                                                                    |                            |                                                                          |
| ✓ #KOBV-Verbund (Index) □ Br.burg FH □                                                                                                    | Eberswalde FH 🗖 Lausitz    | FH 🗖 Potsdam FH 🗖 Potsdam Univ. 🗖 Potsdam HFF 🗖 Wildau TFH 🗖 Berli       |
| StaBi □ Berlin IberoAmerikan.Inst. □ Berlin I<br>Verbund Öff Bib                                                                                                    | Biolog. Bundesanstalt 🗖 Bi | .burg-Land Verbund Öff Bib □ Potsdam Stadt- u. Landesbib. □ ZDB □ Berlin |
| Verbundübergreifende Fernleihe:                                                                                                    |                            |                                                                          |
| Max. Datensätze: 10                                                                                                    |                            |                                                                          |
| Anfrage abschicken Alle                                                                                                    | auswählen/entfernen        | (                                                                        |

Abb. 41: Eingabemaske für "Bestellung nachsignieren"

<sup>&</sup>lt;sup>20</sup> Die Weiterleitung der Bestellung in die verbundübergreifende Fernleihe kann nach erfolglosem Durchlauf in der regionalen Fernleihe auch die automatisch erfolgen – zur Beschleunigung der Fernleihe für die Benutzer und zur Arbeitsersparnis in der Bibliothek. Um die automatische Weiterleitung technisch zu realisieren, müssen die Verbünde lediglich (nach den regionalen Fernleihbibliotheken) im Leitweg der Bibliothek eingetragen sein. Wenden Sie sich dazu bitte an die KOBV-Zentrale.

## 6.2.2 Leihschein drucken

Für Bestellungen, die weder in der regionalen noch in der verbundübergreifenden Fernleihe erledigt werden konnten, können Sie in der Bestellhistorie einen "Roten Leihschein" im PDF-Format ausdrucken.<sup>21</sup>

Beim Klick auf "Leihschein drucken" wird der Leihschein gedruckt und es öffnet sich ein neues Fenster mit der Bestätigung und einem Link zum Leihschein. Im Leihschein sind die Bestelldaten, Sigel, Name des Entleihers usw. bereits automatisch eingetragen.

| 🔂 Datei Bearbeiten Anzeige Dokument                                  | Werkzeuge Fenster Hilfe<br>Drucken 🖳 E-Mail 🙌 Suchen 🛛 🕂 🕅 Textauswah                                                                                                    | •                                                                                  |                                                                                                    |
|----------------------------------------------------------------------|----------------------------------------------------------------------------------------------------|------------------------------------------------------------------------------------|----------------------------------------------------------------------------------------------------|
| 🔍 • 🗋 🗋 🖻 34%                                                        | • ● □ • • • • • • • • • • • • • • • • •                                                                                                    |                                                                                    |                                                                                                    |
| BestNr. 002869201                                                    | Bestellnummer<br>002869201                                                                                                    | Friststempel                                                                       | Friststempel           188                                                                                                    |
| Aus: Zahl d. Bände                                                   | de       Bibliographischer Nachweis<br>KOBV 00 (Y188,KOBV)       Signatur         Bücher: Name, Vormamen d. Verf., Titel, Aufl., Erschort u. jahr, ggf. Serie u. Bd., ISBN<br>Zeitschriften: Titel (ungekürzt), Bd., Jahr/Ort:<br>Die Entweihung des göttlichen Namens in Wort und That.<br>Hamburg : , 1846       Signatur         Bei Aufsätzen: Verf., Titel, Seiten:<br>Salomon: Die Entweihung des göttlichen Namens in Wort       Wort |                                                                                    | Signatur                                                                                                    |
| Name und Anschrift<br>des Entleihers<br>BERLIN FREIE UNIV.<br>Nutzer |                                                                                                    |                                                                                    | Benutzer wünscht:<br>- Lieferung nur bis. <u>21.01.2006</u><br>Datum<br>- Auch andere Auflage Nein<br>Übersetzung Nein<br>- Kopie falls Original<br>nicht lieferbar Nein |
| Benutzernummer<br>3450771                                            |                                                                                                    |                                                                                    | Falls Kosten anfallen,<br>bis max. Euro 2,.00<br>einverstanden                                                                                                    |
| Dieser Abschnitt muss<br>bis zur Rücksendung<br>im Buch bleiben      | Falls nicht kopierbar, bitte in o                                                                                                    | den Lesesaal bestellen                                                             | Zahi d. Bände                                                                                                    |
| Berlin Freie Univ.<br>Garystr. 39 - 14195 Berlin                     | Zahi d. Berlin Freie Univ. Entleiher: Name, V<br>Bände Garystr. 39 - 14195 Berlin BERLIN FRE<br>Nutzer                                                                                                    | orname: Bestelldatum und Unterschrift<br>IE UNIV.des Sachbearbeiters<br>22.07.2005 | Berlin Freie Univ.<br>Garystr. 39 - 14195 Berlin                                                                                                    |

Abb. 42: Roter Leihschein

#### 6.2.3 Bestellung stornieren

Eine Bestellung, die den Status "Sign" hat, wurde noch von keiner gebenden Bibliothek positiv quittiert. Daher können Sie als nehmende Bibliothek die Bestellung in diesem Status noch stornieren. Die Stornierung wird vom System bestätigt.

Nach einer Stornierung der nehmenden Bibliothek erhält die Bestellung bei der gebenden Bibliothek automatisch den Status "Finish", da für die gebende Bibliothek der Vorgang damit abgeschlossen ist (s. Kap. 4.5).

>> In der verbundübergreifenden Fernleihe ist eine automatische Stornierung nicht vorgesehen.

<sup>&</sup>lt;sup>21</sup> Der Versand von Leihscheinen zwischen den fernleihrelevanten Bibliotheken ist ein "Auslaufmodell", da zum Zeitpunkt der Erstellung des Handbuches alle deutschen Verbünde die Fernleihe regional automatisiert haben und die Inbetriebnahme der verbundübergreifenden Fernleihe zwischen allen Verbünden – und damit zwischen den fernleihrelevanten Bibliotheken der Bundesrepublik – kurz vor dem Abschluss steht.

#### 6.2.4 Bestellstatus in den Verbünden

In der Bestellhistorie sind alle negativ quittierten Bestellversuche und die Gründe für die Ablehnung aufgeführt<sup>22</sup> – sowohl die im KOBV als auch die in den anderen Verbünden negativ quittierten Bestellungen (s.u.). Die Bestellhistorie enthält nach einem negativen Durchlauf in der verbundübergreifenden Fernleihe – je nachdem, wie viele Verbünde bereits negativ durchlaufen wurden – die entsprechende Anzahl von Links mit dem Bestellstatus des jeweiligen Verbundes.

Im ersten Durchlauf wird die Bestellung immer im KOBV abgearbeitet. Im vorliegenden Fall war der Durchlauf im KOBV und in zwei Verbünden negativ:

| Bearb                                                                                   | eiterkennzeichen:                                                                   | Ändem                                                                                  |  |  |  |  |  |
|-----------------------------------------------------------------------------------------|-------------------------------------------------------------------------------------|----------------------------------------------------------------------------------------|--|--|--|--|--|
| Bestel<br>Liefer                                                                        | sestellnummer: 20050020521 (PFL: 000003211)<br>.leferung spätestens bis: 04.01.2006 |                                                                                        |  |  |  |  |  |
| Schriften und Materialien zur Regionalforschung<br>Essen : RWI, 1999<br>ISSN: 1437-3769 |                                                                                     |                                                                                        |  |  |  |  |  |
| [ <u>Origir</u>                                                                         | nal Bestelldaten ] [ <u>Bestelldaten / Beg</u> leit                                 | tschein] [Bestellstatus im GBV] [Bestellstatus im HBZ]                                 |  |  |  |  |  |
| Nr.                                                                                     | Datum (Uhrzeit)                                                                     | Vorgang                                                                                |  |  |  |  |  |
| 1                                                                                       | 04.07.2005 (16:47:19)                                                               | Eingang der Bestellung                                                                 |  |  |  |  |  |
| 2                                                                                       | 04.07.2005 (16:47:19)                                                               | Einlesen der Kommunikationsdaten                                                       |  |  |  |  |  |
| 3                                                                                       | 04.07.2005 (16:47:21)                                                               | Verbuchung der Bestellung im ZFL. Nehmende Bibliothek: 11                              |  |  |  |  |  |
| 4                                                                                       | 04.07.2005 (16:47:25)                                                               | Bestellversuch bei Bibliothek . Ergebnis: negativ<br>Grund: SLNPFLBestellung failed    |  |  |  |  |  |
| 5                                                                                       | 04.07.2005 (16:47:33)                                                               | Sigelliste abgearbeitet bzw. keine gebende Bibliothek vorhanden                        |  |  |  |  |  |
| 6                                                                                       | 06.07.2005 (10:21:28)                                                               | Eingang der Bestellung                                                                 |  |  |  |  |  |
| 7                                                                                       | 06.07.2005 (10:21:28)                                                               | Einlesen der Kommunikationsdaten                                                       |  |  |  |  |  |
| 8                                                                                       | 06.07.2005 (10:21:33)                                                               | Bestellversuch bei Bibliöthek <u>517</u> . Ergebnis: negativ<br>Grund: Nicht vorhanden |  |  |  |  |  |
| 9                                                                                       | 07.07.2005 (01:37:49)                                                               | Sigelliste abgearbeitet bzw. keine gebende Bibliothek vorhanden                        |  |  |  |  |  |
| 10                                                                                      | 12.07.2005 (14:27:56)                                                               | Eingang der Bestellung                                                                 |  |  |  |  |  |
| 12                                                                                      | 12.07.2005 (14:27:56)                                                               | Einlesen der Kommunikationsdaten                                                       |  |  |  |  |  |
| 11                                                                                      |                                                                                     | Bestellversuch bei Bibliothek HBZ. Ergebnis: negativ                                   |  |  |  |  |  |
| 11<br>12                                                                                | 12.07.2005 (14:28:02)                                                               | Grund: Nicht verfügbar                                                                 |  |  |  |  |  |

Abb. 43: Bestellhistorie im Status "Sign (zu bearbeiten)" nach negativem Durchlauf im KOBV, im GBV und im HBZ

Den Link **[Bestellstatus im ...]** gibt es für jeden Verbund, in dem ein negativer Bestellversuch gestartet wurde, d.h. neben GBV und HBZ, die im Beispiel oben aufgeführt sind, auch für BSZ, BVB und Hebis. Bei Klick auf den Link erhalten Sie die Meldung des "fremden" Fernleihsystems.<sup>23</sup>

Im folgenden Kapitelabschnitt sind einige Beispiele für Bestellstatus in den Verbünden erläutert.

<sup>&</sup>lt;sup>22</sup> Zu den Ablehungsgründen in der Bestellhistorie s.a. die Erläuterungen in Kap. 3.4.

<sup>&</sup>lt;sup>23</sup> Als Fernleihsystem setzen neben dem KOBV auch das BSZ, der BVB und das HBZ den ZFL-Server für Medienbestellungen ein. BVB und HBZ nutzen für Kopiebestellungen das Medea3-System. GBV und Hebis nutzen für die Fernleihe das Pica-System – sowohl für Medien- als auch für Kopiebestellungen.

Hier verschiedene Beispiele für Meldungen aus den anderen Verbundsystemen:

#### Beispiel 1: Bestellversuch in einer nicht-fernleihberechtigten Bibliothek

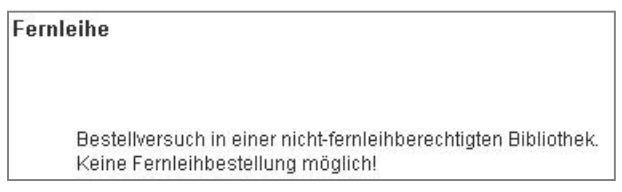

Abb. 44: Meldung: Keine Fernleihbestellung möglich

In diesem Falle konnte die Bestellung nicht ausgelöst werden, weil das Medium zwar im Katalog des Verbundes nachgewiesen ist, sich aber in einer Bibliothek befindet, die keine Fernleihberechtigung hat. Eine Fernleihbestellung ist daher nicht möglich.

(Die Meldung kommt zustande, da der Fernleihserver des Verbundes anhand des ermittelten Nachweises zunächst versucht hat, eine Fernleihbestellung in der betreffenden Bibliothek abzusetzen – allerdings ohne Erfolg.)

## Beispiel 2: Meldungen von ZFL-Servern anderer Verbünde

Der BVB, das HBZ und auch das BSZ setzen ebenso wie der KOBV den ZFL-Server ein. Wie in der KOBV-Bestellhistorie sind der Bestellverlauf inklusive der Gründe für die Nicht-Erledigung der Bestellung aufgelistet (s.a. Kap. 3.4).

| Beste<br>BVB-N<br>Liefer                          | llnummer: 20050022963 (PFL: 00)<br>lummer: 20050392726<br>ung spätestens bis: 22.01.2006                                                                                        | 0003464)                                                                                                    |  |
|---------------------------------------------------|----------------------------------------------------------------------------------------------------|----------------------------------------------------------------------------------------------------|--|
| Kalug<br>Chud<br>Sankt<br>ISBN:<br>Berm<br>Sigell | ina, T. P.:<br>olzestvennyj muzej kak fenomen ku<br>-Peterburg : Petropolis, 2001<br>5-94656-006-9<br>erkung: AU:auch andere EF:22.01.2<br>iste: 19                             | l tury<br>2006 AO:ZB011                                                                                                    |  |
|                                                   |                                                                                                    |                                                                                                    |  |
| Nr.                                               | Datum (Uhrzeit)                                                                                                    | Vorgang                                                                                                    |  |
| <b>Nr.</b><br>1                                   | Datum (Uhrzeit)           25.07.2005 (14:36:01)                                                                                                    | Vorgang<br>Eingang der Bestellung                                                                                                    |  |
| <b>Nr.</b><br>1                                   | Datum (Uhrzeit)           25.07.2005 (14:36:01)           25.07.2005 (14:36:01)                                                                                                 | Vorgang<br>Eingang der Bestellung<br>Einlesen der Kommunikationsdaten                                                                                                    |  |
| <b>Nr.</b><br>1<br>2<br>3                         | Datum (Uhrzeit)           25.07.2005 (14:36:01)           25.07.2005 (14:36:01)           25.07.2005 (14:36:01)                                                                 | Vorgang           Eingang der Bestellung           Einlesen der Kommunikationsdaten           Verbuchung der Bestellung im ZFL. Nehmende Bibliothek: 11                                                                                                    |  |
| Nr.<br>1<br>2<br>3<br>4                           | Datum (Uhrzeit)           25.07.2005 (14:36:01)           25.07.2005 (14:36:01)           25.07.2005 (14:36:01)           25.07.2005 (14:38:13)                                 | Vorgang           Eingang der Bestellung           Einlesen der Kommunikationsdaten           Verbuchung der Bestellung im ZFL. Nehmende Bibliothek: 11           Bestellversuch bei Bibliothek 19. Ergebnis: negativ<br>Grund: LSNichtLeinbar, info vor Ort                                             |  |
| Nr.<br>1<br>2<br>3<br>4                           | Datum (Uhrzeit)           25.07.2005 (14:36:01)           25.07.2005 (14:36:01)           25.07.2005 (14:36:01)           25.07.2005 (14:38:13)           25.07.2005 (14:42:30) | Vorgang           Eingang der Bestellung           Einlesen der Kommunikationsdaten           Verbuchung der Bestellung im ZFL. Nehmende Bibliothek: 11           Bestellversuch bei Bibliothek 19. Ergebnis: negativ<br>Grund: LSNichtLeinbar, Info vor Ort           Sigelliste erfolgtos abgearbeitet |  |

Abb. 45: Meldung des BVB-Fernleihservers (ZFL-Server)

| HBZ-<br>Liefe<br>Holtz<br>Die S<br>Goth | #Inummer: 20050021367 (PFI<br>Nummer: 20050322446<br>rung spätestens bis: 11.01.20<br>mann, Agnes:<br>selbstversorgung der Landfrau<br>a : Die Landfrau | L: 000003294)<br>006                                                                                                    |  |
|-----------------------------------------|----------------------------------------------------------------------------------------------------|----------------------------------------------------------------------------------------------------|--|
| Nr.                                     | Datum (Uhrzeit)                                                                                                    | Vorgang                                                                                                    |  |
| 1                                       | 18.07.2005 (15:25:02)                                                                                                    | Eingang der Bestellung                                                                                                    |  |
| Sec. 12                                 |                                                                                                    |                                                                                                    |  |
| 2                                       | 18.07.2005 (15:25:02)                                                                                                    | Einlesen der Kommunikationsdaten                                                                                                    |  |
| 2                                       | 18.07.2005 (15:25:02)<br>18.07.2005 (15:25:03)                                                                                                    | Einlesen der Kommunikationsdaten<br>Verbuchung der Bestellung im ZFL Nehmende Bibliothek: 11                                                                                                    |  |
| 2<br>3<br>4                             | 18.07.2005 (15.25.02)<br>18.07.2005 (15.25.03)<br>18.07.2005 (15.25.28)                                                                                 | Einlesen der Kommunikationsdaten<br>Verbuchung der Bestellung im ZFL. Nehmende Bibliothek: 11<br>Bestellversuch bei Bibliothek 38. Ergebnis: negativ<br>Grund: Server nicht erreichbar!                                      |  |
| 2<br>3<br>4<br>5                        | 18.07.2005 (15.25.02)<br>18.07.2005 (15.25.03)<br>18.07.2005 (15.25.28)<br>18.07.2005 (15.25.36)                                                        | Einlesen der Kommunikationsdaten<br>Verbuchung der Bestellung im ZFL. Nehmende Bibliothek: 11<br>Bestellversuch bei Bibliothek 38. Ergebnis: negativ<br>Grund: Server nicht erreichbar!<br>Sigelliste erfölglos abgearbeitet |  |

Abb. 46: Meldung des HBZ-Fernleihservers (ZFL-Server)

#### Beispiel 3: Meldungen aus dem PICA-System

Bei GBV und Hebis wird die Online-Fernleihe über das Pica-System abgewickelt. Die Bestellverwaltung und auch die Fehlermeldungen unterscheiden sich von denen des ZFL-Servers.

In der GBV-Bestellhistorie ist ein Link zu einem PDF-Dokument hinterlegt, in dem die Systemmeldung des GBV-Fernleihservers: "Es gibt keine Bibliotheken, die diesen Titel wie gewünscht liefern können" erläutert ist.<sup>24</sup> Das Dokument erhalten Sie, indem Sie den Link anklicken.

| Fernleihe: Bestellstatus im GBV 20050020521                                                                                                    |
|----------------------------------------------------------------------------------------------------|
| Datum:2005-07-07:01:32:02Typ:Bestellung eingegangenBestell-Nr.:20050020521SigeINB:11PFL:000003211GBV-Nr.:UNFILLEDPPN:Info:Bestellung vom GBV Fernleihserver abgewiesen                                                                                                    |
| <ul> <li>Hinweise:         <ul> <li>Der Bestellstatus (eingegangene Bestellungen und Quittungen), dem diese Anzeige zugrunde liegt, wird einmal täglich im einem Batchverfahren von GBV an den KOBV übermittelt. Das bedeutet, daß</li> <li>Quittungen erst am nächsten Tag angezeigt werden und</li> <li>Bestellungen erst nach zwei Tagen in dieser Liste angezeigt werden.</li> <li>Grund dafür ist, daß der KOBV die Bestellungen an den GBV, UB Potsdam und die Staatsbibliothek sammelt und sie in den frühen Morgenstunden verschickt, so daß der Tageslimits in der Staatsbibliothek und in Potsdam noch nicht erreicht sind.</li> <li>Wird die Bestellung vom GBV Fernleih-Server unmittelbar abgewiesen (Fehlermeldung "Info: Bestellung vom GBV Fernleihserver abgewiesen"), danr kann dies verschiedene Ursachen haben, siehe auch die Hinweise von Regina Willwerth aus der GBV Verbundzentrale »<u>Systemmeldung "Es gibt keine Bibliotheken, die diesen Titel wie gewünscht liefern können - was bedeutet das?"</u></li> </ul> </li> </ul> |
| Abb. 47: Meldung des GBV-Fernleihservers (Pica):<br>Die Meldung "Bestellung wurde vom GBV-Server abgewiesen" bedeutet, dass die Verfügba<br>keitsrecherche in den GBV-Bibliotheken durchgeführt wurde und das gewünschte Medium i<br>keiner GBV-Bibliothek verfügbar ist. In diesem Fall nimmt der GBV-Fernleihserver die<br>Bestellung nicht an; eine GBV A-Nummer wird nicht vergeben.                                                                                                    |
| Fernleihe:       Bestellstatus im GBV 20050022930         Zutim:       2005-07-23:01:32:10         Typ:       Bestellung eingegangen         Bestell-Nr:       2005002930         SigelNB:       11         PFL:       An62066471         30:076201       Bestelleingano         Info:       Bestelleingano         Pry:       Quittung von GBV-Bibliothek         BestelleINr:       20050022930         PFL:       Outo003453         Leihkreis:       GBV ohne Staatsbibliothek und UB Potsdam         GBV-Nr:       A062066471         PPN:       39037620         Name GB:       EHAN ZB <960/1> (0960/0001)         Code:       Destellel < (0206)                                                                                                    |
| Quittungscodes:         1 Original zugeschickt         2 Kopie zugeschickt         4 noch nicht verfügbar         5 nicht verhanden         6 nicht verfügbar         7 ausgeliehen         8 nicht ausleihbar         9 bibliographisch unrichtig         10 beim Buchbinder                                                                                                    |
| Hinweise:<br>Der Bestellstatus (eingegangene Bestellungen und Quittungen), dem diese Anzeige zugrunde liegt, wird einmal täglich im einem Batchverfahren vom GBV a<br>den KOBV übermittelt. Das bedeutet, daß<br>Quittungen erst am nächsten Tag angezeigt werden und<br>Bestellungen erst nach zwei Tagen in dieser Liste angezeigt werden.<br>Grund dafür ist, daß der KOBV die Bestellungen an den GBV, UB Potsdam und die Staatsbibliothek sammelt und sie in den frühen Morgenstunden verschich<br>so daß die Tageslimits in der Staatsbibliothek und in Potsdam noch nicht erreicht sind.<br>Wird die Bestellung vom GBV Fernleih-Server unmittelbar abgewiesen (Fehlermeldung "Info: Bestellung vom GBV Fernleihserver abgewiesen"), dann kann<br>dies verschiedene Ursachen haben, siehe auch die Hinweise von Regina Willwerth aus der GBV Verbundzentrale » <u>Systemmeldung "Es albt keine</u><br><u>Bibliotheken, die diesen Titel wie gewünscht liefern können - was bedeutet das?"</u> «                                                    |
| Abb. 48: Meldung des GBV-Fernleihservers (Pica):<br>Der Bestelleingang ist quittiert und hat dabei vom Pica-System die GBV A-Nummer erhalter                                                                                                    |

Der Bestelleingang ist quittiert und hat dabei vom Pica-System die GBV A-Nummer erhalten. Die Ablehnungsgründe sind als Code hinterlegt (im Beispiel: Code 7 = ausgeliehen).

<sup>&</sup>lt;sup>24</sup> Link zum PDF-Dokument auf dem GBV-Server: http://www.gbv.de/du/pdf/Es\_gibt\_keine\_Bibliotheken.pdf

## 6.3 Status "WorkOut (in Bearbeitung bei GB)"

Noch nicht erledigte Bestellungen, die noch im KOBV oder in der verbundübergreifenden Fernleihe bei der gebenden Bibliothek in der Bearbeitung sind, haben in der nehmenden Bibliothek den Status "WorkOut".

| F <b>ernle</b><br>Ir Sigel | eihe: Kontoanz                                        | eige (291, 92,0)                             |          |                                                                |
|----------------------------|-------------------------------------------------------|----------------------------------------------|----------|----------------------------------------------------------------|
| Pas<br>Sort<br>Vor         | sive Fernleihen<br>tierung: Beste<br>gänge bis: 15.07 | : 62<br>Ildatum 💌<br>:05 Status: WorkOut (ii | n Bearbe | itung bei GB) 🔽 Gol                                            |
| Nr.                        | Bestelldatum                                          | Bestellnummer                                | Status   | Medium                                                         |
| 1                          | 15.07.2005                                            | <u>20050022072</u> = 000003379               | WorkOut  | Beckett, Sandra L. <transcending boundaries=""></transcending> |
| 2                          | 15.07.2005                                            | <u>20050022071</u> = 000003378               | WorkOut  | Northcroft, George J. H. «Writing for children»                |
| _                          |                                                       |                                              |          |                                                                |

Abb. 49: Status-Liste "WorkOut (in Bearbeitung bei GB)"

Eine allgemeine Beschreibung der Status-Liste finden Sie in Kap. 3.2. In der Status-Liste sind zwei Einträge anklickbar: die laufende Nummer (Nr.), die zur Seite mit den Bestelldaten/Begleitschein führt (s. Kap. 3.3), und die Bestellnummer, die zur Bestellhistorie führt (s. Kap. 3.4).

>> Bestellhistorie – Systemfunktion: Stornierung als ... [Sigel NB]<sup>25</sup>

In der Bestellhistorie ist ersichtlich, welche Bibliothek die Bestellung gerade bearbeitet. Solange die Bestellung den Status "WorkOut" hat, wurde sie von der gebenden Bibliothek noch nicht positiv quittiert und kann von der nehmenden Bibliothek noch storniert werden. Im Button "Stornierung als ..." ist automatisch das Sigel eingetragen, unter dem sich die Bibliothek eingeloggt hat. Bei Klick auf den Button wird die Stornierung ausgeführt und vom System bestätigt.

Nach einer Stornierung der nehmenden Bibliothek ist der Vorgang für die gebende Bibliothek abgeschlossen und die Bestellung erhält dort automatisch den Status "Finish".

| Fernleih                             | e: Bestellhistorie                                                                                                 | <u>Anzeige aktualisieren</u>                                  |
|--------------------------------------|----------------------------------------------------------------------------------------------------|---------------------------------------------------------------|
| Bearbo                               | eiterkennzeichen:                                                                                                  | Ändern                                                        |
| Bestel<br>Liefer                     | Inummer: 20050022072 (PFL: 0000<br>ung spätestens bis: 15.01.2006                                                  | 003379)                                                       |
| Becket<br>Transc<br>New Y<br>ISBN: 0 | t, Sandra L.:<br>ending boundaries<br>ork, NY [u,a], 1999<br>8/15333595<br>al Bestelldaten ] [ Bestelldaten / Begi | etschein ] [ Bestellstatus im GB⊻ ]                           |
| Nr.                                  | Datum (Uhrzeit)                                                                                                    | Vorgang                                                       |
| 1                                    | 15.07.2005 (15:06:31)                                                                                              | Eingang der Bestellung                                        |
| 2                                    | 15.07.2005 (15:06:31)                                                                                              | Einlesen der Kommunikationsdaten                              |
| 3                                    | 15.07.2005 (15:06:33)                                                                                              | Verbuchung der Bestellung im ZFL. Nehmende Bibliothek: 11     |
| 4                                    | 15.07.2005 (15:06:34)                                                                                              | Bestellversuch bei Bibliothek 1a. Ergebnis: noch keine Angabe |
| Storni                               | erung:Stornierung als                                                                                              | 11                                                            |

Abb. 50: Bestellhistorie im Status "WorkOut (in Bearbeitung bei GB)"

<sup>&</sup>lt;sup>25</sup> Zur Statusänderung in GB und NB nach Ausführen der Systemfunktion s. Kap. 3.4.

## 6.4 Status "Shipped (pos. erledigt von GB)"

Hat die gebende Bibliothek das Medium positiv quittiert und versandt, erhält die erledigte Bestellung in der nehmenden Bibliothek den Status "Shipped".

| Fernle<br>IlirSigel: | ihe: Kontoanzei   | ge (711-172.6)                 |          |            |                                                                                                |   |
|----------------------|-------------------|--------------------------------|----------|------------|------------------------------------------------------------------------------------------------|---|
| Pass                 | ive Fernleihen: ' | 198                            |          |            |                                                                                                |   |
| Sorti                | erung: Bestell    | datum 💌                        |          |            |                                                                                                |   |
| Zeitr                | aum: 15.06.05     | bis 15.07.05 - S               | tatus: [ | Shipped (j | positiv erledigt von GB) 💽 Gol                                                                 |   |
|                      |                   |                                |          |            |                                                                                                |   |
| Nr.                  | Bestelldatum      | Bestellnummer                  | GB       | Status     | Medium                                                                                         |   |
| 1                    | 13.07.2005        | <u>20050021815</u> = 000003353 | 1a       | Shipped    | Williams, Emily <human remains=""></human>                                                     |   |
| 2                    | 13.07.2005        | <u>20050021811</u> = 000003350 | 38M      | Shipped    | Mayr, Ulrich [Hrsg.] <developing brain="" human="" in="" individuality="" the=""></developing> |   |
| _                    | -                 |                                |          |            |                                                                                                | - |

Abb. 51: Status-Liste "Shipped (pos. erledigt von GB)"

Eine allgemeine Beschreibung der Status-Liste finden Sie in Kap. 3.2. In der Status-Liste sind zwei Einträge anklickbar: die laufende Nummer (Nr.), die zur Seite mit den Bestelldaten/Begleitschein führt (s. Kap. 3.3), und die Bestellnummer, die zur Bestellhistorie führt (s. Kap. 3.4).

>> Bestellhistorie – Systemfunktion: Quittierung der Rückgabe an GB<sup>26</sup>

Wenn die nehmende Bibliothek das Medium an die gebende Bibliothek zurück sendet, kann sie dies in der Bestellhistorie quittieren (nicht obligatorisch).

| ernleih                                                   | e: Bestellhistorie                                                                                | Anzeige aktualisieren                                                                                  |
|-----------------------------------------------------------|---------------------------------------------------------------------------------------------------|----------------------------------------------------------------------------------------------------|
| Bearbe                                                    | eiterkennzeichen:                                                                                 | Ändern                                                                                                 |
| Bestel<br>Liefer                                          | Inummer: 20050021815 (PFL: 000003<br>ing spätestens bis: 13.01.2006                               | 3353)                                                                                                  |
| William:<br>Human<br>Oxford<br>ISBN: 1<br>[ <u>Origin</u> | s, Emily:<br>remains<br>: Archaeopress, 2001<br>-84171-228-0<br><u>al Bestelldaten / Fegleit:</u> | schein ] [ <u>Bestellstatus in GBV</u> ]                                                               |
| Nr.                                                       | Datum (Uhrzeit)                                                                                   | Vorgang                                                                                                |
| 1                                                         | 13.07.2005 (21:30:10)                                                                             | Eingang der Bestellung                                                                                 |
| 2                                                         | 13.07.2005 (21:30:10)                                                                             | Einlesen der Kommunikationsdaten                                                                       |
| 3                                                         | 13.07.2005 (21:30:12)                                                                             | Verbuchung der Bestellung im ZFL. Nehmende Bibliothek: <u>11</u>                                       |
| 4                                                         | 13.07.2005 (21:30:16)                                                                             | Bestellversuch bei Bibliothek <u>188</u> . Ergebnis: negativ<br>Grund: Es ist kein Exemplar verfügbar. |
| 5                                                         | 13.07.2005 (21:30:25)                                                                             | Bestellversuch bei Bibliothek 1a. Ergebnis: positiv                                                    |
| 6                                                         | 15.07.2005 (10:37:02)                                                                             | Versand des Mediums von 1a                                                                             |
| Status                                                    | aanderung: O <sub>Return</sub> Absend                                                             | en                                                                                                    |

Abb. 52: Bestellhistorie im Status "Shipped (pos. erledigt von GB)"

Die Quittierung geschieht in folgenden Schritten:

- 1. Markieren Sie "Return".
- 2. Klicken Sie auf den Button "Absenden".

Bitte beachten Sie: Erst nach dem Klick auf den Button "**Absenden**" wird die Funktion ausgeführt! Die Quittierung wird vom System bestätigt.

<sup>&</sup>lt;sup>26</sup> Zur Statusänderung in GB und NB nach Ausführen der Systemfunktion s. Kap. 3.4.

## 6.5 Status "Return (rückgabeverbucht von NB)"

Sobald die nehmende Bibliothek das Medium an die gebende Bibliothek zurück sendet und die Rückgabe quittiert (s. Kap. 6.4), erhält die Bestellung in der nehmenden Bibliothek den Status "Return".

| ernie<br>Ir Sigel: | eihe: Kontoanzeig<br>11                | <b>B</b> (291, V230)                                                  |                                    |                                                                      |
|--------------------|----------------------------------------|-----------------------------------------------------------------------|------------------------------------|----------------------------------------------------------------------|
| Pas                | sive Fernleihen: 8                     |                                                                       |                                    |                                                                      |
| Sort               | tierung: Bestellda                     | atum 🗾                                                                |                                    |                                                                      |
|                    |                                        |                                                                       |                                    |                                                                      |
| Zeit               | raum: 15.06.05                         | bis 15.07.05 - Status: Re                                             | əturn (rückgab                     | everbucht von NB) 🗾 Gol                                              |
| Zeit               | raum: 15.06.05                         | bis 15.07.05 – Status: Re                                             | əturn (rückgab                     | everbucht von NB) 💌 Gol                                              |
| Zeit<br>Nr.        | raum: 15.06.05<br>Bestelldatum         | bis 15.07.05 - Status: Re                                             | eturn (rückgab                     | everbucht von NB) 💽 Gol<br>Medium                                    |
| Zeit<br>Nr.        | raum: 15.06.05 Bestelldatum 21.06.2005 | bis 15.07.05 – Status: Re<br>Bestellnummer<br>20050018925 = 000003050 | eturn (rückgab<br>Status<br>Return | everbucht von NB)  Gol Medium Fabian, Rainer <wir, damais=""></wir,> |

Abb. 53: Status-Liste "Return (rückgabeverbucht von NB)"

Eine allgemeine Beschreibung der Status-Liste finden Sie in Kap. 3.2. In der Status-Liste sind zwei Einträge anklickbar: die laufende Nummer (Nr.), die zur Seite mit den Bestelldaten/Begleitschein führt (s. Kap. 3.3), und die Bestellnummer, die zur Bestellhistorie führt (s. Kap. 3.4).

#### >> Bestellhistorie – Keine Status-spezifische Funktion

Der Fernleihvorgang ist komplett abgeschlossen. Daher kann die in der Bestellhistorie sonst übliche Status-spezifische Funktion entfallen.

| ernleih                                                                         | e: Bestellhistorie                                                                                                    | Anzeige aktualisieren                                                                                                    |
|---------------------------------------------------------------------------------|----------------------------------------------------------------------------------------------------|----------------------------------------------------------------------------------------------------|
| Bearbe                                                                          | eiterkennzeichen:                                                                                                    | Ändem                                                                                                    |
| Bestel<br>Liefer<br>Fabian,                                                     | Inummer: 20050018925 (PFL: 00000)<br>ung spätestens bis: 21.12.2005<br>Rainer:                                                                         | 3050)                                                                                                    |
| Wir, da<br>Dortmu<br>ISBN: 3<br>[ <u>Origin</u>                                 | mals<br>nd, 1982<br>883793108<br><u>al Bestelldaten ] [ Bestelldaten / Begleit</u>                                                                     | ischein ] [ Bestellstatus im GBV ]                                                                                                    |
| /Vir, da<br>Dortmu<br>ISBN: 3<br>[ <u>Origin</u><br><b>Nr.</b>                  | mals<br>al, 1982<br>a83793108<br>al Bestelldaten ] [ Bestelldaten / Begleit<br>Datum (Uhrzeit)                                                         | Ischein ] [ Bestellstatus in GBV ]                                                                                                    |
| Avir, da<br>Dortmu<br>SBN: 3<br>( <u>Origin</u><br>Nr.<br>1                     | mals<br>nd, 1982<br>al Bestelldaten ] [ Bestelldaten / Beqleit<br>Datum (Uhrzeit)<br>21.06.2005 (11:14:19)                                             | Ischein ] [ Bestellstatus im GBY ] Vorgang Eingang der Bestellung                                                                                                    |
| Avir, da<br>Dortmu<br>SBN: 3<br>C <u>Origin</u><br>Nr.<br>1                     | mals<br>al, 1982<br>883793108<br>al Bestelldaten / Bestelldaten / Begleit<br>Datum (Uhrzeit)<br>21.06.2005 (11:14:19)<br>21.06.2005 (11:14:19)         | Ischein ] [Bestellstatus im GBY ] Vorgang Eingang der Bestellung Einlesen der Kommunikationsdaten                                                                                                    |
| Avir, da<br>Dortmu<br>SBN: 3<br>( <u>Origin</u><br>Nr.<br>1<br>2<br>3           | mals<br>nd, 1982<br>883793108<br>al Bestelldaten ] [ Bestelldaten / Begleit<br>21.06.2005 (11:14:19)<br>21.06.2005 (11:14:19)<br>21.06.2005 (11:14:21) |                                                                                                    |
| Avir, da<br>Dortmu<br>SBN: 3<br>Origin<br>Nr.<br>1<br>2<br>3<br>4               | mals                                                                                                    | Vorgang         Eingang der Bestellung         Einlesen der Kommunikationsdaten         Verbuchung der Bestellung im ZFL. Nehmende Bibliothek: 11         Bestellversuch bei Bibliothek <u>GBV</u> . Ergebnis: positiv                                    |
| Wir, da<br>Dortmu<br>ISBN: 3<br>[ <u>Origin</u><br>Nr.<br>1<br>2<br>3<br>4<br>5 | mals                                                                                                    | Vorgang         Eingang der Bestellung         Einlesen der Kommunikationsdaten         Verbuchung der Bestellung im ZFL. Nehmende Bibliothek: 11         Bestellversuch bei Bibliothek <u>QBV</u> . Ergebnis: positiv         Versand des Mediums von 18 |

Abb. 54: Bestellhistorie im Status "Return (rückgabeverbucht von NB)"

## 6.6 Status "PrintRL (Ausdruck Roter Leihschein)"

Alle Leihschein-Ausdrucke erhalten den Status "PrintRL (Ausdruck Roter Leihschein)". In der Status-Liste haben Sie die Übersicht, welche Leihscheine ausgedruckt wurden.

| F <b>ern</b><br>hr Sige | leihe: Kontoa<br>at 11                 | nzeige (3-6-V7.0)                                              |            |                                                                                               |
|-------------------------|----------------------------------------|----------------------------------------------------------------|------------|-----------------------------------------------------------------------------------------------|
| Pas                     | ssive Fernleihen                       | : 96                                                           |            |                                                                                               |
| Sor                     | tierung: Beste                         | lldatum 💽                                                      |            |                                                                                               |
|                         |                                        |                                                                |            |                                                                                               |
| Zeit                    | raum: 21.06.05                         | bis 21.07.05 - Sta                                             | atus: Pri  | ntRL (Ausdruck Roter Leihschein) 🔽 Gol                                                        |
| Zeit                    | traum: 21.06.05                        | bis 21.07.05 – Sta                                             | atus: Prin | ntRL (Ausdruck Roter Leihschein) 🔽 Gol                                                        |
| Zeit<br>Nr.             | traum: 21.06.05<br>Bestelldatum        | bis 21.07.05 – Sta<br>Bestellnummer                            | atus: Prin | ntRL (Ausdruck Roter Leihschein) 🔽 Gol<br>Medium                                              |
| Zeit<br>Nr.             | raum: 21.06.05 Bestelldatum 18.07.2005 | bis 21.07.05 – Sta<br>Bestellnummer<br>20050022324 = 000003396 | atus: Prin | ntRL (Ausdruck Roter Leihschein) 🔽 Gol<br>Medium<br><molodaja gvardija»<="" td=""></molodaja> |

Abb. 55: Status-Liste "PrintRL (Ausdruck Roter Leihschein)"

Eine allgemeine Beschreibung der Status-Liste finden Sie in Kap. 3.2. In der Status-Liste sind zwei Einträge anklickbar: die laufende Nummer (Nr.), die zur Seite mit den Bestelldaten/Begleitschein führt (s. Kap. 3.3), und die Bestellnummer, die zur Bestellhistorie führt (s. Kap. 3.4).

- >> Bestellhistorie Systemfunktion: Stornierung als ... [Sigel NB]<sup>27</sup>
- >> Bestellhistorie Bearbeitungsfunktionen: Leihschein erneut drucken, Bestellung nachsignieren

Die Bestellung, für die ein Leihschein ausgedruckt wird, hat im Normalfall einige negative Durchläufe hinter sich. Sie können den Leihschein erneut – d.h. mehrfach – ausdrucken, die Bestellung stornieren oder die Bestellung nachsignieren, wenn die bibliographischen Angaben evtl. fehlerhaft waren.

| Bear                   | beiterkennzeichen:                                                  | Ändem                                                                                                    |
|------------------------|---------------------------------------------------------------------|----------------------------------------------------------------------------------------------------|
| Best<br>Liefe          | ellnummer: 20050021367 (PF<br>rung spätestens bis: 11.01.2          | °L: 000003294)<br>006                                                                                                    |
| Holtz<br>Die (<br>Goth | rmann, Agnes:<br>Selbstversorgung der Landfrau<br>Ia : Die Landfrau | ,                                                                                                    |
| [ <u>Ori</u> (         | ginal Bestelldaten ] [Bestellda                                     | ten / Bealeitschein ] [ Bestellstatus im HBZ ]                                                                                                    |
| Nr.                    | Datum (Uhrzeit)                                                     | Vorgang                                                                                                    |
| 1                      | 11.07.2005 (09:58:34)                                               | Eingang der Bestellung                                                                                                    |
| 2                      | 11.07.2005 (09:58:34)                                               | Einlesen der Kommunikationsdaten                                                                                                    |
| 3                      | 11.07.2005 (09:58:36)                                               | Verbuchung der Bestellung im ZFL. Nehmende Bibliothek: 11                                                                                          |
| 4                      | 11.07.2005 (09:58:40)                                               | Bestellversuch bei Bibliothek Y11. Ergebnis: negativ<br>Grund: in 11 nicht vorhanden                                                               |
| 5                      | 18.07.2005 (15:02:27)                                               | Sigelliste abgearbeitet bzw. keine gebende Bibliothek vorhanden                                                                                    |
| 6                      | 18.07.2005 (15:05:43)                                               | Eingang der Bestellung                                                                                                    |
| 7                      | 18.07.2005 (15:05:43)                                               | Einlesen der Kommunikationsdaten                                                                                                    |
| 8                      | 18.07.2005 (15:05:45)                                               | Bestellversuch bei Bibliothek <u>HBZ</u> Ergebnis: negativ<br>Grund: 38:Konnektierung Server unter Berücksichtigung max. Anzahl Versuche erfolglos |
| 9                      | 18.07.2005 (15:26:08)                                               | Sigelliste abgearbeitet bzw. keine gebende Bibliothek vorhanden                                                                                    |
| 10                     | 19.07.2005 (12:23:09)                                               | Ausdruck Roter Leihschein                                                                                                    |
| 11                     | 19.07.2005 (12:23:09)                                               | Vorgang abgeschlossen                                                                                                    |
|                        | Leihschein erneut drucke                                            | n                                                                                                    |
|                        |                                                                     |                                                                                                    |

Abb. 56: Bestellhistorie im Status "PrintRL (Ausdruck Roter Leihschein)"

<sup>&</sup>lt;sup>27</sup> Zur Statusänderung in GB und NB nach Ausführen der Systemfunktion s. Kap. 3.4.

## 6.7 Status "Finish (Vorgang abgeschl.)"

Eigene Stornierungen als nehmende Bibliothek erhalten in der nehmenden Bibliothek den Status "Finish". Die stornierten Bestellungen können bei Bedarf wieder aktiviert werden (sog. "ruhende" Bestellungen).

| ern<br>Fr Sige | leihe: Kontoa<br>d: 11                 | nzeige (271. V2.6)                                             |                               |                                                                          |
|----------------|----------------------------------------|----------------------------------------------------------------|-------------------------------|--------------------------------------------------------------------------|
| Pas            | sive Fernleihen                        | : 21                                                           |                               |                                                                          |
| Sor            | tierung: Beste                         | Ildatum 🗾                                                      |                               |                                                                          |
|                |                                        |                                                                |                               |                                                                          |
| Zeit           | raum: 21.06.05                         | bis 21.07.05 - Sta                                             | atus: Fin                     | nish (Vorgang abgeschl.) Gol                                             |
| Zeit           | raum: 21.06.05                         | bis 21.07.05 – Sta                                             | atus: Fin                     | nish (Vorgang abgeschl.) Gol                                             |
| Zeit           | raum: 21.06.05<br>Bestelldatum         | bis 21.07.05 – Sta<br>Bestellnummer                            | atus: Fin                     | nish (Vorgang abgeschl.) Go!<br>Medium                                   |
| Zeit<br>Nr.    | raum: 21.06.05 Bestelldatum 14.07.2005 | bis 21.07.05 – Sta<br>Bestellnummer<br>20050021950 = 000003366 | atus: Fin<br>Status<br>Cancel | ish (Vorgang abgeschl.) Gol<br>Medium<br>«Comparative law and economics» |

Abb. 57: Status-Liste "Finish (Vorgang abgeschl.)"

Eine allgemeine Beschreibung der Status-Liste finden Sie in Kap. 3.2. In der Status-Liste sind zwei Einträge anklickbar: die laufende Nummer (Nr.), die zur Seite mit den Bestelldaten/Begleitschein führt (s. Kap. 3.3), und die Bestellnummer, die zur Bestellhistorie führt (s. Kap. 3.4).

>> Bestellhistorie – Bearbeitungsfunktionen: Bestellung nachsignieren, Leihschein drucken

Es kann sein, dass die Bestelldaten fehlerhaft waren; dann kann die Bestellung nachsigniert und erneut angestoßen werden. Oder es kann ein Leihschein ausgedruckt und die Bestellung auf konventionellem Weg erneut versucht werden.

| Bearl                                              | eiterkennzeichen:                                                                                                    | Ändern                                                                                                    |
|----------------------------------------------------|----------------------------------------------------------------------------------------------------|----------------------------------------------------------------------------------------------------|
| Beste<br>Liefer<br>Steve<br>Light<br>Edint<br>ISBN | linummer: 20050021486 (PFL: 00<br>ung spätestens bis: 11.08.2006<br>nson, Sara:<br>from the dark room<br>urgh, 1995<br>0903698682                                                                                                    | 00003314)                                                                                                    |
| Orig                                               | nal Bestelldaten ] [ Bestelldaten / ]                                                                                                    | Begleitschein ) (Bestellstatus im GBV)                                                                                                    |
| hlr.                                               | Datum (Ilbranit)                                                                                                    | lorgang                                                                                                    |
| <b>Nг.</b><br>1                                    | Datum (Uhrzeit)                                                                                                    | Vorgang<br>Fingang der Bestellung                                                                                                    |
| Nr.<br>1                                           | Datum (Uhrzeit)<br>11.07.2005 (15:42:03)<br>11.07.2005 (15:42:03)                                                                                                    | Vorgang<br>Eingang der Bestellung<br>Einlesen der Kommunikationsdaten                                                                                                    |
| Nr.<br>1<br>2<br>3                                 | Datum (Uhrzeit)           11.07.2005 (15:42:03)           11.07.2005 (15:42:03)           11.07.2005 (15:42:05)                                                                                                    | Vorgang           Eingang der Bestellung           Einlesen der Kommunikationsdaten           Verbuchung der Bestellung im ZFL. Nehmende Bibliothek: 11                                                                                                    |
| Nr.<br>1<br>2<br>3<br>4                            | Datum (Uhrzeit)           11.07 2005 (15:42:03)           11.07 2005 (15:42:03)           11.07 2005 (15:42:05)           11.07 2005 (15:42:05)                                                                                                 | Vorgang           Eingang der Bestellung           Einlesen der Kommunikationsdaten           Verbuchung der Bestellung im ZFL. Nehmende Bibliothek: <u>11</u> Bestellversuch bei Bibliothek <u>204.</u> Ergebnis: negativ<br>Grund: vh in der Kunstbibliothek                                                                                                    |
| Nr.<br>1<br>2<br>3<br>4                            | Datum (Uhrzeit)           11.07.2005 (15:42:03)           11.07.2005 (15:42:03)           11.07.2005 (15:42:05)           11.07.2005 (15:42:07)           12.07.2005 (08:57:12)                                                                 | Vorgang           Eingang der Bestellung           Einlesen der Kommunikationsdaten           Verbuchung der Bestellung im ZFL. Nehmende Bibliothek: 11           Bestellversuch bei Bibliothek 204. Ergebnis: negativ<br>Grund: vhin der Kunstbibliothek           Bestellversuch bei Bibliothek voll           Grund: vhin der Kunstbibliothek voll           Grund: vhin der Bibliothek voll           Grund: vhin der Kunstbibliothek voll           Bestellversuch bei Bibliothek voll           Grund: vhin der Kunstbibliothek voll                                 |
| Nr.<br>1<br>2<br>3<br>4<br>5                       | Datum (Uhrzeit)           11.07.2005 (15:42:03)           11.07.2005 (15:42:03)           11.07.2005 (15:42:05)           11.07.2005 (15:42:07)           12.07.2005 (09:57:12)           13.07.2005 (01:37:20)                                 | Vorgang           Eingang der Bestellung           Einlesen der Kommunikationsdaten           Verbuchung der Bestellung im ZFL. Nehmende Bibliothek: 11           Bestellversuch bei Bibliothek 204. Ergebnis: negativ<br>Grund: vhin der Kunstbibliothek           Bestellversuch bei Bibliothek QBV. Ergebnis: negativ<br>Grund: Nicht vorhanden           Sigelliste abgearbeitet bzw. keine gebende Bibliothek vorhanden                                                                                                    |
| Nr.<br>1<br>2<br>3<br>4<br>5<br>6<br>7             | Datum (Uhrzeit)           11.07.2005 (15:42:03)           11.07.2005 (15:42:03)           11.07.2005 (15:42:05)           11.07.2005 (15:42:07)           12.07.2005 (09:57:12)           13.07.2005 (01:37:20)           13.07.2005 (11:39:17) | Vorgang           Eingang der Bestellung           Einlesen der Kommunikationsdaten           Verbuchung der Bestellung im ZFL. Nehmende Bibliothek: 11           Bestellversuch bei Bibliothek 204. Ergebnis: negativ<br>Grund: vh in der Kunstbibliothek           Bestellversuch bei Bibliothek (BV). Ergebnis: negativ<br>Grund: vh in der kunstbibliothek           Bestellversuch bei Bibliothek (BV). Ergebnis: negativ<br>Grund: Nicht vorhanden           Sigelliste abgearbeitet bzw. keine gebende Bibliothek vorhanden           Stornierung von Bibliothek 11 |

Abb. 58: Bestellhistorie im Status "Finish (Vorgang abgeschl.)"

## 6.8 Status "Alle passiven Fernleihen"

Im Status "Alle passiven Fernleihen" wird eine Liste von 500 passiven Fernleihbestellungen in chronologischer Abwärtsfolge angezeigt.

|                  | : 11                                                                                                    | 3-                                                                                                    |                                                              |                                                                                                    |  |  |
|------------------|----------------------------------------------------------------------------------------------------|----------------------------------------------------------------------------------------------------|--------------------------------------------------------------|----------------------------------------------------------------------------------------------------|--|--|
| Pas              | sive Fernleihen:                                                                                                    |                                                                                                    |                                                              |                                                                                                    |  |  |
| Sort             | ierung: Bestello                                                                                                    | datum 💌                                                                                                    |                                                              |                                                                                                    |  |  |
|                  |                                                                                                    |                                                                                                    |                                                              |                                                                                                    |  |  |
| Vor              | jänge bis: 26.07.                                                                                                    | 05 Status: Alle passiven I                                                                                                    | Fernleiher                                                   |                                                                                                    |  |  |
|                  |                                                                                                    |                                                                                                    |                                                              |                                                                                                    |  |  |
| [Es              | werden nur die e                                                                                                    | rsten <b>500</b> Treffer angezeigt. ]                                                                                                    |                                                              |                                                                                                    |  |  |
|                  |                                                                                                    |                                                                                                    |                                                              |                                                                                                    |  |  |
|                  | -1                                                                                                    | (                                                                                                    |                                                              |                                                                                                    |  |  |
| Nr.              | Bestelldatum                                                                                                    | Bestellnummer                                                                                                    | Status                                                       | Medium                                                                                                    |  |  |
| Nr.              | Bestelldatum 26.07.2005                                                                                               | Bestellnummer<br>20050023408 = 000003488                                                                                                    | Status<br>WorkOut                                            | Medium<br>Rogl, Hans Wolfgang <die eisenbahnen="" osthannoverschen=""></die>                                                                                                    |  |  |
| Nr.<br>1         | Bestelldatum           26.07.2005           26.07.2005                                                                | Bestellnummer<br>20050023408 = 000003488<br>20050023406 = 000003487                                                                                                    | Status<br>WorkOut<br>WorkOut                                 | Medium<br>Rogl, Hans Wolfgang <die eisenbahnen="" osthannoverschen=""><br/><deccan province="" volcanic=""></deccan></die>                                                                                                    |  |  |
| Nr.<br>1<br>2    | Bestelldatum           26.07.2005           26.07.2005                                                                | Bestellnummer<br>20050023408 = 000003488<br>20050023406 = 000003487                                                                                                    | Status<br>WorkOut<br>WorkOut                                 | Medium<br>Rogl, Hans Wolfgang <die eisenbahnen="" osthannoverschen=""><br/><deccan province="" volcanic=""></deccan></die>                                                                                                    |  |  |
| Nr. 1 2 83       | Bestelldatum<br>26.07.2005<br>26.07.2005                                                                              | Bestellnummer           20050023408         = 000003488           20050023406         = 000003487           20050021433         = 000003308                                                                                                    | Status<br>WorkOut<br>WorkOut                                 | Medium<br>Rogl, Hans Wolfgang <die eisenbahnen="" osthannoverschen=""><br/><deccan province="" volcanic=""><br/>Ugarte Artal,Carolina <las derechos="" educación="" en="" humanos="" la="" naciones="" unidas="" y=""></las></deccan></die>                                                                                                    |  |  |
| Nr. 1 2 83 84    | Bestelldatum           26.07.2005           26.07.2005           11.07.2005           11.07.2005                      | Bestellnummer<br>20050023408 = 000003488<br>20050023406 = 000003487<br>20050021433 = 000003308<br>20050021423 = 000003307                                                                                                    | Status<br>WorkOut<br>WorkOut<br>Finish<br>WorkOut            | Medium<br>Rogl, Hans Wolfgang <die eisenbahnen="" osthannoverschen=""><br/><deccan province="" volcanic=""><br/>Ugarte Artal,Carolina <las derechos="" educación="" en="" humanos="" la="" naciones="" unidas="" y=""><br/>Herzig, Edmund <the armenians=""></the></las></deccan></die>                                                        |  |  |
| Nr. 1 2 83 84 85 | Bestelldatum           26.07.2005           26.07.2005           11.07.2005           11.07.2005           11.07.2005 | Bestelinummer           20050023408         = 000003488           20050023406         = 000003487           20050021433         = 000003308           20050021423         = 000003308           20050021423         = 000003307           20050021420         = 000003306 | Status<br>WorkOut<br>WorkOut<br>Finish<br>WorkOut<br>Shipped | Medium<br>Rogl, Hans Wolfgang <die eisenbahnen="" osthannoverschen=""><br/><deccan province="" volcanic=""><br/>Ugarte Artal,Carolina <las derechos="" educación="" en="" humanos="" la="" naciones="" unidas="" y=""><br/>Herzig, Edmund <the armenians=""><br/>Hyam, Ronald <empire and="" sexuality=""></empire></the></las></deccan></die> |  |  |

Abb. 59: Status-Liste "Alle passiven Fernleihen"

## 7. Bestellverwaltung: Altbestand

Diese Funktion ist lediglich relevant für die Bibliotheken mit Altbestand in Zettelkatalogen und nur im Bibliothekskonto dieser Bibliotheken angelegt.<sup>28</sup>

In den Bibliotheken mit Altbestand ist zusätzlich zur Recherche im OPAC auch manuell in den Zettelkatalogen nachzusehen, ob das Medium eventuell dort nachgewiesen ist. Bei der Endnutzer-Fernleihe wird der Benutzer darauf hingewiesen, dass das Medium sich im **Altbestand seiner Heimatbibliothek** befinden kann und dort eventuell im Zettelkatalog nachgewiesen ist. Der Benutzer kann auch in diesem Fall eine Fernleihbestellung aufgeben, sein Benutzerkonto wird entsprechend belastet.

Fernleihbestellungen auf Altbestand gehen nicht in den automatisierten Fernleih-Workflow, sondern landen in der Fernleihstelle der Heimatbibliothek, die dann zunächst im Zettelkatalog nachschaut. Je nachdem, ob das Medium verfügbar ist oder nicht, kann die Fernleihstelle die Bestellung stornieren oder die Bestellung über den ZFL-Server auslösen.

Im Bibliothekskonto können die Bestellungen auf Altbestand komfortabel verwaltet werden. Da diese Bestellungen einen spezifischen Workflow durchlaufen, wurde im KOBV das Bibliotheksigel bei Altbestand um ein Y erweitert, z.B. Y11. Löst ein Benutzer der Humboldt-Universität eine Bestellung auf Altbestand in der HU aus, so erhält diese das Sigel Y11 und landet im Bibliothekskonto der HU unter "Altbestand".

Durch Klick auf "Altbestand" rufen Sie die Bestellverwaltung für den Altbestand auf.

|       | 1000 |                                                                                                    |
|-------|------|----------------------------------------------------------------------------------------------------|
| 10 hu | 1111 |                                                                                                    |
| KODV  | 1    | [Infos] [Recherche & Bestellen] [AktiveFL - Medien] [AktiveFL - ZSS Kopien] [PassiveFL] [Attbestand] [FNummern-Suche] |

## 7.1 Kontoanzeige

Zunächst wird das Fenster mit der **Kontoanzeige** (s. Kap. 3.1) angezeigt, in dem Sie den Bestell-Status auswählen können. Sie können einstellen, ob die angezeigten Listen nach dem Bestelldatum oder nach dem Buchungsdatum sortieren sollen.

| Fernleihe: Kontoanzeige<br>Nrsget 11                                                              |  |
|---------------------------------------------------------------------------------------------------|--|
| Altbestand                                                                                        |  |
| Sortierung: Bestelldatum                                                                          |  |
| Status: Bitte wählen Sie aus >> Gol<br>Bitte wählen Sie aus >><br>WorkOut (in Bearbeitung bei NB) |  |
|                                                                                                   |  |

Abb. 60: Statusanzeige von "Altbestand"

WorkOut (in Bearbeitung bei NB):

Die Bestellung ist noch offen und befindet sich in Bearbeitung bei der nehmenden Bibliothek (NB).

Es gibt lediglich den Status "WorkOut" für die manuelle Bearbeitung der Altbestandsbestellung. Im nächsten Kapitelabschnitt ist der Status im Detail beschrieben.

<sup>&</sup>lt;sup>28</sup> Im KOBV sind dies im Juli 2005 die UBs der Freien Universität und der Humboldt-Universität sowie die Bibliothek der FH Eberswalde.

## 7.2 Status "WorkOut (in Bearbeitung bei NB)"

Die Liste mit Status "WorkOut" zeigt die offenen Bestellungen mit dem Datum des Bestelleingangs.

>> Die WorkOut-Liste ist regelmäßig aufzurufen und auf offene Bestellungen zu überprüfen.

| lr Sigel                                                             | eihe: Kontoanz<br>111                    | eige AN VALD                                                  |                               |                                                                            |
|----------------------------------------------------------------------|------------------------------------------|---------------------------------------------------------------|-------------------------------|----------------------------------------------------------------------------|
| Altbestand: 20                                                       |                                          |                                                               |                               |                                                                            |
| Sortierung: Bestelldatum                                             |                                          |                                                               |                               |                                                                            |
| Vorgänge bis: 15.07.05 Status: WorkOut (in Bearbeitung bei NB) 💌 Gol |                                          |                                                               |                               |                                                                            |
| Vor                                                                  | gänge bis: 15.07                         | .05 Status: WorkOut (ii                                       | n Bearbe                      | eitung bei NB) 🔽 Go!                                                       |
| Vor                                                                  | gänge bis: 15.07                         | 1.05 <b>Status: WorkOut (i</b> i                              | n Bearbe                      | eitung bei NB) 💌 Gol                                                       |
| Vor<br>Nr.                                                           | gänge bis: 15.07<br>Bestelldatum         | .05 Status: WorkOut (i<br>Bestellnummer                       | n Bearbe                      | eitung bei NB) <u>Gol</u>                                                  |
| Vor<br>Nr.                                                           | gänge bis: 15.07 Bestelldatum 15.07.2005 | 0.5 Status: WorkOut (in Bestellnummer 20050022071 = 000003378 | n Bearbe<br>Status<br>WorkOut | eitung bei NB)  Gol Medium Northcroft, George J. H. «Writing for children» |

Abb. 61: Status-Liste "WorkOut (in Bearbeitung bei NB)"

Eine allgemeine Beschreibung der Status-Liste finden Sie in Kap. 3.2. In der Status-Liste sind zwei Einträge anklickbar: die laufende Nummer (Nr.), die zur Seite mit den Bestelldaten/Begleitschein führt (s. Kap. 3.3), und die Bestellnummer, die zur Bestellhistorie führt (s. Kap. 3.4).

>> Bestellhistorie – Systemfunktion: Quittierung der Bestellung, Stornierung als ... [Sigel NB]<sup>29</sup>

| ernleih                                          | e: Bestellhistorie                                                                                                    | Anzeige aktualisieren                                          |
|--------------------------------------------------|----------------------------------------------------------------------------------------------------|----------------------------------------------------------------|
| Bearbe                                           | iterkennzeichen:                                                                                                    | Andem                                                          |
| Bestel<br>Liefer<br>Norther<br>Writing<br>Londor | Inummer: 20050022071 (PFL: 000003378)<br>ang spätestens bis: 15.01.2006<br>oft, George J. H.:<br>for children<br>, 1935<br>al Bestelldaten ] [ Bestelldaten / Begleitschein ] |                                                                |
| Nr.                                              | Datum (Uhrzeit)                                                                                                    | Vorgang                                                        |
| 1                                                | 15.07.2005 (15:03:57)                                                                                                    | Eingang der Bestellung                                         |
| 2                                                | 15.07.2005 (15:03:57)                                                                                                    | Einlesen der Kommunikationsdaten                               |
| 3                                                | 15.07.2005 (15:03:59)                                                                                                    | Verbuchung der Bestellung im ZFL. Nehmende Bibliothek: 11      |
| 4                                                | 15.07.2005 (15:04:00)                                                                                                    | Bestellversuch bei Bibliothek Y11. Ergebnis: noch keine Angabe |
| Status                                           | anderung: C Skipped<br>C NotAvailable, Grund:<br>Absenden<br>erung: Stornierung als 11                                                                                        |                                                                |

Abb. 62: Bestellhistorie im Status "WorkOut (in Bearbeitung bei NB)"

Die Quittierung geschieht in folgenden Schritten:

1. Markieren Sie die zutreffende Statusänderung:

| Shipped            | Sie können das Medium liefern und haben es lokal ausgebucht.     |
|--------------------|------------------------------------------------------------------|
| NotAvailable, Gund | Das Medium kann nicht geliefert werden.                          |
|                    | In einem Freitext-Feld können Sie den Grund für die Nicht-Erfül- |
|                    | lung der Bestellung eingeben (optional).                         |
|                    |                                                                  |

2. Klicken Sie auf den Button "Absenden".

Bitte beachten Sie: Erst nach dem Klick auf den Button "**Absenden**" wird die Funktion ausgeführt! Die Statusänderung wird vom System bestätigt.

Eine **Stornierung** erfolgt, wenn das Medium im Zettelkatalog nachgewiesen und verfügbar ist. Die Statusänderung wird vom System bestätigt.

<sup>&</sup>lt;sup>29</sup> Zur Statusänderung in GB und NB nach Ausführen der Systemfunktion s. Kap. 3.4.

## 8. Suche nach Nummern

Die Suche nach Nummern erfolgt durch Klick auf "FL-Nummern-Suche" in der Kopfzeile des Bibliothekskontos.

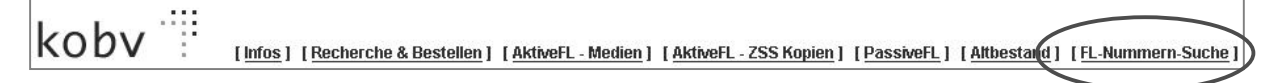

Mit der Nummern-Suche können Sie gezielt auf einzelne Bestellungen zugreifen.

Über die Suche mit der Bestellnummer oder mit der PFL-Nummer können Sie beispielsweise die Bestellhistorie einzelner Bestellungen aufrufen, um die Bestellung weiter zu bearbeiten. Auch bei Benutzeranfragen kann die Nummern-Suche hilfreich sein, um beispielsweise die Bestellhistorie einer Fernleihbestellung nachzuvollziehen.

| Fernleihe - Nummern-Suche<br>Brsget:11 |                                                |
|----------------------------------------|------------------------------------------------|
| Bestellnummer:                         | Suchen (aktive Vorgänge + Archivdaten)         |
| PFL-Nummer:                            | Sigel NB: 11 Suchen (nur aktive Vorgänge)      |
| Benutzernummer:                        | Suchen (nur aktive Vorgänge)                   |
| GBV A-Nummer:                          | Suchen (nur Bestellungen mit Eingangsquittung) |

Abb. 63: Nummern-Suche

| Bestellnummer :            | Suche nach Bestellnummern (sowohl aktive als auch archi-<br>vierte Vorgänge)                                                                                                    |
|----------------------------|----------------------------------------------------------------------------------------------------|
| PFL-Nummer:                | Suche nach lokalen Bestellnummern in SLNP-Bibliotheken<br>(nur aktive Vorgänge). Die PFL-Nummer (= Passive Fern-<br>leihnummer) wird von Bibliothekssystemen mit SLNP-Schnitt-<br>stelle lokal vergeben.                                                 |
|                            | Auch verbundübergreifende Bestellungen in BVB, BSZ und<br>HBZ sind suchbar, indem das Sigel der Bibliothek und die<br>PFL-Nummer eingegeben werden.                                                                                                    |
| Benutzernummer:            | Suche nach den Fernleihbestellungen im Konto eines Be-<br>nutzers mittels Eingabe seiner lokalen Benutzernummer (nur<br>aktive Vorgänge).                                                                                                    |
| GBV A-Nummer <sup>30</sup> | Hier kann nach GBV-Bestellnummern, den sog. A-Nummern, gesucht werden (nur aktive Vorgänge).                                                                                                    |
|                            | Sobald der GBV-Fernleihserver die Bestellung annimmt, er-<br>folgt automatisch eine Eingangsquittierung und die Vergabe<br>einer A-Nummer durch das GBV-System. Erst bei Vorliegen<br>der A-Nummer ist die GBV-Bestellung im KOBV suchbar! <sup>31</sup> |

<sup>&</sup>lt;sup>30</sup> GBV und Hebis nutzen für die Fernleihe das Pica-System; in den beiden Verbünden sind die Fernleihbestellungen über die sog. A-Nummern zugreifbar. Perspektivisch wird an dieser Stelle auch die Hebis A-Nummer suchbar sein.

<sup>&</sup>lt;sup>31</sup> Beispiel für eine GBV-Bestellung mit quittiertem Bestelleingang und A-Nummer s. Kap. 6.2.4, Beispiel 3.

# Online-Fernleihe im E-Mail-Verfahren

Im KOBV gibt es eine Reihe von Bibliotheken, deren Lokalsystem keine SLNP-Schnittstelle hat. Die Kommunikation zwischen diesen Bibliotheken und dem ZFL-Server erfolgt über strukturierte E-Mails. Aufgrund der strukturierten Form sind die Inhalte der einzelnen "Felder" eindeutig und können vom ZFL-Server verarbeitet werden.

Die E-Mail-Bibliotheken haben zwei Möglichkeiten, Online-Fernleihbestellungen zu bearbeiten, direkt im lokalen E-Mail-System oder alternativ – in sehr viel umfassenderer Weise als per E-Mail – über das Bibliothekskonto. Wie in diesem Handbuch aufgezeigt, stellt das Bibliothekskonto ein vollständiges Instrumentarium mit einer komfortablen Bedienoberfläche zur Verwaltung und Bearbeitung der Bestellungen zur Verfügung.

## 1. Aktive Fernleihe

Die Online-Fernleihbestellungen kommen in den E-Mail-Bibliotheken in Form strukturierter E-Mails an und werden dort manuell quittiert und verwaltet.

In der Bestellmail werden Daten zum gewünschten Medium, zur Bestellbibliothek und zum Besteller übermittelt:

| Datum:<br>Von:<br>Betreff:                                                 | Wed, 25 Jul 2005 12:50:44 +0100 (MET)<br>KOBV-Fernleihserver <fernleihe@zib.de><br/>20050023111 AFL Fernleihbestellung</fernleihe@zib.de>                                        |
|----------------------------------------------------------------------------|----------------------------------------------------------------------------------------------------|
| BestellId:2                                                                | 0050023111                                                                                                    |
| Exemplar-I                                                                 | Informationen                                                                                                    |
| Signatur:<br>Titelld:<br>Erledigung<br>Bemerkung                           | 53.1968<br>BBF0727711<br>isfrist: 25.01.2006<br>g:bitte nur Ausleihexemplar!!! FB 802109                                                                                         |
| Titel-Inform                                                               | nationen                                                                                                    |
| Titel:<br>Untertitel:<br>Verfasser:<br>Verlag:<br>Erscheinur<br>Erscheinur | Die USA und Japan bei der Vorbereitung und Entfesselung des Krieges im Stillen Ozean 1938 1941<br>1938 - 1941<br>Rodov, B.<br>Ruetten Loening<br>ngsjahr: 1953<br>ngsort: Berlin |
| Bestellend                                                                 | e Bibliothek                                                                                                    |
| Adresse:<br>SigelNB:<br>Benutzerna<br>Benutzerna<br>ExternRefe             | Blücherplatz 1 - 10961 Berlin<br>109<br>ame: BERLIN ZLB Nutzer<br>ummer: 109<br>erenz: 20050023111                                                                               |
| IHRE A                                                                     | NTWORT                                                                                                    |
| Bitte setze                                                                | n Sie ein 'X' in die Klammer vor der gewuenschten Antwort                                                                                                    |
| () Shippe                                                                  | ed - Das Medium wurde lokal verbucht und versendet                                                                                                    |
| () NotAva                                                                  | ailable - Das Medium ist nicht verfuegbar                                                                                                    |
| Grund (ggf<br>[ ]                                                          | Angabe des Grundes in der eckigen Klammer):                                                                                                    |
| EmailTo:ko<br>Sigel:B478                                                   | bbv@bbf.dipf.de                                                                                                    |
| Abb 61.                                                                    | AEL-Bestellung                                                                                                    |

#### Quittieren der AFL-Mail

Zum Quittieren klicken Sie in Ihrem Mailsystem-System auf "Reply". Setzen Sie im unteren Abschnitt der E-Mail ein x in die Klammer des vorgesehenen Feldes und schicken Sie die E-Mail ab.

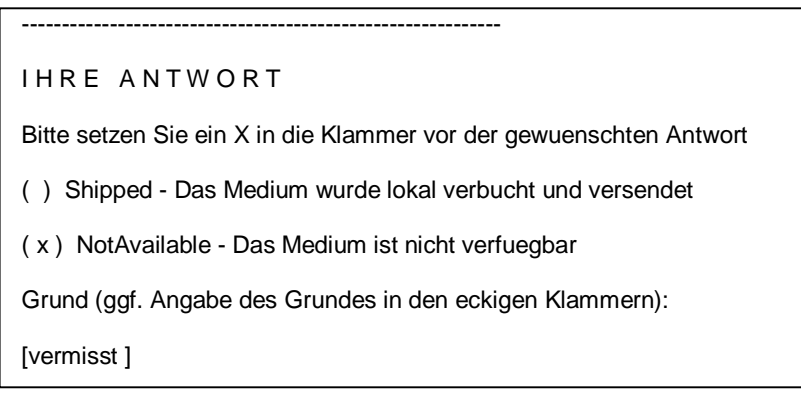

Abb. 65: Quittierung der AFL-Bestellung

| Shipped            | Sie können das Medium liefern und haben es lokal ausgebucht.                                          |
|--------------------|----------------------------------------------------------------------------------------------------|
| NotAvailable, Gund | Das Medium kann nicht geliefert werden.<br>In einem Freitext-Feld können Sie den Grund für die Nicht- |
|                    | Erfüllung der Bestellung eingeben (optional).                                                         |

Alternativ haben Sie die Möglichkeit, aktive Fernleihbestellungen über das Bibliothekskonto zu quittieren (s. Kap. 4.2).

## 2. Passive Fernleihe

Auch Bestellungen in der passiven Fernleihe haben die Form strukturierter E-Mails. In der Bestellmail werden Daten zum gewünschten Medium, zur Bestellbibliothek und zum Besteller übermittelt:

| - |                                                                                       |                                                                                                    |
|---|---------------------------------------------------------------------------------------|----------------------------------------------------------------------------------------------------|
|   | Datum:<br>Von:<br>Betreff:                                                            | Mon, 15 Jul 2005 08:38:32 +0100 (MET)<br>KOBV-Fernleihserver <fernleihe@zib.de><br/>20050001599 PEL Aufgegebene Bestellung</fernleihe@zib.de>               |
|   | BestellId:20                                                                          | 050001599                                                                                                    |
|   | Titel-Informa                                                                         | ationen                                                                                                    |
|   | Verfasser:<br>Titel:<br>UnterTitel:<br>Erscheinung<br>Verlag:<br>Erscheinung<br>Isbn: | Kaldor, Mary<br>Der imaginäre Krieg<br>eine Geschichte des Ost-West-Konflikts<br>gsort: Hamburg ; Berlin<br>Argument-Verl.<br>gsjahr: 1992<br>3-88619-392-6 |
|   | Bestellende                                                                           | Bibliothek                                                                                                    |
|   | SigelNB:<br>BenutzerNu<br>Nachname:<br>AdressZusa                                     | 517<br>immer: 3/7070<br>POTSDAM UNIV. Nutzer<br>atz1: Potsdam                                                                                               |
|   | ErledFrist:                                                                           | 15.01.2006                                                                                                    |
|   |                                                                                       |                                                                                                    |
|   | IHRE AN                                                                               | NTWORT                                                                                                    |
|   | Bitte setzen                                                                          | Sie ein X in die Klammer vor der gewuenschten Antwort                                                                                                    |
|   | () Return -                                                                           | - Das Medium ist rueckgabeverbucht                                                                                                    |
|   | EmailTo:ferr                                                                          | nleihe@rz.uni-potsdam.de                                                                                                    |
|   | Abb 66. E                                                                             | DEL Bostollung                                                                                                    |

Abb. 66: PFL-Bestellung

#### Rückgabe des Mediums verbuchen

Um die Rückgabe zu verbuchen klicken Sie in Ihrem Mailsystem-System auf "Reply". Setzen Sie im unteren Abschnitt der E-Mail ein x in die Klammer des vorgesehenen Feldes und schicken Sie die E-Mail ab. Die Rückgabeverbuchung ist optional.

| IHRE ANTWORT                                                       |
|--------------------------------------------------------------------|
| Bitte setzen Sie ein X in die Klammer vor der gewuenschten Antwort |
| (x) Return - Das Medium ist rueckgabeverbucht                      |
| EmailTo:fernleihe@rz.uni-potsdam.de                                |

Abb. 67: PFL-Bestellung: Rückgabe verbuchen

Return Die Rückgabe des Mediums ist verbucht und das Medium an die gebende Bibliothek zurück gesandt.

Alternativ haben Sie die Möglichkeit, passive Fernleihbestellungen über das Bibliothekskonto zu bearbeiten (s. Kap. 6).

# Anhang

## A. Die technischen Komponenten des ZFL-Servers

Das Schema vermittelt einen Einblick in die Architektur des ZFL-Servers und das Zusammenspiel der technischen Komponenten:

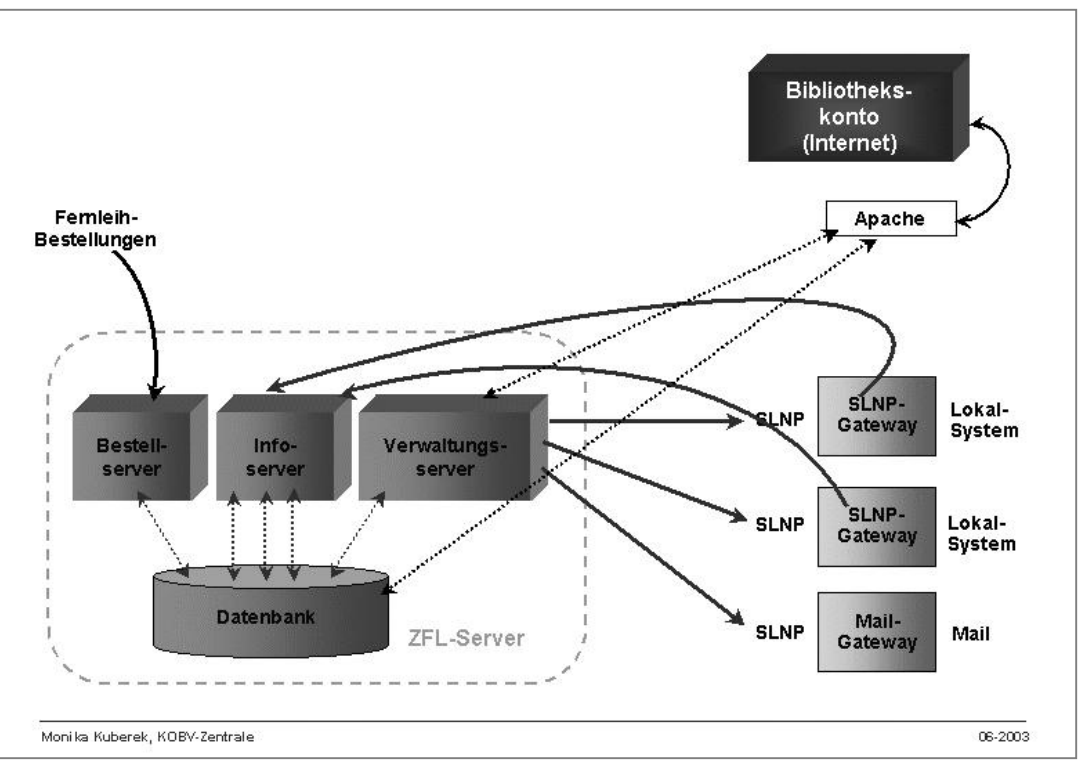

Abb. 68: Technische Komponenten des ZFL-Servers

Der ZFL-Server besteht aus den Komponenten Bestellserver, Infoserver, Verwaltungsserver und einer Datenbank, die ständig miteinander kommunizieren.

Über die SLNP-Schnittstelle kommuniziert der ZFL-Server mit den Lokalsystemen – entweder über ein SLNP-Gateway (SLNP-Bibliotheken) oder über ein Mail-Gateway (E-Mail-Bibliotheken).

Das Bibliothekskonto ist die Web-Benutzerschnittstelle des ZFL-Servers, die über einen Apache-Server mit dem ZFL-Server verbunden ist.

## B. Nachrecherche & Leitwegfestlegung / Verfügbarkeitsrecherche

In diesem Kapitel soll der Unterschied zwischen Nachrecherche und Verfügbarkeitsrecherche deutlich gemacht werden.

Das folgende Schema stellt die Abläufe dar, nachdem der Benutzer in der Endnutzer-Fernleihe oder der Bibliotheksmitarbeiter im Bibliothekskonto durch Klick auf den Fernleih-Button die Fernleihbestellung ausgelöst hat:

- Direkt im Anschluss an den Klick werden die Nachrecherche & Leitwegfestlegung in einem eigenen (KOBV-)Programm ausgeführt.
- Nach Beendigung der Nachrecherche & Leitwegfestlegung erfolgt die Bestätigungsmeldung an den Benutzer bzw. den Bibliotheksmitarbeiter, dass die Fernleihbestellung angenommen wurde (damit endet für sie die Fernleihsitzung). Gleichzeitig wird die Sigelliste an den Zentralen Fernleihserver (ZFL-Server) übergeben.
- Danach erfolgt die Übergabe der Fernleihbestellung durch den ZFL-Server in die verschiedenen Lokalsysteme in der Reihenfolge der Sigel.
- Schließlich findet im Lokalsystem die Verfügbarkeitsrecherche statt (automatisch bei SLNP-Bibliotheken, manuell bei E-Mail-Bibliotheken).

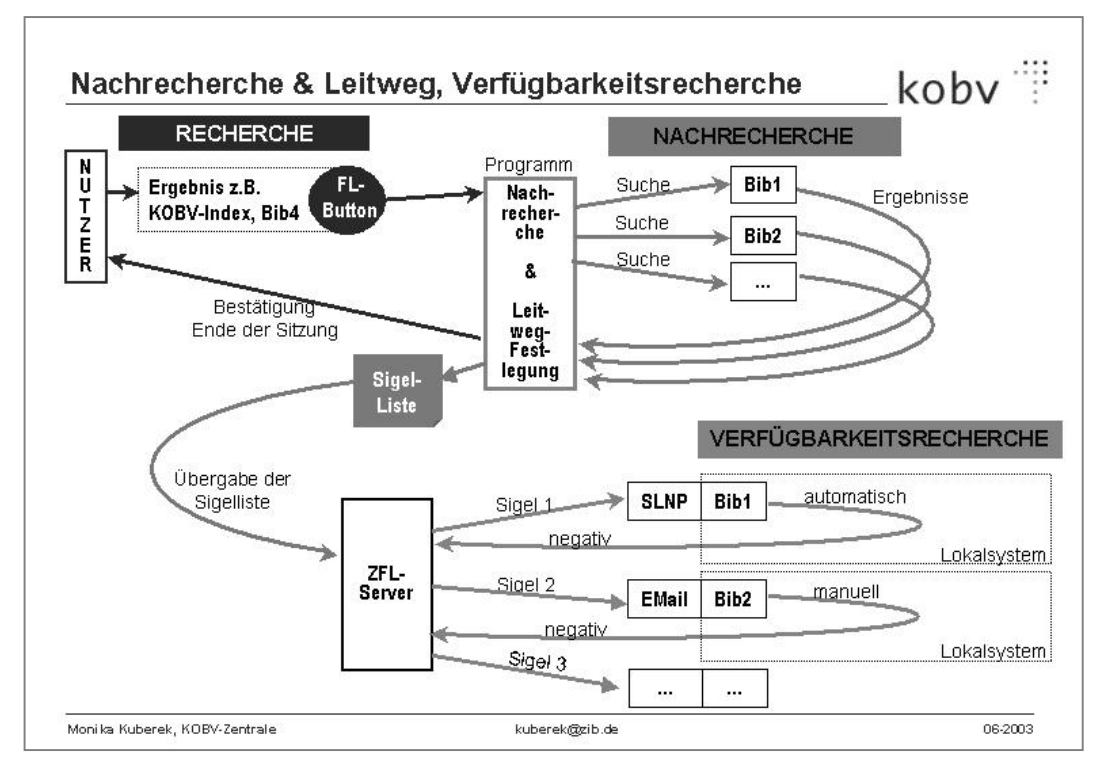

Abb. 69: Nachrecherche & Leitwegfestlegung, Verfügbarkeitsrecherche

Im Folgenden sind die Prozeduren im Detail erläutert:

## A.1 Nachrecherche

Im KOBV gibt es keinen Zentralkatalog wie in den anderen Bibliotheksverbünden. Es gibt zwar den KOBV-Index – einen Union Catalog, der durch das Zusammenspielen von Bibliothekskatalogen und entsprechender Update-Einspielungen aufgebaut und aktualisiert wird – doch enthält er nicht die Kataloge aller KOBV-Bibliotheken.

Die Suche in der KOBV-Suchmaschine wird in der Regel in verschiedenen Einzelkatalogen und/oder im KOBV-Index durchgeführt. Es kann demnach vorkommen, dass das Rechercheergebnis nicht alle Nachweise aus allen leihverkehrsrelevanten KOBV-Bibliotheken enthält.

Um die Nachweise aus allen leihverkehrsrelevanten Bibliotheken zu erhalten, wurde im KOBV eine weitere Recherche programmiert, die **Nachrecherche**:

- Die Nachrecherche wird nach jedem Klick auf den Fernleih-Button automatisch gestartet.
- Sie wird automatisch "im Hintergrund" durchgeführt, d.h. unsichtbar für Benutzer und Bibliothekare.
- Die Nachrecherche findet **nach** der Recherche in der KOBV-Suchmaschine statt. Das Programm verwendet für die Suchbegriffe das Ergebnis aus der KOBV-Suchmaschine.
- In der Nachrecherche wird in den Katalogen aller leihverkehrsrelevanten KOBV-Bibliotheken gesucht. Die Suche wird in den bibliographischen Daten durchgeführt.
- Die Nachrecherche liefert als Ergebnis die bibliographischen Nachweise aus den leihverkehrsrelevanten KOBV-Bibliotheken.
- ⇒ Die Nachrecherche gibt Antwort auf die Frage: In welchen Bibliotheken ist das Medium <u>vorhanden</u>?

## A.2 Leitwegfestlegung

Die Leitwegfestlegung wird im selben Programm durchgeführt wie die Nachrecherche und wird durch eine Tabelle gesteuert. In dieser Tabelle sind die Bibliothekssigel, der aktuellen Lenkanweisung entsprechend, hinterlegt.<sup>32</sup> In der Anfangsphase ist der Leitweg statisch. Perspektivisch soll der Leitweg durch einen Algorithmus gesteuert werden.

Auf der Basis der Lenkanweisung erstellt das Programm eine Sigelliste, die an den Zentralen Fernleihserver übergeben wird. In der Reihenfolge der Sigel werden die einzelnen Bibliotheken angegangen.

## A.3 Verfügbarkeitsrecherche

Wenn die Verfügbarkeitsrecherche durchgeführt wird, sind Nachrecherche & Leitwegfestlegung abgeschlossen, die Fernleih-Sitzung ist für den Benutzer beendet, die Sigelliste ist an den ZFL-Server übergeben und der ZFL-Server hat die Bestellung an das Lokalsystem weiter gegeben.

- Die Verfügbarkeitsrecherche wird im jeweiligen Lokalsystem durchgeführt.
- Im Lokalsystem wird in den Exemplardaten ermittelt, ob das Buch tatsächlich für die Fernleihe zur Verfügung steht (oder ob es etwa beim Buchbinder ist, ob es "Verlust" ist, ...).
   Die Statusmeldungen werden von den Bibliotheken gepflegt.
- ⇒ Die Verfügbarkeitsrecherche gibt Antwort auf die Frage: In welcher Bibliothek ist das Medium für die Fernleihe <u>verfügbar</u>?

Bei den SLNP-Bibliotheken wird die Verfügbarkeitsrecherche automatisch vom Lokalsystem durchgeführt. Bei den E-Mail-Bibliotheken erfolgt die Verfügbarkeitsrecherche auf konventionelle Weise, indem ein Bibliothekar nachschaut, ob das Buch für die Fernleihe zur Verfügung steht.

<sup>&</sup>lt;sup>32</sup> Der Leitweg für die regionale KOBV-Fernleihe richtet sich nach der Leihverkehrsordnung und wird von der regionalen Leihverkehrszentrale in der Zentral- und Landesbibliothek in Absprache mit den Fernleihbibliotheken im KOBV festgelegt. Der "Lenkanweisung zur Benutzung des KOBV" entsprechend ist der Leitweg für alle Bibliotheken gleich. Der aktuelle Leitweg sowie die Seiten der Leihverkehrszentrale sind auf der Seite "Infos" des Bibliothekskontos verlinkt (s. Kap. 1).